# Windows 10 / Server 2012 PowerShell 4.0 & cmd HOWTOs

PS > (PowerShell)

# C:\> (CommandLine)

WTF should be this? This was NOT intended:

- neither as full PS/CMD reference (since there are no complete parameter enumerations),
- neither as a manual (since there are no comments/explanatory texts),
- neither as a (full) list of commands (since the list is not refreshing itself),

# but rather as

• a "hint" list, first touch of the necessary commands/scripts ordered in the a fashion of typical tasks an IT Administrator usually faces

and

an overview of those, you might most probably need, a kind of a restaurant-like menu card, without the necessity of going (and memorizing) through the entire PS reference including all its commandlets or heating up web-search-engines<sup>1</sup> (especially in such a moments, when you should need these when desperately trying to bring up the only connectivity you can have or under high-security circumstances, when working offline at all).

The author may only express his whish that one may find this 'menu' useful.

<sup>&</sup>lt;sup>1</sup> Not speaking about the fashion of the nowadays, when even simple web pages, wrongfully designed and written as client-side application, need to download MBytes of stuff just to display a simple information, most probably not much to Sir T.J. Berner-Lee's peace of mind.

# Contents:

| Сс | ontents  |                                                                                | 2    |
|----|----------|--------------------------------------------------------------------------------|------|
| Sp | ecial cl | nars on CZKeyboard and basic overview:                                         | 4    |
| 1. | Wor      | kstations (and servers)                                                        | 5    |
|    | 1.1.     | System intro                                                                   | 5    |
|    | 1.2.     | Basic file content manipulation / read / edit                                  | 8    |
|    | 1.3.     | Device management                                                              | 9    |
|    | 1.4.     | Disk management                                                                | . 11 |
|    | 1.5.     | Services management                                                            | . 13 |
|    | 1.6.     | Services management – NTP client (time sync service)                           | . 15 |
|    | 1.7.     | Services management – WINS (workgroup!) masterbrowser                          | . 16 |
|    | 1.8.     | Services management – firewall management                                      | . 16 |
|    | 1.9.     | Process management                                                             | . 17 |
|    | 1.10.    | Network management                                                             | . 18 |
|    | 1.11.    | (local!) users management [ALTERNATIVE_MODULE_LINK]                            | . 22 |
|    | 1.12.    | (local!) groups management                                                     | . 25 |
|    | 1.13.    | (local!) certificates management                                               | . 25 |
|    | 1.14.    | Folder management                                                              | . 26 |
|    | 1.15.    | Files management                                                               | . 29 |
|    | 1.16.    | Backup machine                                                                 | . 31 |
|    | 1.17.    | Shares management                                                              | . 31 |
|    | 1.18.    | Windows features management                                                    | . 32 |
|    | 1.19.    | Programs install/uninstall                                                     | . 33 |
|    | 1.20.    | Scheduler management [CMD_LINK]                                                | . 33 |
|    | 1.21.    | Eventlog management                                                            | . 35 |
|    | 1.22.    | Registry management                                                            | . 36 |
|    | 1.23.    | Microsoft Active Directory – Workstation Group Policy Objects (GPO) management | . 37 |
| 2. | Serv     | ers only                                                                       | . 38 |
|    | 2.1.     | Mgmt GUI / Core switching                                                      | . 38 |
|    | 2.2.     | Microsoft Active Directory – Directory Services management                     | . 38 |
|    | 2.3.     | Microsoft Active Directory – Directory Services Time Server management         | . 44 |
|    | 2.4.     | Microsoft Active Directory – DC management – OUs                               | . 45 |
|    | 2.5.     | Microsoft Active Directory – DC management – (domain!) Users                   | . 48 |
|    | 2.6.     | Microsoft Active Directory – DC management – Computers                         | . 52 |
|    | 2.7.     | Microsoft Active Directory – DC management – Domain Controllers                | . 53 |
|    | 2.8.     | Microsoft Active Directory – DC management – (domain!) Groups                  | . 53 |
|    | 2.9.     | Microsoft Active Directory – Certificates Services                             | . 55 |
|    | 2.10.    | Microsoft Active Directory – Group Policy Objects (GPO) management             | . 56 |

|    | 2.11. | DHCP service [CMDLETS_LINK]                                  | 57 |
|----|-------|--------------------------------------------------------------|----|
|    | 2.12. | DNS service [CMDLET_REFERENCE_LINK] [COMMANDLINE_DNSCMD_REF] | 61 |
|    | 2.13. | WINS service [CMD_REFERENCE]                                 | 63 |
|    | 2.14. | NPS (network policy server) service                          | 64 |
|    | 2.15. | PrintService                                                 | 66 |
|    | 2.16. | Hyper-V service                                              | 66 |
|    | 2.17. | WSUS service                                                 | 67 |
|    | 2.18. | IIS service                                                  | 67 |
|    | 2.19. | Exchange service                                             | 67 |
| 3. | Арре  | endix A – Programming reference                              | 69 |
|    | 3.1.  | Comments                                                     | 69 |
|    | 3.2.  | Variables                                                    | 69 |
|    | 3.3.  | Array and hashtable variables                                | 69 |
|    | 3.4.  | Object variables                                             | 69 |
|    | 3.5.  | Branching (IF)                                               | 69 |
| 4. | Арре  | endix B – Operators                                          | 71 |
|    | 4.1.  | Arithmetic operators [LINK]                                  | 71 |
|    | 4.2.  | Assignment operators [LINK]                                  | 71 |
|    | 4.3.  | Comparison operators [LINK]                                  | 72 |
|    | 4.4.  | Logical operators [LINK]                                     | 72 |
|    | 4.5.  | Redirection operators [LINK]                                 | 72 |
|    | 4.6.  | Split and join operators [LINK][LINK]                        | 73 |
|    | 4.7.  | Type operators [LINK]                                        | 74 |
|    | 4.8.  | Unary operators                                              | 74 |
|    | 4.9.  | Special Operators                                            | 74 |
| 5. | Арре  | endix C – GUI CPL shortcuts                                  | 77 |

# Special chars on CZKeyboard and basic overview:

(pipe, roura) = AltrGr + W \* (star, hvězdička) = **\$** (dolar) = [] (square brack.)= {} (braces)=

AltGr + -AltGr + " (ů) AltGr + **FG** AltGr + BN

| MULTILINE SEPARATOR IN PS: |
|----------------------------|
| NEWLINE ISERTOR IN PS:     |
| STRING DENOMINATOR:        |
| STRING ESCAPER:            |

@ (zavináč, at) AltGr + V & (and)= AltGr + C ~ (tilda)= AltGr + 1 (+) \ (backslash)= AltGr + Q `(backapostrophe)=

; (semicolon) (backapostrophe) (apostrophe) or (quote)

Select-Object -Property [a-z]\*

'\$normal string and \$expanded string"

# ALL ATTRIBUTES (COLUMNS) SELECTOR:

NOTE: Most of the "Get-" commands due to brevity and clarity do NOT list all the parameters (attributes) of an object by default! Use the command above to force it!

# **ROW FILTER:**

| Where-Object – Property \$\_. AttribName – eq "AttribValue" | WHERE {\$\_.AttribName -eq "AttribValue"} | WHERE {\$\_.AttribName -Match "^Substr\*Substr\$"}

For further filtering see Comparison operators [LINK] and Logical operators [LINK] annexes.

# **COLUMN (FORMAT) FILTER:**

| Format-List *                                  |
|------------------------------------------------|
| FL *                                           |
| FL AttributeName1, AttributeName2              |
| Format-Table* -auto                            |
| Format-Table* -auto -GroupBy Attribiute1 -Wrap |
| FT AttributeName1, AttributeName2 –auto        |
| FT AttributeName1, @{Label="TotalRunningTime"; |
| Expression={(Get-Date) - \$StartTime}          |

Format-Wide – Column 3

| Intellisense:               | Тар                                                            |
|-----------------------------|----------------------------------------------------------------|
| Execution break:            | Ctrl+C                                                         |
| Clear current line:         | Esc                                                            |
| Browse command history:     | ArrowUp / ArrowDown / F7 (+F9 and num) / F8 (with text search) |
| Delete entire AFTER cursor: | Ctrl+End                                                       |
| Switch insert/overwrite:    | Ins                                                            |

# 1. Workstations (and servers)

# 1.1. System intro

#### Powershell execution policy

- > Get-ExecutionPolicy
- > Set-ExecutionPolicy Restricted
- > Set-ExecutionPolicy All Signed
- > Set-ExecutionPolicy Remote Signed
- > Set-ExecutionPolicy Unrestricted

# CPU Information [RefLink]

> Get-WmiObject Win32\_Processor | FL \*

> systeminfo

System information

> Get-CimInstance Win32\_OperatingSystem | FL \*

> systeminfo

Get/list current PowerShell Version

> \$PSVersionTable

> Get-PSSessionConfiguration

# List network interfaces and their addresses

> Get-NetIpAddress

> Get-WmiObject -Class Win32\_NetworkAdapterConfiguration -Filter IPEnabled=TRUE | Select-Object -Property [a-z]\*

> ipconfig /all

#### List drivers and devices

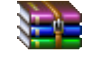

DeviceManagement.zip

> Import-Module .\DeviceManagement.psd1 -Verbose
Get-Device

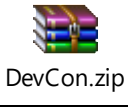

> devcon hwids =ports //By class ... class list > devcon classes
> devcon hwids \* > hwids.txt

| List services                                           |                          |
|---------------------------------------------------------|--------------------------|
| > Get-Service   ConvertTo-HTML -Property Name,          | Status > C:\services.htm |
| <pre>&gt; Get-Service   Export-CSV c:\service.csv</pre> |                          |

| List log records |
|------------------|
|------------------|

- > Get-EventLog -Log "Application"
  - List installed features

(> Import-Module ServerManager)
> Get-WindowsFeature | where-object {\$\_.Installed -eq \$True}

List available features

(> Import-Module ServerManager)
> Get-WindowsFeature

# Clean window

> Clear-Host
> cls

List all WMI classes

> Get-WMIObject -List| Where{\$\_.name -match "^Win32\_"} | Sort Name |
Format-Table Name

# List currently available PS cmdlets - Microsoft.Powershell.Core

> Get-Command

List for loading available PS cmdlet modules - Microsoft.Powershell.Core

> Get-Module -ListAvailable

Add PS cmdlet modules - Microsoft.Powershell.Core – Import-Module

> Import-Module ModuleName

## Microsoft.Powershell.Core – Get-Help

> Get-Help

> Get-Help Set-Location

Microsoft.Powershell.Core – list of commands for a module

> Get-Command -Module Hyper-V

For module name – see "install" in each chapter, or try to use the first word after the '-'slash sign ... eg. Get-DnsRecords = Get-Command DNS

# Microsoft.PowerShell.Core – Providers (virtual classes)

#### > Get-PSProvider

- > cd Registry::
- > cd Variable::
- > cd Function::
- > cd Environment::
- > cd Alias::
- > cd Cert:

Connect to a different machine / open different PS SEssion - Microsoft.Powershell.Core > New-PSSession -ComputerName Server01 -Port 8081 -UseSSL

#### > Enter-PSSession -Computer Server01

> \$s = New-PSSession -ComputerName Server01
> Enter-PSSession -Session \$s

Exit-PSSession exit

WHEN (client) NOT IN DOMAIN, the situation gets rather complicated:

On server:

| > netsh advfirewall set service type = remotedesktop mode = enable          |  |  |  |  |
|-----------------------------------------------------------------------------|--|--|--|--|
| <pre>&gt; \$Cert = New-SelfSignedCertificate -CertstoreLocation</pre>       |  |  |  |  |
| Cert:\LocalMachine\My -DnsName "HOSTNAME","HOSTNAME2","HOSTNAME3"           |  |  |  |  |
| > Export-Certificate -Cert \$Cert -FilePath C:\tmp\cert.crt                 |  |  |  |  |
| > Enable-PSRemoting -SkipNetworkProfileCheck -Force                         |  |  |  |  |
| > dir wsman:\localhost\listener                                             |  |  |  |  |
| > Get-ChildItem WSMan:\Localhost\listener   Where -Property Keys -eq        |  |  |  |  |
| "Transport=HTTP"   Remove-Item -Recurse                                     |  |  |  |  |
| > New-Item -Path WSMan:\LocalHost\Listener -Transport HTTPS -Address * -    |  |  |  |  |
| CertificateThumbPrint \$Cert.Thumbprint -Force                              |  |  |  |  |
| > dir wsman:\localhost\listener                                             |  |  |  |  |
| > New-NetFirewallRule -DisplayName "Windows Remote Management (HTTPS-       |  |  |  |  |
| Inbound)" -Name "Windows Remote Management (HTTPS-Inbound)" -Profile Any -  |  |  |  |  |
| LocalPort 5986 -Protocol TCP                                                |  |  |  |  |
| > Set-Item WSMan:\localhost\Service\EnableCompatibilityHttpsListener -Value |  |  |  |  |
| true                                                                        |  |  |  |  |
| <pre>&gt; Set-NetConnectionProfile -NetworkCategory Private</pre>           |  |  |  |  |

Note: HOSTNAME2 a 3 shall be the alternate names

On client:

> Set-Item WSMan:\localhost\Client\TrustedHosts -Value <RemoteServerName> Concatenate [-Force]

> winrm set winrm/config/client @{TrustedHosts="RemoteComputerName"}

(the above are equivalent)

Import-Certificate -Filepath "C:\temp\cert" -CertStoreLocation

"Cert:\LocalMachine\Root"

Add-Content \$Env:SystemRoot\system32\drivers\etc\hosts "10.0.0.1 myHost" Enter-PSSession -ComputerName myHost -UseSSL -Credential DOMAIN\username

Start in a different user context

> Enter-PSSession -Computer localhost -Credential "TestDomain\Me"

> Start-Process powershell.exe -Credential "TestDomain\Me"

> Start-Process powershell.exe -Credential "TestDomain\Me" -NoNewWindow ArgumentList "Start-Process powershell.exe -Verb runAs"

PowerShell profile manipulation

> Test-Path \$profile

> New-Item -path \$profile -type file -force

PowerShell profile window parameters (put into the \$profile file)

\$Shell.WindowTitle="MyWonderfullPowerShellWindow"

\$Shell = \$Host.UI.RawUI

\$size = \$Shell.WindowSize

\$size.width=70

```
$size.height=25
$Shell.WindowSize = $size
$size = $Shell.BufferSize
$size.width=70
$size.height=5000
$Shell.BufferSize = $size
$shell.BackgroundColor = "Gray"
$shell.ForegroundColor = "Black"
```

# (Power)Shell exit or session terminate (last session termination means exit)

# > exit

#### > exit

## 1.2. PowerShell signing

#### Powershell execution policy

- > Get-ExecutionPolicy
  > Set-ExecutionPolicy Restricted
- > Set-ExecutionPolicy All Signed
- > Set-ExecutionPolicy Remote Signed
- > Set-ExecutionPolicy Unrestricted

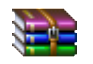

makecert.zip

# Powershell create root authority cert for signing batch files (powershell scripts)

> makecert -n "CN=PowerShell Local Certificate Root" -a shal -eku

1.3.6.1.5.5.7.3.3 -r -sv root.pvk root.cer -ss Root -sr localMachine

# Powershell create cert for signing batch files (powershell scripts) > makecert -pe -n "CN=PowerShell User" -ss MY -a sha1 -eku 1.3.6.1.5.5.7.3.3 -iv root.pvk -ic root.cer

Powershell sign batch file (powershell script) > Set-AuthenticodeSignature c: \<filename>.ps1 @(Get-ChildItem cert: \CurrentUser\My -codesign)[0]

# 1.3. Basic file content manipulation / read / edit

Note: For entire file/folder management take a peek on sections: 1.15. Folder management and 1.16. Files management

Print working directory

> Pwd
> Get-CurrentLocation

List folders/files

| > Get-ChildItem       |                                      |  |
|-----------------------|--------------------------------------|--|
| > Get-ChildItem -Recu | rse //CAREFULLY IN ROOT FOLDERS!!!!! |  |
| > dir                 |                                      |  |

#### Change local folder

- > Set-Location -Path C:\
- > Set-Location -Path HKLM:\SOFTWARE
- > cd .\MyFolderName
  > cd Registry::
- > Push-Location
- > Pop-Location

# Read text file

- > Get-Content c:\file.txt
- > Get-Content c:\file.txt | Select-Object -last 5

#### > more c:\file.txt

# Read text file – piping lines as input into other command

> Get-Content c:\scripts\test.txt | Foreach-Object {Get-Wmiobject computername \$\_ win32\_bios}

### Input / add of content into a file

> new-item -path c:scriptsnewfile.txt -value "this file was created on 12/3." -itemtype file

> add-content C:\file.txt "NEW TEXT LINE"
> add-content c:\scripts\\*.htm "<i>some additional text into all
files</i>"

Replace file content

> set-content c:\scripts\\*.htm "holy new text, batman!"

> (Get-Content .\input.txt ).Replace('text','fun') | Out-File .\output.txt

Edit file content

> notepad C:\file.txt //8

# 1.4. Device management

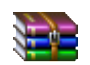

DeviceManagement.zip

> Import-Module .\DeviceManagement.psd1 -Verbose

List devices

Install [LINK]

> Get-Device

Edit device — disable > \$deviceName = Read-Host -Prompt 'Please enter the Name of the Device to Disable'; Get-Device | Where-Object -Property Name -Like \$deviceName | Disable-Device

| > \$deviceName = Read-Host -                                  |             |
|---------------------------------------------------------------|-------------|
| Prompt 'Please enter the Name of the Device to Disable'; Get  | t-          |
| Device   Where-Object -Property Name -Like \$deviceName   Ena | able-Device |
|                                                               |             |

Edit device - driver update/change (NOT POSSIBLE USING PS! NOT POSSIBLE USING default CMD) [LINK]

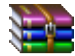

DevCon.zip

On a remote:

> devcon /m:\\server01 command

## Edit device – list hw

> devcon hwids \*
> devcon hwids \* > hwids.txt
> devcon hwids \*floppy\* //By name
> devcon hwids =ports //By class ... class list > devcon classes
> devcon listclass net diskdrive cdrom tapedrive ... //Devices in classes ...
> devcon hwids =net ... //As previous command
> devcon find \*mou\*
> devcon find @root\legacy\*
> devcon find =legacydriver
> devcon findall =net

# Edit device – list software enumerated device

> devcon drivernodes sw\*

> devcon drivernodes @ROOT\MEDIA\*

#### Edit device – list resources allocated

> devcon resources =hdc

#### Edit device – list driver files in use / of a device

#### Edit device – status / restart / enable / disable

> devcon status \* > status.txt

# > devcon restart =net @'ROOT\\*MSLOOP\0000

### > devcon enable '\*PNP0000

(the &#38 is an single quote ' character to not eval the \* as wildacrd)

> devcon /r disable USB\*

> devcon /r disable "@USB\ROOT\_HUB\4&2A40B465&0"

#### Edit device – append driver into repository

> devcon dp add C:\WinDDK\5322\src\general\toaster\inf\i386\toaster.inf

# Edit device – remove driver from repository

> devcon dp\_enum

The following 3rd party Driver Packages are on this machine:

```
oem2.inf
Provider: Microsoft
Class: unknown
Date: 12/10/2004
Version: 2.0.1403.0
```

> devcon dp\_delete oem2.inf

(DO NOT try to use the original .inf filename, but the one from the listing!!!!)

# Edit device – update driver in repository

> devcon update c:\windows\inf\test.inf \*PNP0501

Edit device – rescan for new devices

> devcon rescan

Edit device – install device

> devcon /r install c:\windows\inf\keyboard.inf \*PNP030b

\*PNP030b = hardware ID

# Edit device – remove device (by ID)

!!!! LIST FIRST:

> devcon status @usb

> devcon hwids @<mark>usb</mark>\\\\*

> devcon /r remove @usb\\*

Edit device – remove device (by drivername)

#### !!!! LIST FIRST:

> devcon status =net \*ndiswan\\*
> devcon hwids =net \*ndiswan\\*

> devcon /r remove =net \*ndiswan\*

1.5. Disk management

List available (connected) drives

> [System.IO.DriveInfo]::getdrives()

> wmic logicaldisk get deviceid, volumename, description

List available volumes (partitions)

> Get-Partition

List with mount points:

Get-WmiObject Win32\_Volume | Format-Table Name, Label, FreeSpace, Capacity

Drive letter / connection point change/modify > Get-Partition -DriveLetter D | Set-Partition -NewDriveLetter E

> \$drive = Get-WmiObject -Class win32\_volume -Filter "DriveLetter = 'e:''; > Set-WmiInstance -input \$drive -Arguments @{DriveLetter="Q:"; Label="Label"}

#### Drive label modify/change

> \$drive = Get-WmiObject -Class win32\_volume -Filter "DriveLetter = 'e:''; > Set-WmiInstance -input \$drive -Arguments @{ Label="Label"}

# Drive letter / connection point add

- > Get-Partition
- > Add-PartitionAccessPath -DiskNumber 1 -PartitionNumber 2 -AccessPath F: > Add-PartitionAccessPath -DiskNumber 1 -PartitionNumber 2 -AccessPath
- C:\path\to\empty\directory

#### Drive letter / connection point remove

- > Get-Partition
  > Remove-PartitionAccessPath -DiskNumber 1 -PartitionNumber 2 -AccessPath
  F:
  > Remove-PartitionAccessPath -DiskNumber 1 -PartitionNumber 2 -AccessPath
- C:\path\to\empty\directory

# Drive Online / Offile / ReadOnly > Set-Disk -Number 5 -IsOffline \$False

> Set-Disk -Number 5 -IsOffline \$True

> Set-Disk -Number 5 -IsReadonly \$False

#### Drive master partition init

> Initialize-Disk -PartitionStyle GPT

> Initialize-Disk -PartitionStyle MBR

#### Drive partition list

> Get-Partition

List with mount points:

> Get-WmiObject Win32\_Volume | Format-Table Name, Label, FreeSpace, Capacity

|   |               |             | Drive partition create                        |
|---|---------------|-------------|-----------------------------------------------|
| > | New-Partition | -DiskNumber | 1 -UseMaximumSize                             |
|   |               |             |                                               |
| > | New-Partition | -DiskNumber | 1 -Offset bytes from beginning -Size in bytes |

//Bytes, KB, MB, GB, TB

Drive partition resize > Set-Partition -DiskNumber 1 -UseMaximumSize

> Set-Partition -DiskNumber 1 -Offset bytes\_from\_beginning -Size in\_bytes
//Bytes, KB, MB, GB, TB

Drive partition delete
> Remove-Partition -DiskNumber 1 -PartitionNumber 1

|                 |              | Drive partition format |
|-----------------|--------------|------------------------|
| > Format-Volume | -DriveLetter | D                      |

> Format Volume DriveLetter C FileSystem FAT32 FullFormat -Force

// -Filesystem: NTFS, ReFS, exFAT, FAT32, and FAT.

// -AllocationUnitSize <UInt32>

| OperationalStatus |
|-------------------|
| Type              |
| AccessPaths       |
| DiskId            |
| DiskNumber        |
| DriveLetter       |
| GptType           |
| Guid              |
|                   |

FFCHEUCAEFFG

Partition – data attributes IsActive IsBoot IsHidden IsOffline *IsReadOnly* IsShadowCopy IsSystem MbrType **NoDefaultDriveLetter** 

Offset PartitionNumber Size TransitionState PSComputerName CimClass *CimInstanceProperties* CimSystemProperties

|                                                                                                    | Disk – data attributes                                                                                                    |                                                                                                    |
|----------------------------------------------------------------------------------------------------|----------------------------------------------------------------------------------------------------|----------------------------------------------------------------------------------------------------|
| PartitionStyle<br>ProvisioningType<br>PerationalStatus<br>PalthStatus<br>PusType<br>IniqueIdFormat<br>OfflineReason<br>1locatedSize<br>PootFromDisk<br>PirmwareVersion<br>PriendlyName<br>Puid | IsBoot<br>IsClustered<br>IsOffline<br>IsReadOnly<br>IsSystem<br>LargestFreeExtent<br>Location<br>LogicalSectorSize<br>Manufacturer<br>Model<br>Number<br>NumberOfPartitions | Path<br>PhysicalSectorSize<br>SerialNumber<br>Signature<br>Size<br>UniqueId<br>PSComputerName<br>CimClass<br>CimInstanceProperties<br>CimSystemProperties |
|                                                                                                    | ObjectId                                                                                                    |                                                                                                    |

1.6. Services management

**List Services** 

> Get-WmiObject -Class Win32 Service

> Get-WmiObject -Class Win32 Service | FL Name, Caption, Description, Started, StartMode, Path

> Get-WmiObject -Class Win32\_Service | WHERE {\$\_.StartMode -eq "Disabled"} | FL Name, Caption, Description, Started, StartMode, Path

WHERE {\$\_.StartMode -eq "Manual"}

WHERE {\$\_.StartMode -eq "Auto"}

> Get-WmiObject -Class Win32\_Service | WHERE {(\$\_.StartMode -eq "Auto") and (\$\_.Started -eq "True")} | FL Name, Caption, Description, Started, StartMode, Path

> Get-WmiObject -Class Win32\_Service | WHERE {(\$\_.StartMode -eq "Auto") and (\$\_.Started -eq "True") -and (\$\_.Caption -eq "Klient DNS")} | FL Name, Caption, Description, Started, StartMode, Path

> wmic service

> wmic service get name, startname

> wmic service where started=true get name, startnam

> wmic service where 'name like "%sql%"' get name, startname

Start Service

> Start-Service dnscache

> Start-Service -DisplayName "Klient DNS"

> net start Dnscache

(Service name is case sensitive!!!)

**Stop Service** 

> Stop-Service dnscache

> Stop-Service -DisplayName "Klient DNS"

> net stop Dnscache

> net stop W32Time

(Service name is case sensitive!!!)

Suspend Service

> Suspend-Service dnscache

> Suspend-Service -DisplayName "Klient DNS"

**Restart Service** 

> Restart-Service dnscache

> Restart-Service -DisplayName "Klient DNS"

# Modify/change start/stop mode of service

- > Set-Service dnscache -startuptype "manual"
- > Set-Service dnscache -startuptype "disabled"
- > Set-Service dnscache -startuptype "automatic"

#### Register new service

> New-Service -Name "TestService" -BinaryPathName
"C:\WINDOWS\System32\svchost.exe -k netsvcs" -DependsOn NetLogon DisplayName "Test Service" -StartupType Manual -Description "This is a test
service."

#### Deregister a service

- > \$service = Get-WmiObject -Class Win32\_Service -Filter
- "Name='servicename'"
  > \$service.delete()

PSComputerName Name Status ExitCode DesktopInteract ErrorControl

# Data attributes

PathName ServiceType StartMode \_\_\_\_\_GENUS \_\_\_\_CLASS \_\_\_\_SUPERCLASS \_\_\_DYNASTY \_\_\_RELPATH \_\_\_PROPERTY\_COUNT \_\_DERIVATION \_\_SERVER \_\_\_NAMESPACE \_\_\_PATH AcceptPause AcceptStop Caption CheckPoint CreationClassName Description DisplayName InstallDate ProcessId ServiceSpecificExitCo de Started StartName State SystemCreationClassNa me SystemName TagId WaitHint Scope Path Options ClassPath Properties SystemProperties Qualifiers Site Container

# 1.7. Services management – NTP client (time sync service)

> w32tm

(Run cmd as Administrator!!!!)

Get current config

> w32tm /query /configuration

> w32tm /resync

Update time asap

**Register as service** 

> w32tm /register

Un/Deregister as service (delete service)

> w32tm /unregister

Change config - manual > w32tm /config /update /syncfromflags:MANUAL /manualpeerlist:192.53.103.108,192.53.103.104

Change config – get from domain DC

> w32tm /config /syncfromflags:DOMHIER

Change config – get from none

> w32tm /config /syncfromflags:NO

Change config – get from all

> w32tm /config /syncfromflags:ALL

Change config – set, that this computer is a reliable datetime source > w32tm /config /reliable:YES

Display timezone settings

> w32tm /tz

Backup settings

> w32tm /dumpreg

Service stop

> net stop W32Time

## Service start

> net start W32Time

1.8. Services management – WINS (workgroup!) masterbrowser

In registry: \HKEY\_LOCAL\_MACHINE\SYSTEM\CurrentControlSet\Services \Browser\Parameters Value: MaintainServerList = {Yes, No, Auto} Value: IsDomainMaster = {True, False}

# Disable masterbrowser

> SC config Browser start= disabled

(Administrator commandline!)

\HKEY\_LOCAL\_MACHINE\SYSTEM\CurrentControlSet\Services \Browser\Parameters\MaintainServerList = No

Enable masterbrowser

> SC config Browser start= auto

(Administrator commandline!)

\HKEY\_LOCAL\_MACHINE\SYSTEM\CurrentControlSet\Services \Browser\Parameters\MaintainServerList = Auto

# 1.9. Services management – firewall management (+ network test)

> Get-NetFirewallRule

Add rule > New-NetFirewallRule -DisplayName "Block Outbound Port 80" -Direction Outbound -LocalPort 80 -Protocol TCP -Action Block

List rules

> New-NetFirewallRule -DisplayName "Allow Messenger" -Direction Inbound Program "C:\Program Files (x86)\Messenger\msmsgs.exe" -RemoteAddress
LocalSubnet -Action Allow

> New-NetFirewallRule -DisplayName "Block WINS" -Direction Inbound -Action Block -RemoteAddress WINS

Edit rule - enable/disable > Enable-NetFirewallRule -DisplayName "RuleToChange"

> Disable-NetFirewallRule -DisplayName "RuleToChange"

Edit rule > Set-NetFirewallRule -DisplayName "RuleToChange" -RemoteAddress "newIPv4address"

Delete rule > Remove-NetFirewallRule -DisplayName "RuleToRemove"

| Add remote access                                                                                                    |
|----------------------------------------------------------------------------------------------------|
| > netsh advfirewall set service type = remotedesktop mode = enable                                                                                                    |
|                                                                                                    |
| List rules                                                                                                    |
| <pre>&gt; Test-NetConnection "Server" -Port "Number" -InformationLevel "Detailed" -<br/>DiagnoseRouting -ConstrainInterface # -ConstrainSourceAddress "address" -<br/>CommonTCPPort {SMB,HTTP,RDP,WINRM} -Hops ## -Tracroute</pre> |
|                                                                                                    |

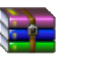

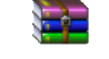

PortQryV2.zip PortQryUI.zip

> portqry -n "Server" -p TCP -e "Number"

| Firewal rule - data entity ettributes |                        |                         |
|---------------------------------------|------------------------|-------------------------|
| Name                                  | Caption                | SystemCreationClassName |
| ID                                    | Description            | SystemName              |
| Group                                 | ElementName            | DisplayGroup            |
| Platform                              | InstanceID             | LocalOnlyMapping        |
| LSM                                   | CommonName             | LooseSourceMapping      |
| DisplayName                           | PolicyKeywords         | Owner                   |
| Enabled                               | PolicyDecisionStrategy | Platforms               |
| Profile                               | PolicyRoles            | PolicyStoreSource       |
| Direction                             | ConditionListType      | Profiles                |
| Action                                | CreationClassName      | RuleGroup               |
| EdgeTraversalPolicy                   | ExecutionStrategy      | StatusCode              |
| PrimaryStatus                         | Mandatory              | PSComputerName          |
| Status                                | PolicyRuleName         | CimClass                |
| EnforcementStatus                     | Priority               | CimInstanceProperties   |
| PolicyStoreSourceType                 | RuleUsage              |                         |
|                                       | SequencedActions       |                         |

#### 1.10. Process management

List Processes

> Get-Process

> Get-Process winwo\*,iexplo\*

# > Get-Process | Select-Object name,fileversion,productversion,company

> wmic Wmic:root\cli> process list

# List Processes - Group by priority:

> \$A = Get-Process PS C:\> Get-Process -InputObject \$A | Format-Table -View priorit

# Kill Process

> Stop-Process -processname notepad
> Stop-Process 3512

## Create new (background = detached) process

> Start-Job -ScriptBlock {& java -jar MyProgram.jar >console.out >console.err }

> Start-Process java -ArgumentList '-jar', 'MyProgram.jar' RedirectStandardOutput '.\console.out' -RedirectStandardError
'.\console.err'

| WMI – Process data entity attributes |                         |                             |
|--------------------------------------|-------------------------|-----------------------------|
| NounName                             | BasePriority            | PeakVirtualMemorySize       |
| Name                                 | ExitCode                | PeakVirtualMemorySize64     |
| Handles                              | HasExited               | <b>PriorityBoostEnabled</b> |
| VM                                   | ExitTime                | PrivateMemorySize64         |
| WS                                   | Handle                  | PrivilegedProcessorTime     |
| PM                                   | MachineName             | ProcessName                 |
| NPM                                  | MainWindowHandle        | ProcessorAffinity           |
| Path                                 | MainWindowTitle         | Responding                  |
| Company                              | MainModule              | SessionId                   |
| CPU                                  | MaxWorkingSet           | StartInfo                   |
| FileVersion                          | MinWorkingSet           | StartTime                   |
| ProductVersion                       | Modules                 | SynchronizingObject         |
| Description                          | NonpagedSystemMemorySiz | Threads                     |
| Product                              | e                       | UserProcessorTime           |
| Id                                   | NonpagedSystemMemorySiz | VirtualMemorySize64         |
| PriorityClass                        | e64                     | EnableRaisingEvents         |
| HandleCount                          | PagedMemorySize64       | StandardInput               |
| WorkingSet                           | PagedSystemMemorySize   | StandardOutput              |
| PagedMemorySize                      | PagedSystemMemorySize64 | StandardError               |
| PrivateMemorySize                    | PeakPagedMemorySize     | WorkingSet64                |
| VirtualMemorySize                    | PeakPagedMemorySize64   | Site                        |
| TotalProcessorTime                   | PeakWorkingSet          | Container                   |
|                                      | PeakWorkingSet64        |                             |

# 1.11. Network management

| List interfaces  |                        |  |
|------------------|------------------------|--|
| > Get-NetAdapter | -Name * -IncludeHidden |  |

## List interfaces and their addresses

> Get-NetIPConfiguration

> Get-NetIpAddress

> Get-WmiObject -Class Win32\_NetworkAdapterConfiguration -Filter IPEnabled=TRUE | Select-Object -Property [a-z]\*

> ipconfig /all

# List connected WLAN – interfaces BSSID

> netsh wlan show interfaces

#### Modify interfaces config – address/DHCP/mask/DNS

> Get-NetAdapter -Name \* -IncludeHidden

> Set NetIPAddress -InterfaceIndex 12 -IPAddress 192.168.0.1 -PrefixLength
24

[LINK]

> Get-NetIPInterface

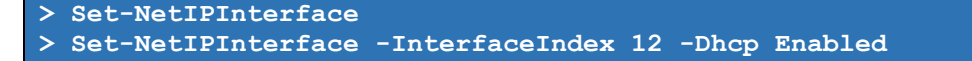

\$netadapter = Get-NetAdapter -InterfaceIndex 12 \$netadapter | Set-NetIPInterface -Dhcp Disabled \$netadapter | New-NetIPAddress -IPAddress 192.168.0.14 -PrefixLength 24 -DefaultGateway 192.168.0.1 \$netadapter | Set-NetIPAddress -IPAddress 192.168.0.16 -PrefixLength 24 -DefaultGateway 192.168.0.1 Set-DnsClientServerAddress -InterfaceIndex 12 -ServerAddresses

"192.168.0.10"

#### Modify/change interfaces config – WINS – view

> Get-WmiObject win32\_networkadapterconfiguration | where ipenabled -eq true | format-table index, description, ipaddress, winsprimaryserver, winssecondaryserver -autosize

Modify/change interfaces config – WINS – set

> \$WINS = Get-WmiObject win32\_networkadapterconfiguration | where index -eq 13; \$WINS.SetWINSServer("192.168.0.10","192.168.0.11")

Modify/change interfaces config – WINS – remove

> \$WINS = Get-WmiObject win32\_networkadapterconfiguration | where index -eq 13;\$WINS.SetWINSServer("\$Null","\$Null")

# Stop (disable/ forbidden) interface

> Disable-NetAdapter

> \$wmi = Get-WmiObject -Class Win32\_NetworkAdapter -filter "Name LIKE
'%Wireless%'" -credential (Get-Credential) -computername remotecomputer;
\$wmi.disable()

> \$wmi = Get-WmiObject -Class Win32\_NetworkAdapter -filter "Name LIKE
'%Wireless%'"; \$wmi.disable()

Start (enable / allow) interface > Enable-NetAdapter -Name ethernet -Confirm:\$false

> \$wmi = Get-WmiObject -Class Win32\_NetworkAdapter -filter "Name LIKE
'%Wireless%'" -credential (Get-Credential) -computername remotecomputer;
\$wmi.enable()

> \$wmi = Get-WmiObject -Class Win32\_NetworkAdapter -filter "Name LIKE '%Wireless%'"; \$wmi.enable()

# Restart interface

> Get-NetAdapter -InterfaceIndex 12 | Restart-NetAdapter -Confirm:\$false

#### Release/Renew DHCP interface

> Get-WmiObject -Class Win32\_NetworkAdapterConfiguration -Filter "IPEnabled=true and DHCPEnabled=true" -ComputerName . | Where-Object -FilterScript {\$\_.DHCPServer -contains "192.168.1.254"} | ForEach-Object -Process {\$\_.ReleaseDHCPLease()}

#### > Get-WmiObject -Class Win32\_NetworkAdapterConfiguration -Filter "IPEnabled=true and DHCPEnabled=true" -ComputerName . | Where-Object -FilterScript {\$\_.DHCPServer -contains "192.168.1.254"} | ForEach-Object -Process {\$\_.ReleaseDHCPLease()}

> ifconfig /release

> ifconfig /renew

# Rename network interface

> Get-NetAdapter -InterfaceIndex 12 | Rename-NetAdapter -NewName Renamed

# List routing table

> Get-NetRoute

> Route PRINT

Add routing table

>New-NetRoute -DestinationPrefix "10.0.0.0/24" -InterfaceIndex 12 -NextHop 192.168.0.

> route ADD destination\_network MASK subnet\_mask gateway\_ip metric\_cost

# > arp /a

# Add ARP table static record

List ARP table

> arp /s 10.0.0.80 00-AA-00-4F-2A-9C

# Clear ARP table

> arp -d \*
> arp -d 192.168.0.10

# Nic teaming

> New-NetLbfoTeam -Name NICTeam1 -TeamMembers pNIC1,pNIC2 -LoadBalancingAlgorithm TransportPorts -TeamingMode SwitchIndependent

| List net adapters – data entity attributes |                          |                               |
|--------------------------------------------|--------------------------|-------------------------------|
| ifAlias                                    | <i>ifOperStatus</i>      | OtherEnabledState             |
| InterfaceAlias                             | Caption                  | RequestedState                |
| ifIndex                                    | Description              | ${\tt TimeOfLastStateChange}$ |
| ifDesc                                     | ElementName              | TransitioningToState          |
| ifName                                     | InstanceID               | AdditionalAvailability        |
| DriverVersion                              | CommunicationStatus      | Availability                  |
| LinkLayerAddress                           | DetailedStatus           | CreationClassName             |
| MacAddress                                 | HealthState              | DeviceID                      |
| Status                                     | InstallDate              | ErrorCleared                  |
| LinkSpeed                                  | Name                     | ErrorDescription              |
| MediaType                                  | OperatingStatus          | IdentifyingDescriptions       |
| PhysicalMediaType                          | OperationalStatus        | LastErrorCode                 |
| AdminStatus                                | PrimaryStatus            | <i>MaxQuiesceTime</i>         |
| MediaConnectionState                       | StatusDescriptions       | OtherIdentifyingInfo          |
| DriverInformation                          | AvailableRequestedStates | PowerManagementCapabilit      |
| DriverFileName                             | EnabledDefault           | ies                           |
| NdisVersion                                | EnabledState             | PowerManagementSupported      |

| PowerOnHours                    | DriverDate               | MinorDriverVersion       |
|---------------------------------|--------------------------|--------------------------|
| StatusInfo                      | DriverDateData           | MtuSize                  |
| SystemCreationClassName         | DriverDescription        | NdisMedium               |
| SystemName                      | DriverMajorNdisVersion   | NdisPhysicalMedium       |
| <b>TotalPowerOnHours</b>        | DriverMinorNdisVersion   | NetLuid                  |
| MaxSpeed                        | DriverName               | NetLuidIndex             |
| OtherPortType                   | DriverProvider           | NotUserRemovable         |
| PortType                        | DriverVersionString      | OperationalStatusDownDef |
| RequestedSpeed                  | EndPointInterface        | aultPortNotAuthenticated |
| Speed                           | HardwareInterface        | OperationalStatusDownInt |
| UsageRestriction                | Hidden                   | erfacePaused             |
| <b>ActiveMaximumTransmissio</b> | HigherLayerInterfaceIndi | OperationalStatusDownLow |
| nUnit                           | ces                      | PowerState               |
| AutoSense                       | IMFilter                 | OperationalStatusDownMed |
| FullDuplex                      | InterfaceAdminStatus     | iaDisconnected           |
| LinkTechnology                  | InterfaceDescription     | PnPDeviceID              |
| NetworkAddresses                | InterfaceGuid            | PromiscuousMode          |
| OtherLinkTechnology             | InterfaceIndex           | ReceiveLinkSpeed         |
| OtherNetworkPortType            | InterfaceName            | State                    |
| PermanentAddress                | InterfaceOperationalStat | TransmitLinkSpeed        |
| PortNumber                      | us                       | Virtual                  |
| SupportedMaximumTransmis        | InterfaceType            | VlanID                   |
| sionUnit                        | iSCSIInterface           | WdmInterface             |
| AdminLocked                     | LowerLayerInterfaceIndic | PSComputerName           |
| ComponentID                     | es                       | CimClass                 |
| ConnectorPresent                | MajorDriverVersion       | CimInstanceProperties    |
| DeviceName                      | MediaConnectState        | CimSystemProperties      |
| DeviceWakeUpEnable              | MediaDuplexState         |                          |

# List ip addresses – data entity attributes

ifIndex **PrefixOrigin** SuffixOrigin Type Store **AddressFamily** AddressState Caption Description ElementName InstanceID CommunicationStatus DetailedStatus *HealthState* InstallDate Name OperatingStatus OperationalStatus

PrimaryStatus Status StatusDescriptions AvailableRequestedState s EnabledDefault EnabledState OtherEnabledState RequestedState TimeOfLastStateChange **TransitioningToState** CreationClassName SystemCreationClassName SystemName NameFormat OtherTypeDescription **ProtocolIFType** ProtocolType Address

AddressOrigin AddressType IPv4Address IPv6Address *IPVersionSupport* PrefixLength SubnetMask InterfaceAlias InterfaceIndex IPAddress PreferredLifetime SkipAsSource ValidLifetime PSComputerName CimClass CimInstanceProperties CimSystemProperties

| List ip interfaces – data entity attributes |                         |                       |
|---------------------------------------------|-------------------------|-----------------------|
| ifIndex                                     | NeighborDiscoverySuppor | AdvertiseDefaultRoute |
| ifAlias                                     | ted                     | ForceArpNdWolPattern  |
| Store                                       | ManagedAddressConfigura | DirectedMacWolPattern |
| AddressFamily                               | tion                    | EcnMarking            |
| Forwarding                                  | OtherStatefulConfigurat | Dhcp                  |
| Advertising                                 | ion                     | ConnectionState       |
| NeighborUnreachabilityD                     | WeakHostSend            | AutomaticMetric       |
| etection                                    | WeakHostReceive         | Caption               |
| RouterDiscovery                             | IgnoreDefaultRoutes     | Description           |

| ElementName                    | TimeOfLastStateChange              | BaseReachableTime     |
|--------------------------------|------------------------------------|-----------------------|
| InstanceID                     | TransitioningToState CompartmentId |                       |
| CommunicationStatus            | CreationClassName                  | CurrentHopLimit       |
| DetailedStatus                 | SystemCreationClassName            | DadRetransmitTime     |
| HealthState                    | SystemName                         | DadTransmits          |
| InstallDate                    | NameFormat                         | InterfaceAlias        |
| Name                           | OtherTypeDescription               | InterfaceIndex        |
| OperatingStatus                | ProtocolIFType                     | InterfaceMetric       |
| OperationalStatus              | ProtocolType                       | IsolationId           |
| PrimaryStatus                  | AliasAddresses                     | LowestIfNetLuid       |
| Status                         | GroupAddresses                     | NlMtu                 |
| StatusDescriptions             | LANID                              | ReachableTime         |
| <b>AvailableRequestedState</b> | LANType                            | RetransmitTime        |
| s                              | MACAddress                         | PSComputerName        |
| EnabledDefault                 | MaxDataSize                        | CimClass              |
| EnabledState                   | OtherLANType                       | CimInstanceProperties |
| OtherEnabledState              | AdvertisedRouterLifetim            | CimSystemProperties   |
| RequestedState                 | e                                  |                       |

#### PING ICMPv4 echo request other machine with timestamp

ping -1 1200 -t 192.168.1.1|cmd /q /v /c "(pause&pause)>nul & for /l %a in
() do (set /p "data=" && echo(!date! !time! !data!)&ping -n 2
192.168.1.1>nul" >D:\ping\_gwlan.txt

ping -1 1200 -t spilberk.vzmb.cz|cmd /q /v /c "(pause&pause)>nul & for /l %a in () do (set /p "data=" && echo(!date! !time! !data!)&ping -n 2 spilberk.vzmb.cz>nul" >D:\ping\_gwwan.txt

# 1.12. (local!) users management [ALTERNATIVE MODULE LINK]

List users

(PS5.1)

> Get-LocalUser

(PS4.0)

> Get-CimInstance win32\_useraccount

> Get-WmiObject -Class Win32\_UserAccount -Filter "LocalAccount='True'"

```
> $adsi = [ADSI]"WinNT://$env:COMPUTERNAME"
> $adsi.Children | where {$_.SchemaClassName -eq 'user'} | Foreach-Object {
    $groups = $_.Groups() | Foreach-Object
{$_.GetType().InvokeMember("Name", 'GetProperty', $null, $_, $null)}
    $_ | Select-Object @{n='UserName';e={$_.Name}},@{n='Groups';e={$groups
    -join ';'}}
```

(alternative module:)
> Get-LocalUser

Get locked out accounts

> Search-ADAccount -LockedOut

Get last password updates

> get-aduser -filter \* -properties passwordlastset, passwordneverexpires
|ft Name, passwordlastset, Passwordneverexpires

> Get-ADUser -Filter \* -SearchBase "OU=TestOU,DC=TestDomain,DC=Local"
| Set-ADUser -PasswordNeverExpires:\$True

#### > net USER

(note: the command "net" is case sensitive on the first parameter - in this case "USER"!!!!!)

dsquery user "OU={your target OU},DC={your domain},DC={your domain
extension}" | dsmod user -pwdneverexpires yes

(in ase of more than 100users)

dsquery user "OU={your target OU},DC={your domain},DC={your domain extension}" -limit 2000 | dsmod user -pwdneverexpires yes

#### Create local user

(PS5.1) (alternative module:)

> New-LocalUser -Name "User02" -Description "Description of this account." -NoPassword

> \$Password = Read-Host -AsSecureString; New-LocalUser "User03" -Password \$Password -FullName "Third User" -Description "Description of this account."

> New-LocalUser -Name "MicrosoftAccount\usr name@Outlook.com" -Description "Description of this account."

#### (PS4.0)

```
# Create new local Admin user for script purposes
> $Computer = [ADSI]"WinNT://$Env:COMPUTERNAME,Computer"
$LocalAdmin = $Computer.Create("User", "LocalAdmin")
$LocalAdmin.SetPassword("Password01")
$LocalAdmin.SetInfo()
$LocalAdmin.FullName = "Local Admin by Powershell"
$LocalAdmin.FullName = "Local Admin by Powershell"
$LocalAdmin.SetInfo()
$LocalAdmin.SetInfo()
$LocalAdmin.UserFlags = 64 + 65536 # ADS_UF_PASSWD_CANT_CHANGE +
ADS_UF_DONT_EXPIRE_PASSWD
$LocalAdmin.SetInfo()
```

> NET USER username "password" /ADD

Modify/edit local user

> [ADSI]\$userAccount="WinNT://\$env:COMPUTERNAME/User\_Name,User"
> [ADSI]\$userAccount.SetPassword("P@ssw0rd")

(alternative module:)

> Set-LocalUser

> net USER username /FULLNAME:"full user name" /HOMEDIR:Path /PASSWORDCHNG:NO /LOGONPASSWORDCHNG:NO /PASSWORDREQ:YES /PROFILEPATH:Path /SCRIPTPATH /ACTIVE:YES /COMMENT:"comment text" /EXPIRES:mm/dd/rrrr /USERCOMMEND:"coment"

## Modify /edit local user – reset password

> [ADSI]\$userAccount="WinNT://\$env:COMPUTERNAME/User\_Name,User"
\$userAccount.PasswordAge/86400 //In days

> net USER username "password"

# Modify/edit local user – change groups membership

- > [ADSI]\$theGroup="WinNT://\$env:COMPUTERNAME/Group\_name,group"
- > [ADSI]\$userAccount="WinNT://\$env:COMPUTERNAME/User\_Name,User"
- > \$theGroup.Remove(\$userAccount.Path)
- > \$theGroup.Add(]\$userAccount)

(alternative <u>module</u>:)

> Add-LocalGroupMember

> NET LOCALGROUP "group" "user" /delete

> NET LOCALGROUP "group" "user" /add

#### Deactivate (block/disable) local user account

> \$AccountDisable=0x0002

[ADSI]\$userAccount="WinNT://\$env:COMPUTERNAME/User\_Name,User"
(\$userAccount.UserFlags.Value -band \$AccountDisable) -as [boolean]
\$new=\$userAccount.UserFlags.Value -bor \$AccountDisable
\$userAccount.put("userflags",\$new)
\$userAccount.SetInfo()

(alternative <u>module</u>:)

> Disable-LocalUser

> net USER username /ACTIVE:NO

#### Reactivate (unblock/enable) local user account

> \$AccountDisable=0x0002 [ADSI]\$userAccount="WinNT://\$env:COMPUTERNAME/User\_Name,User" (\$userAccount.UserFlags.Value -band \$AccountDisable) -as [boolean] \$new=\$userAccount.UserFlags.Value -bxor \$AccountDisable \$userAccount.put("userflags",\$new) \$userAccount.SetInfo()

(alternative module:)

> Enable-LocalUser

# > net USER username /ACTIVE:YES

#### Delete local user

> [ADSI]\$server="WinNT://\$env:COMPUTERNAME "
[ADSI]\$userAccount="WinNT://\$env:COMPUTERNAME/User\_Name,User"
\$server.delete("user",\$userAccount.name.value)

> NET LOCALGROUP "group" "user" /delete

# 1.13. (local!) groups management

# List groups

> Get-WmiObject win32\_group

- > \$ADSI = [ADSI]("WinNT://\$env:COMPUTERNAME")
- > \$ADSI.psbase.children | where { \$\_.psbase.schemaClassName -eq 'group' }

### List group members

- > \$ADSI = [ADSI]("WinNT://\$env:COMPUTERNAME")
- > \$ADSI.psbase.children.find("Administrators")
- > \$group.psbase.invoke("members")

# List ALL groups members

> \$ADSI = [ADSI]("WinNT://\$env:COMPUTERNAME"); > \$list=@();\$ADSI.psbase.children | where { \$\_.psbase.schemaClassName -eq 'group' } | foreach {\$group = [ADSI]\$\_.psbase.Path; \$group.psbase.Invoke("Members") | foreach {\$us = \$\_.GetType().InvokeMember("Name", 'GetProperty', \$null, \$\_, \$null); \$list += new-object psobject -property @{Group = \$group.Name;User=\$us}}};\$list |ft -a

# Create group

- > \$ADSI = [ADSI] ("WinNT://\$env:COMPUTERNAME")
  > \$ADSI = [ADSI] ("WinNT://\$env:COMPUTERNAME")
- > \$Group = \$ADSI.Create('Group', 'TestGroupName')

# Modify/change group

- > \$ADSI = [ADSI]("WinNT://\$env:COMPUTERNAME")
- > \$Group = \$ADSI.Children.Find('GROUP\_NAME', 'group')
- > \$Group.Description = 'This is a test group for whatever'
- > \$Group.SetInfo()

#### Modify/edit group – change groups membership

- > [ADSI]\$theGroup="WinNT://\$env:COMPUTERNAME/Group name,group"
- > [ADSI]\$userAccount="WinNT://\$env:COMPUTERNAME/User\_Name,User"
- > \$theGroup.Remove(\$userAccount.Path)
- > \$theGroup.Add(]\$userAccount)

## > NET LOCALGROUP "group" "user" /add

# Delete group

- > \$ADSI = [ADSI]("WinNT://\$env:COMPUTERNAME")
- > \$Group = \$ADSI.Children.Find('GROUP\_NAME', 'group')

> \$ADSI.Children.Remove(\$Group)

# 1.14. (local!) certificates management

# List certificates

```
cd Cert:
> cd Cert:\\CurrentUser
```

> cd Cert:\\LocalMachine

# Import certificates into specified branch

# 1.15. Folder management

#### List folders

> Get-ChildItem

> Get-ChildItem -Recurse

> dir

List folders only
> Get-ChildItem | ?{ \$\_.PSIsContainer }
> Get-ChildItem -Recurse | ?{ \$\_.PSIsContainer } | Select-Object FullName
> dir -Directory

> dir /ad

# Change current folder location

- > Set-Location -Path C:\
- > Set-Location -Path HKLM:\SOFTWARE
- > cd .\MyFolderName
- > cd Registry::
- > Push-Location
- > Pop-Location

# Edit/modify folder attributes > \$dir = Get-Item D:\FolderDirectory > \$dir.Attributes = 'ReadOnly, Hidden'

| Directory       | The file is a directory.                                                                                                    |
|-----------------|----------------------------------------------------------------------------------------------------|
| Encrypted       | The file or directory is encrypted. For a file, this means that all data in the file is encrypted. For a directory, this means that encryption is the default for newly created files and directories.                                                                                      |
| Hidden          | The file is hidden, and thus is not included in an ordinary directory listing.                                                                                                    |
| IntegrityStream | The file or directory includes data integrity support. When this value is applied to a file, all data streams in the file have integrity support. When this value is applied to a directory, all new files and subdirectories within that directory, by default, include integrity support. |
| NoScrubData     | The file or directory is excluded from the data integrity scan. When this value is applied to a directory, by default, all new files and subdirectories within that directory are excluded from data integrity.                                                                             |
| ReadOnly        | The file is read-only.                                                                                                    |

# Modify folder permissions – list permissions

> Get-Acl .\foldernamehere | select \_-expand access | FL \*

| > | icacls | foldername |
|---|--------|------------|
|---|--------|------------|

Modify folder permissions – list effective permissions

> icacls foldername

> Get-Acl -Path "foldername"

#### Modify folder permissions – store/restore permissions

> icacls FILENAME\_ALSO\_WITH\_\* /save aclfile /t

> icacls FOLDER WITH THE FILES /restore aclfile

> \$DogACL = Get-Acl -Path "foldername"

> Set-Acl -Path "differentfoldername" -AclObject \$DogACL

Modify folder permissions – prevent/remove inheritance

> icacls folder file /inheritance:r //Removes and disables all inherited

> icacls folder\_file /inheritance:d //Disables inheritance, but copies
settings

Modify folder permissions – allow inheritance

> icacls folder\_file /inheritance:e
> icacls folder file /reset

Modify folder permissions – Modify/add/remove permissions

> \$acl=get-acl filename > \$account=New-Object System.Security.Principal.NTAccount("Builtin", "Administrators") > \$colRights =[System.Security.AccessControl.FileSystemRights]"Read, Write" > \$InheritanceFlag = [System.Security.AccessControl.InheritanceFlags]::None > \$PropagationFlag = [System.Security.AccessControl.PropagationFlags]::None > \$objType =[System.Security.AccessControl.AccessControlType]::Allow > \$rule=new-object -TypeName System.Security.AccessControl.FileSystemAccessRule (\$account, \$colRights, \$InheritanceFlag, \$PropagationFlag, \$objType)

> \$acl.SetAccessRule(\$rule)

**\$colRights**: ListDirectory, ReadData, WriteData, CreateFiles, CreateDirectories, AppendData, ReadExtendedAttributes, WriteExtendedAttributes, Traverse, ExecuteFile, DeleteSubdirectoriesAndFiles, ReadAttributes, WriteAttributes, Write, Delete, ReadPermissions, Read, ReadAndExecute, Modify, ChangePermissions, TakeOwnership, Synchronize, FullControl

**\$InheritanceFlag**: ContainerInherit (the ACE is inherited by child containers, like subfolders), ObjectInherit (the ACE is inherited by child objects, like files), None \$PropagationFlag: NoPropagateInherit (the ACE is not propagated to child objects), InheritOnly (the ACE is propagated to all child objects), None

\$objType =[System.Security.AccessControl.AccessControlType]::Allow; [System.Security.AccessControl.AccessControlType]::Deny

```
> wmic useraccount where name='username' get sid
> wmic useraccount where name='%username%' get sid
> wmic useraccount where (name='administrator' and domain='%userdomain%')
get name,sid
```

```
> icacls folder_file /grant User1:(d,wdac)
> icacls folder_file /grant *SID-1-1-0:(d,wdac)
```

```
> icacls folder_file /deny User1:(d,wdac)
> icacls folder_file /deny *SID-1-1-0:(d,wdac)
```

> icacls folder\_file /remove:g \*SID-1-1-0 //removes all DENY for the SID
> icacls folder\_file /remove:d \*SID-1-1-0 //removes all DENY for the SID

```
> icacls folder_file /grant:r "USER_OR_GROUP":(D)(OI)(CI) (removes all
grants and than applies the specified)
> icacls folder_file /deny "USER_OR_GROUP":(D)(OI)(CI) (removes all denials
and then applies the specified)
```

F (full access); M (modify access); RX (read and execute access); R (read-only access); W (write-only access);

D (delete); RC (read control); WDAC (write DAC); WO (write owner); S (synchronize); AS (access system security); MA (maximum allowed); GR (generic read); GW (generic write); GE (generic execute); GA (generic all); RD (read data/list directory); WD (write data/add file); AD (append data/add subdirectory); REA (read extended attributes); WEA (write extended attributes); X (execute/traverse); DC (delete child); RA (read attributes); WA (write attributes)

(OI): object inherit; (CI): container inherit; (IO): inherit only; (NP): do not propagate inherit

```
Modify folder permissions - list owner

> Get-Acl $Path | Select Path, Owner

> dir foldername /q
```

> dir /q

# Modify folder permissions – modify owner

> \$ACL = Get-ACL file folder name

- > \$Account = New-Object System.Security.Principal.NTAccount("Builtin",
- "Administrators")

> \$ACL.SetOwner(\$Group)

> Set-Acl -Path file\_folder\_name -AclObject \$ACL

> icacls folder\_file /setowner User1

> takeown /F <filename>

#### Create folder

> mkdir folderNnameorPath

#### Rename folder

> move originalName newName

- Delete folder
- > del folderNameOrPath

Delete folder recursively

> del -R folderNameOrPath

Move/Copy folder

> copy sourceFolder destFolder

Junction

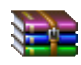

junction.rar

# Junction – query the file/folder if it is hard link

> junction c:\PathFileName

Junction – create hard link

> mkdir FolderThatIsTheLink

> junction FolderThatIsTheLink "c:\LinkedFolder"

Junction – delete hard link > junction – d FolderThatIsTheLink

# 1.16. Files management

Print working directory

- > Pwd
- > Get-CurrentLocation

List folders/files

- > Get-ChildItem
- > Get-ChildItem -Recurse //CAREFULLY IN ROOT FOLDERS!!!!!
- > Dir -Files
- > dir

# Change current folder location

- > Set-Location -Path C:\
- > Set-Location -Path HKLM:\SOFTWARE
- > cd .\MyFolderName
- > cd Registry::
- > Push-Location
- > Pop-Location

# Read text file

> Get-Content c:\file.txt
> Get-Content c:\file.txt | Select-Object -last 5

> more c:\file.txt

# Read text file – piping lines as input into other command

> Get-Content c:\scripts\test.txt | Foreach-Object {Get-Wmiobject computername \$\_ win32\_bios}

# Input / add of content into a file

> new-item -path c:scriptsnewfile.txt -value "this file was created on 12/3." -itemtype file

> add-content C:\file.txt "NEW TEXT LINE"
> add-content c:\scripts\\*.htm "<i>some additional text into all
files</i>"

## Replace file content

> set-content c:\scripts\\*.htm "replace entire content in all the
htmls!"

# > (Get-Content .\input.txt ).Replace('text','fun') | Out-File .\output.txt

# Edit file content

# > notepad C:\file.txt //8

Edit file attributes
> \$file = Get-Item D:\test.txt
> \$file.Attributes = 'ReadOnly, Hidden'

| Archive           | The file is a candidate for backup or removal.                                                                                                    |
|-------------------|----------------------------------------------------------------------------------------------------|
| Compressed        | The file is compressed.                                                                                                    |
| Device            | Reserved for future use.                                                                                                    |
| Directory         | The file is a directory.                                                                                                    |
| Encrypted         | The file or directory is encrypted. For a file, this means that all data in the file is encrypted. For a directory, this means that encryption is the default for newly created files and directories.                                                                                               |
| Hidden            | The file is hidden, and thus is not included in an ordinary directory listing.                                                                                                    |
| IntegrityStream   | The file or directory includes data integrity support. When this value is applied to<br>a file, all data streams in the file have integrity support. When this value is<br>applied to a directory, all new files and subdirectories within that directory, by<br>default, include integrity support. |
| Normal            | The file is a standard file that has no special attributes. This attribute is valid only if it is used alone.                                                                                                    |
| NoScrubData       | The file or directory is excluded from the data integrity scan. When this value is applied to a directory, by default, all new files and subdirectories within that directory are excluded from data integrity.                                                                                      |
| NotContentIndexed | The file will not be indexed by the operating system's content indexing service.                                                                                                    |
| Offline           | The file is offline. The data of the file is not immediately available.                                                                                                    |
| ReadOnly          | The file is read-only.                                                                                                    |
| ReparsePoint      | The file contains a reparse point, which is a block of user-defined data associated with a file or a directory.                                                                                                    |
| SparseFile        | The file is a sparse file. Sparse files are typically large files whose data consists of mostly zeros.                                                                                                    |
| Systém            | The file is a system file. That is, the file is part of the operating system or is used exclusively by the operating system.                                                                                                    |
| Temporary         | The file is temporary. A temporary file contains data that is needed while an application is executing but is not needed after the application is finished. File systems try to keep all the data in memory for quicker access rather than                                                           |

flushing the data back to mass storage. A temporary file should be deleted by the application as soon as it is no longer needed.

Modify file permissions See <u>Modify folder permissions</u> Move/Copy/Delete file See <u>Rename/Move/Copy/Delete</u> folder 1.17. **Backup** machine Backup machine Schedule a machine backup **Restore machine** 1.18. Shares management List provided shares > Get-SmbShare > Get-WmiObject -Class Win32 Share List connected shares > Get-PSDrive Connect a share (tmp/persistent)

> New-PSDrive -Name P -PSProvider FileSystem -Root \\server\share -Credential domain\user

-Persist = persistent mapping

> \$net = new-object -ComObject WScript.Network
> \$net.MapNetworkDrive("u:", "\\server\share", \$false, "domain\user",
"password")

\$false/\$true = update user profile (true = persistent mapping)

Disconnect a share

net use driveletter: /delete

#### Create a share

- > New-SMBShare -Name "Shared" -Path "D:\Tmp"
  - -FullAccess BUILTIN\administrators
  - -ChangeAccess domain\deptusers `
  - -ReadAccess "domain\authenticated users" `

-ContinuouslyAvailable:\$true

#### Edit a share

> Get-SmbShare -Name "ShareName" | Set-SmbShare -FullAccess BUILTIN\administrators -ChangeAccess domain\deptusers -ReadAccess "domain\authenticated users"

For Folder permissions, which have to be in accordance with the network permissions see "Folder management – change folder permissions!

|          |       | L           | Delete a share |                |
|----------|-------|-------------|----------------|----------------|
| SmbShare | -Name | "ShareName" |                | Remove-SmbShar |

#### Backup provided shares settings

> reg export
HKEY\_LOCAL\_MACHINE\SYSTEM\CurrentControlSet\Services\Lanmanserver\Shares
file.reg /y

# Restore provided shares settings

> reg import file\_from\_previous\_script.reg

> Get-

# Backup connected shares settings

> reg export HKEY\_CURRENT\_USER\Network c:\temp\drives.reg

# Restore connected shares settings

> reg import file\_from\_previous\_script.reg

| SmbShare – data entity attributes |                       |                       |  |
|-----------------------------------|-----------------------|-----------------------|--|
| PresetPathAcl                     | ContinuouslyAvailable | Special               |  |
| ShareState                        | CurrentUsers          | Temporary             |  |
| AvailabilityType                  | Description           | Volume                |  |
| ShareType                         | EncryptData           | PSComputerName        |  |
| FolderEnumerationMode             | Name                  | CimClass              |  |
| CachingMode                       | Path                  | CimInstanceProperties |  |
| SmbInstance                       | Scoped                | CimSystemProperties   |  |
| CATimeout                         | ScopeName             |                       |  |
| ConcurrentUserLimit               | SecurityDescriptor    |                       |  |
|                                   | ShadowCopy            |                       |  |

| PSDrive – data entity attributes |             |             |  |
|----------------------------------|-------------|-------------|--|
| Used                             | Name        | Credential  |  |
| Free                             | Provider    | DisplayRoot |  |
| CurrentLocation                  | Root        |             |  |
|                                  | Description |             |  |

# 1.19. Windows features management

|                      | List installed features                            |  |
|----------------------|----------------------------------------------------|--|
| > Get-WindowsFeature | <pre>where-object {\$ .Installed -eq \$True}</pre> |  |

|  | List | available | features |
|--|------|-----------|----------|
|--|------|-----------|----------|

(> Import-Module ServerManager)
> Get-WindowsFeature

# Install a feature

> Add-WindowsFeature -Name Backup-Features -IncludeAllSubFeature:\$true -Restart:\$false

#### Uninstall a feature

- (> Import-Module ServerManager)
- > Get-WindowsFeature | where-object {\$\_.Installed -eq \$True}
- > Uninstall-WindowsFeature -Name Web-Server

#### Uninstall all features

> Get-WindowsFeature | Where-Object -FilterScript { \$\_.Installed -Eq \$TRUE
} | Uninstall-WindowsFeature

| Windows feature – data entity attributes |                          |                             |  |
|------------------------------------------|--------------------------|-----------------------------|--|
| Name                                     | Path                     | SystemService               |  |
| DisplayName                              | Depth                    | Notification                |  |
| Description                              | Depends0n                | <i>BestPracticesModelId</i> |  |
| Installed                                | Parent                   | EventQuery                  |  |
| InstallState                             | ServerComponentDescripto | PostConfigurationNeeded     |  |
| FeatureType                              | r                        | AdditionalInfo              |  |
|                                          | SubFeatures              |                             |  |

# 1.20. Programs install/uninstall

| List installed programs                                                          |  |  |  |
|----------------------------------------------------------------------------------|--|--|--|
| > Get-ItemProperty                                                               |  |  |  |
| <pre>HKLM:\Software\Microsoft\Windows\CurrentVersion\Uninstall\*   Select-</pre> |  |  |  |
| Dbject DisplayName, DisplayVersion, Publisher, InstallDate   Format-Table -      |  |  |  |
| AutoSize                                                                         |  |  |  |

# Modify(change)/Repair a program installation

|       | Uninstall a program             |
|-------|---------------------------------|
| -     |                                 |
| 1.21. | Scheduler management [CMD_LINK] |
|       | List scheduled tasks            |

> Get-ScheduledTask | FL \*

> schtasks /query

#### Create scheduled task

- > \$A = New-ScheduledTaskAction -Execute "Taskmgr.exe"
- > \$T = New-ScheduledTaskTrigger -AtLogon
- > \$P = New-ScheduledTaskPrincipal "Contoso\Administrator"
- > \$S = New-ScheduledTaskSettingsSet
- > \$D = New-ScheduledTask -Action \$A -Principal \$P -Trigger \$T -Settings \$S
- > Register-ScheduledTask T1 -InputObject \$D

> schtasks /create /sc <ScheduleType> /tn <TaskName> /tr <TaskRun> [/ru
{[<Domain>\]<User> | System}] [/rp <Password>] [/mo <Modifier>] [/d
<Day>[,<Day>...] | \*] [/m <Month>[,<Month>...]] [/i <IdleTime>] [/st
<StartTime>] [/ri <Interval>] [{/et <EndTime> | /du <Duration>} [/k]] [/sd
<StartDate>] [/ed <EndDate>] [/it] [/z] [/f]

#### Edit scheduled task – names, account, commandline

- > \$A = New-ScheduledTaskAction -Execute "Taskmgr.exe"
- > \$T = New-ScheduledTaskTrigger -AtLogon
- > \$P = New-ScheduledTaskPrincipal "Contoso\Administrator"
- > \$S = New-ScheduledTaskSettingsSet
- > \$D = Set-ScheduledTask -Action \$A -Principal \$P -Trigger \$T -Settings \$S

```
> schtasks /change /tn <TaskName> [/ru {[<Domain>\]<User> | System}] [/rp
<Password>] [/tr <TaskRun>] [/st <StartTime>] [/ri <Interval>] [{/et
<EndTime> | /du <Duration>} [/k]] [/sd <StartDate>] [/ed <EndDate>]
[/{ENABLE | DISABLE}] [/it] [/z]
```

Start scheduled task > Start-ScheduledTask -TaskName "ScanSoftware"

> schtasks /run /tn <TaskName>

# Stop scheduled task

> Stop-ScheduledTask -TaskName "ScanSoftware"

> schtasks /end /tn <TaskName>

- Block scheduled task
- > Disable-ScheduledTask
- > Enable-ScheduledTask

Delete scheduled task

> Remove-ScheduledTask

> schtasks /delete /tn {<TaskName>

Backup scheduled tasks

> Get-ScheduledTask -TaskPath "\UpdateTasks\" | Export-ScheduledTask

> schtasks /query /tn "Task Name" /xml > "c:\exported.xml"

Restore scheduled tasks

> Register-ScheduledTask -Xml (Get-Content "c:\export.xml" | out-string) -TaskName "Task Name"

> schtasks /create /tn "Task Name" /xml "c:\exported.xml"

| ScheduledTask – data entity attributes |                    |                       |  |
|----------------------------------------|--------------------|-----------------------|--|
| State                                  | Principal          | URI                   |  |
| Actions                                | SecurityDescriptor | Version               |  |
| Author                                 | Settings           | PSComputerName        |  |
| Date                                   | Source             | CimClass              |  |
| Description                            | TaskName           | CimInstanceProperties |  |
| Documentation                          | TaskPath           | CimSystemProperties   |  |
|                                        | Triggers           |                       |  |

## 1.22. Eventlog management

#### List/browse events

> Get-EventLog -LogName "Application"

"Application", "System", "Security"

```
Export events
$objExcel = New-Object -comobject Excel.Application
$objExcel.visible = $True
$objWorkbook = $objExcel.Workbooks.Add()
$objSheet = $objWorkbook.Worksheets.Item(1)
$objSheet.Cells.Item(1,1) = "Server"
$objSheet.Cells.Item(1,2) = "LogName"
$objSheet.Cells.Item(1,3) = "Time"
$objSheet.Cells.Item(1,4) = "Source"
$objSheet.Cells.Item(1,5) = "Message"
$objSheetFormat = $objSheet.UsedRange
$objSheetFormat.Interior.ColorIndex = 19
$objSheetFormat.Font.ColorIndex = 11
$objSheetFormat.Font.Bold = $True
srow = 1
$servers = gc servers.txt
foreach ($server in $servers)
  row = row + 1
  $AppLog = Get-EventLog -LogName Application -EntryType Error -computer $server -
Newest 5
  $SecLog = Get-EventLog -LogName Security -EntryType Error -computer $server -
Newest 5 -ea Silentlycontinue
  $SysLog = Get-EventLog -LogName System -EntryType Error -computer $server -Newest
  foreach ($Cat in $AppLog,$Syslog,$Seclog)
    if ($cat -is [array])
      if ($AppLog -contains $cat[0]) {$Catname = "Application"}
      if ($SecLog -contains $cat[0]) {$Catname = "Security"}
if ($SysLog -contains $cat[0]) {$Catname = "System"}
      Foreach ($event in $cat)
        $objSheet.Cells.Item($row,1).Font.Bold = $True
        $objSheet.Cells.Item($row,1) = $server
        $objSheet.Cells.Item($row,2) = $Catname
        $objSheet.Cells.Item($row,3) = $Event.TimeGenerated
$objSheet.Cells.Item($row,4) = $Event.Source
        $objSheet.Cells.Item($row,5) = $Event.Message
        row = row + 1
$objSheetFormat = $objSheet.UsedRange
$objSheetFormat.EntireColumn.AutoFit()
$objSheetFormat.RowHeight = 15
```

| Clear events     |                            |      |  |
|------------------|----------------------------|------|--|
| > Clear-EventLog |                            |      |  |
|                  |                            |      |  |
|                  | EventLog entity attributes |      |  |
| EventID          | MachineName                | Data |  |

| Index                                   | Source                              | UserName              |
|-----------------------------------------|-------------------------------------|-----------------------|
| Category                                | ReplacementStrings                  | Container             |
| CategoryNumber                          | InstanceId                          | Site                  |
| EntryType                               | TimeGenerated                       |                       |
| Message                                 | Timewritten                         |                       |
| 1.23. Registry manag                    | ement                               |                       |
|                                         | Change path – enter registry        |                       |
| > Cd HKLM:                              |                                     |                       |
| > CD HKCU:\                             |                                     |                       |
| · OB REGISCIS                           |                                     |                       |
|                                         | List a branch                       |                       |
| > Get-ChildItem                         |                                     |                       |
| > dir                                   |                                     |                       |
|                                         |                                     |                       |
|                                         | Navigate through <u>branches</u>    |                       |
| > Cd                                    |                                     |                       |
| > Set-Location                          |                                     |                       |
|                                         |                                     |                       |
|                                         | Create registry folder/branch       |                       |
| > New-Item -PathName                    | NewBranchName                       |                       |
|                                         |                                     |                       |
|                                         | Create registry key (value)         |                       |
| > New-Item -PathName                    | NewKeyName -Force -Value d          | efault_value          |
|                                         |                                     |                       |
|                                         | Edit folder/branch name             |                       |
| -                                       |                                     |                       |
|                                         | e 15 1                              |                       |
|                                         | Edit value                          |                       |
| > Set-Item -Path HKCU:\So               | itware\NewKeyName -Value "          | hsg key"              |
|                                         | Dalata faldan/kwanak                |                       |
|                                         | Delete folder/branch                |                       |
| > Remove-Item KeyOrBranch               | Name                                |                       |
|                                         |                                     |                       |
|                                         |                                     |                       |
| Remove-Item KeyOrBranch                 | Name                                |                       |
|                                         | Export (conv) folder/branch         |                       |
| > rog ownert                            | Export (copy) Tolder/branch         |                       |
| HKEY LOCAL MACHINE\SYSTEM               | \CurrentControlSet\Service          | s\Lanmanserver\Shares |
| file.reg /y                             |                                     | - , , ,               |
|                                         |                                     |                       |
|                                         | Import (copy) fold <u>er/branch</u> |                       |
| <pre>&gt; reg import file_from_pr</pre> | evious_script.reg                   |                       |
|                                         |                                     |                       |
|                                         | Backup_entire_registry              |                       |
| -                                       |                                     |                       |
|                                         |                                     |                       |
|                                         | Restore entire registry             |                       |
| -                                       |                                     |                       |
# 1.24. Microsoft Active Directory – Workstation Group Policy Objects (GPO) management

> Invoke-GPUpdate

Workstation GPO Update

> secedit /refreshpolicy
> gpupdate /force /logoff /boot

(Správce zásad skupiny)

> gpmc.msc

Resulting policies display GUI

> rsop.msc

# 2. Servers only

#### 2.1. Mgmt GUI / Core switching

FULL GUI ON

> Install-WindowsFeature server-gui-shell [-restart]

#### MGMT ONLY GUI ON

> Install-WindowsFeature server-gui-mgmt-infra -restart

#### > Install-WindowsFeature server-gui-mgmt-infra -restart -source wim:d:\sources\install.wim:2

- Index :1 Windows Server 2012 R2 SERVERSTANDARDCORE
- Index :2 Windows Server 2012 R2 SERVERSTANDARD
- Index :3 Windows Server 2012 R2 SERVERDATACENTERCORE
- Index :4 Windows Server 2012 R2 SERVERDATACENTER

MGMT GUI OFF

> Uninstall-WindowsFeature server-gui-mgmt-infra -restart

FULL GUI OFF

> Uninstall-WindowsFeature server-gui-shell -restart

#### 2.2. Microsoft Active Directory – Directory Services management

| SIDwalker    | Security Administration Tools. Consists of 3 programs, showaccs.exe, sidwalk.exe and Security Migration Editor (MMC snap-in). First two used to examine and change ACL entries. Security Migration Editor edits mappings between old and new security IDs (SIDs). |
|--------------|----------------------------------------------------------------------------------------------------|
| repadmin.exe | Replication Diagnostics Tool. Check replication consistency between partners, status, force replication events and knowledge consistency checker recalculation.                                                                                                   |
| acldiag.exe  | ACL Diagnostics. Used to determine whether users have been granted/denied access to AD objects. Can be used to reset Access Control Lists to their default values.                                                                                                |
| ADSI edit    | Low-level editor for Active Directory which enables adding, moving, and deleting objects within Active Directory.                                                                                                    |
| dfsutil.exe  | Distributed File System Utility. Manages all aspects of the distributed file system.                                                                                                    |
| dnscmd.exe   | DNS Server Troubleshooting Tool. Check dynamic registration of DNS resource records including secure DNS update and unregister resource records.                                                                                                    |
| dsacls.exe   | View or modify ACLs of objects in AD.                                                                                                    |
| nltest.exe   | Create a list of PDCs, force a shutdown, provide info about trusts and replication.                                                                                                    |
| dsastat.exe  | Active Directory Diagnostic Tool. Compare naming contexts on Domain<br>Controllers and detect differences.                                                                                                    |
| ldp.exe      | Allows LDAP operations be be performed against Active Directory.                                                                                                    |

| movetree.exe | AD Object Manager. Move AD objects like OUs and users between domains in a single forest.                                                                           |
|--------------|----------------------------------------------------------------------------------------------------|
| netdom.exe   | Enables administrators to manage Active Directory domains and trust relationships from the command prompt.                                                          |
| replmon.exe  | Active Directory Replication Monitor. Graphically displays replication topology, monitor status, force replication and knowledge consistency checker recalculation. |
| sdcheck.exe  | Security Descriptor Check Utility. Verify ACL propagation and replication for specified objects in a directory.                                                     |

https://www.microsoftpressstore.com/articles/article.aspx?p=2217264

Data store architecture

After you examine the operating system components that support Active Directory, the next step is to see how directory data is stored on a domain controller's hard disks. As Figure 10-7 shows, the data store has a primary data file and several other types of related files, including working files and transaction logs.

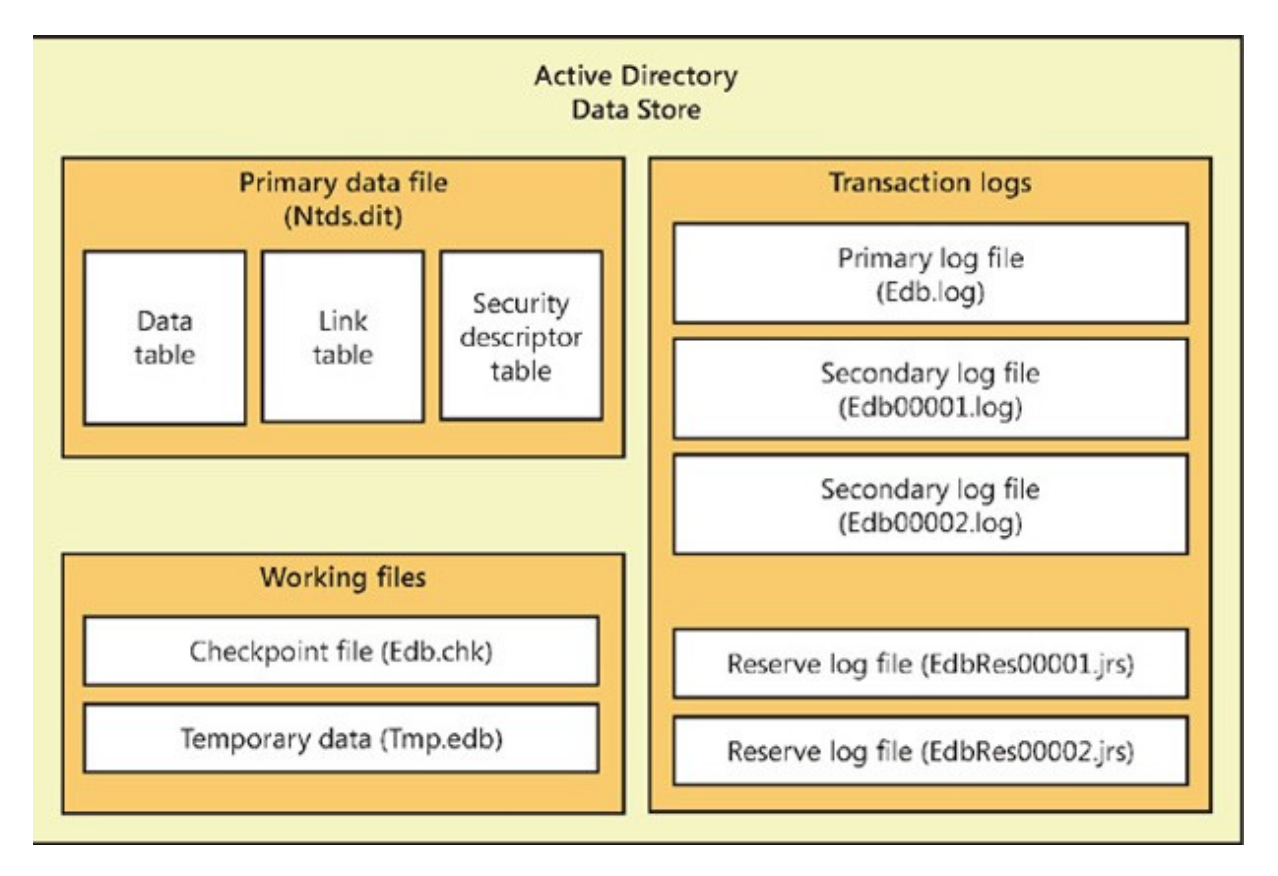

Figure 10-7 The Active Directory data store.

These files are used as follows:

• **Primary data file (Ntds.dit).** Physical database file that holds the contents of the Active Directory data store

- **Checkpoint file (Edb.chk).** Checkpoint file that tracks the point up to which the transactions in the log file have been committed to the database file
- Temporary data (Tmp.edb). Temporary workspace for processing transactions
- **Primary log file (Edb.log).** Primary log file that contains a record of all changes that have yet to be committed to the database file
- Secondary log files (Edb00001.log, Edb00002.log, ...). Additional logs files that are used as needed
- **Reserve log files (EdbRes00001.jrs, EdbRes00002.jrs, ...).** Files that are used to reserve space for additional log files if the primary log file becomes full

The primary data file contains three indexed tables:

- Active Directory data table. The data table contains a record for each object in the data store, which can include object containers, the objects themselves, and any other type of data that is stored in Active Directory.
- Active Directory link table. The link table is used to represent linked attributes. A linked attribute is an attribute that refers to other objects in Active Directory. For example, if an object contains other objects (that is, it is a container), attribute links are used to point to the objects in the container.
- Active Directory security descriptor table. The security descriptor table contains the inherited security descriptors for each object in the data store. Windows Server uses this table so that inherited security descriptors no longer have to be duplicated on each object. Instead, inherited security descriptors are stored in this table and linked to the appropriate objects. This makes Active Directory authentication and control mechanisms very efficient.

#### 2.2.1. Install

> install-windowsfeature AD-Domain-Services
> Import-Module ADDSDeployment

2.2.2. Uninstall

> Test-ADDSDomainControllerUninstallation

> Uninstall-ADDSDomainController

2.2.3. DC Promote PRI – new domain

- > Test-ADDSDomainInstallation //First in a new forest install
- > Install-ADDSForest //First in a new forest

> Install-ADDSForest -CreateDnsDelegation:\$false -DomainMode "Win2012R2" DomainName "yourdomain.com" -DomainNetbiosName "YOURDOMAIN" -ForestMode
"Win2012R2" -InstallDns:\$true -DatabasePath "C:\Windows\NTDS"
-LogPath "C:\Windows\NTDS" -SysvolPath "C:\Windows\SYSVOL"
-NoRebootOnCompletion:\$false -Force:\$true

-DomainMode:

Windows Server 2003: 2 or Win2003

Windows Server 2008: 3 or Win2008

Windows Server 2008 R2: 4 or Win2008R2

Windows Server 2012: 5 or Win2012

Windows Server 2012 R2: 6 or Win2012R2

| 2.2.4. DC Promote PRI – sub-domain                                                                                                    |
|----------------------------------------------------------------------------------------------------|
| <pre>&gt; Test-ADDSDomainInstallation &gt; Install-ADDSDomain //First in a sub-domain</pre>                                                                                                    |
|                                                                                                    |
| <pre>&gt; Install-ADDSDomain -Credential (Get-Credential DOMAIN\EnterpriseAdmin1) - NewDomainName subdomainName -ParentDomainName top.level.domain.com - InstallDNS -CreateDNSDelegation -DomainMode Win2003 -ReplicationSourceDC DC1.corp.contoso.com -SiteName Houston -DatabasePath "D:\NTDS" -SYSVOLPath "D:\SYSVOL" -LogPath "E:\Logs" -NoRebootOnCompletion</pre> |
|                                                                                                    |
| 2.2.5. DC Promote SEC                                                                                                    |
| > Test-ADDSDomainControllerInstallation                                                                                                    |
|                                                                                                    |
| > Install-ADDSDomainController                                                                                                    |
|                                                                                                    |
| > Install-ADDSDomainController -InstallDns -DomainName "corp.contoso.com"                                                                                                    |
| 2.2.6. DC promote read-only in a domain [HOWTO_LINK]                                                                                                    |
| > adprep /rodcprep                                                                                                    |

A staged read only domain controller (RODC) installation works in two discrete phases:

- 1. Staging an unoccupied computer account
- 2. Attaching an RODC to that account during promotion

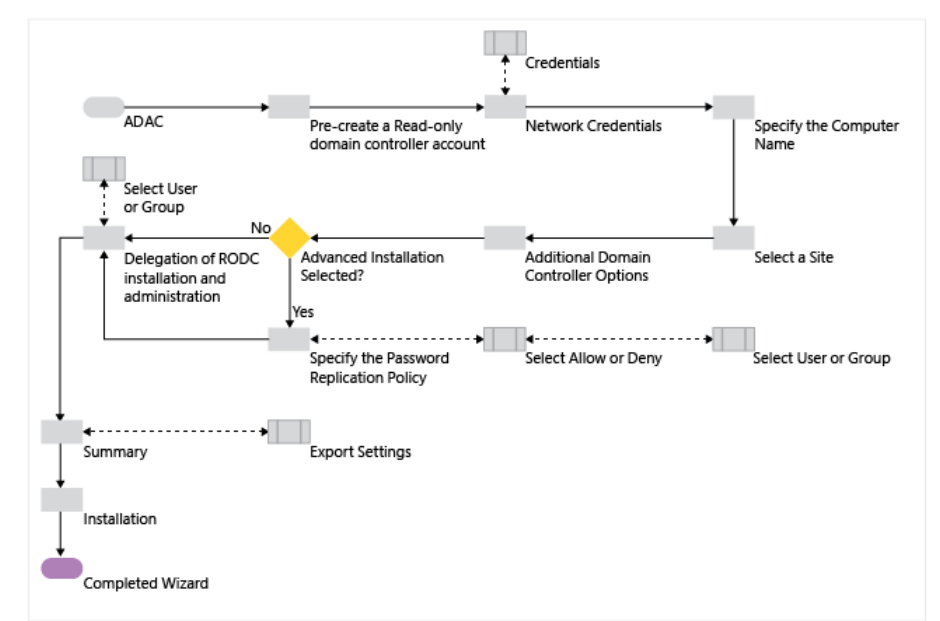

https://docs.microsoft.com/cs-cz/windows-server/identity/ad-ds/deploy/rodc/install-a-windows-server-2012-active-directory-read-only-domain-controller--rodc---level-200-

> Add-addsreadonlydomaincontrolleraccount -DomainControllerAccountName XXXX -DomainName YYY.YYY.YYY -SiteName SSSSSSS -Credential FFFFFF

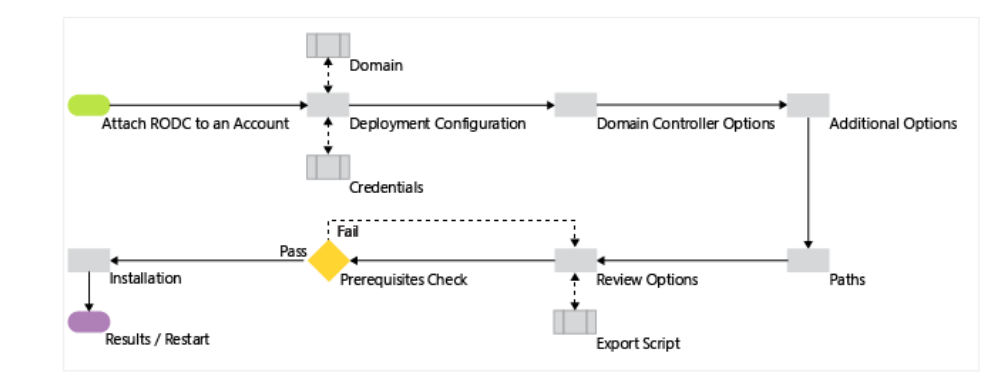

> Install-AddsDomaincontroller -DomainName YYY.YYY.YYY. -UseExistingAccount RRRRR -DatabasePath "D:\DATA" -LogPath "D:\DATA" -SYSVOLPath "D:\DATA" -ReplicationSourceDC DC1.YYYY.YYY.YYY

2.2.7. DCs upgrade schemas for newer version of domains

```
> adprep /forestprep
```

> adprep /domainprep /gpprep

Note: The 'adprep' from the newer OS installation DVD has to be used.

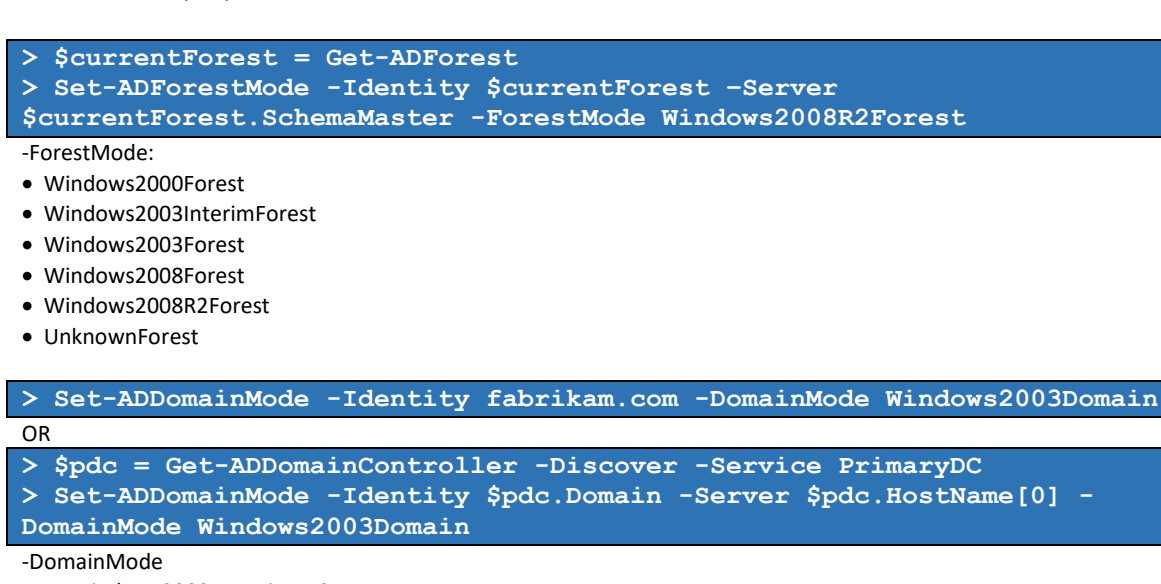

- Windows2000Domain or 0
- Windows2003InterimDomain or 1
- Windows2003Domain or 2
- Windows2008Domain or 3
- Windows2008R2Domain or 4

#### 2.2.8. DCs status [CHECKS\_LINK] [PERFMON\_LINK]

| - 四号                                                              | Lokality a služby Active Directory |                          |                |                               |       |  |
|-------------------------------------------------------------------|------------------------------------|--------------------------|----------------|-------------------------------|-------|--|
| Soubor Akce Zobrazit Nápověda                                     |                                    |                          |                |                               |       |  |
| Lokality a služby Active Directory [DC1.lan         cz]         a | Název                              | Ze serveru<br>DC3<br>DC1 | Ze sité<br>lan | Typ<br>Připojení<br>Připojení | Popis |  |
|                                                                   |                                    |                          |                |                               |       |  |

> Get-ADComputer ComputerNameDomain

> Invoke-Command -ComputerName DC1 -ScriptBlock {Get-WinEvent -LogName
'Microsoft-Windows-DSC/Operational' -MaxEvents 50} | Select-Object
PSComputerName,TimeCreated,LevelDisplayName,Id,Message | Out-Gridview

> net stop "dns client" & net start "dns client" //In order not do satisfy DNS
tests from the local cache
> dcdiag /a /replsource:DC1 /s:DC1

https://blogs.technet.microsoft.com/askds/2011/03/22/what-does-dcdiag-actually-do/

> netdiag /v

> ldp

> ntdsutil [DOC] [DOC]

> netdom [DOC]

```
> dsmod
> dsquery
> dsget computer - displays properties of computers in the directory.
> dsget contact - displays properties of contacts in the directory.
> dsget subnet - displays properties of subnets in the directory.
> dsget group - displays properties of groups in the directory.
> dsget ou - displays properties of ou's in the directory.
> dsget server - displays properties of servers in the directory.
> dsget site - displays properties of sites in the directory.
> dsget user - displays properties of users in the directory.
> dsget quota - displays properties of quotas in the directory.
> dsget quota - displays properties of partitions in the directory.
```

2.2.9. DCs replication status [repadmin LINK]

> repadmin /showreps
> repadmin /replsum
> repadmin /replsum /bysrc /bydest /sort:delta

2.2.10. MS AD Services Backup

#### Backup MS AD SYSVOL

> Import-Module ServerManager [string]\$date = get-date -f `yyyy-MM-dd' \$TargetUNC = "D:\Backup" If (Test-Path \$TargetUNC) {Remove-Item -Path \$TargetUNC -Recurse -Force} New-Item -ItemType Directory -Force -Path \$TargetUNC \$WBadmin cmd = "wbadmin.exe START BACKUP -backupTarget:\$TargetUNC systemState -noverify -vssCopy -quiet -user:MyUser -password:MyPassword " Invoke-Expression \$WBadmin cmd

> wbadmin.exe START BACKUP -backupTarget: "D:\Backup" -systemState -noverify -vssCopy -quiet -user:MyUser -password:MyPassword

Restore MS AD SYSVOL > wbadmin start systemstaterecovery -backupTarget:"D:\Backup"

2.3. Microsoft Active Directory – Directory Services Time Server management

For full reference of the NTP client see: 1.7. Services management – NTP client (time sync service) > w32tm

(Run cmd as Administrator!!!!)

Get current config

> w32tm /query /configuration

Change config - manual > w32tm /config /update /syncfromflags:MANUAL /manualpeerlist:192.53.103.108,192.53.103.104

Change config – get from domain DC

> w32tm /config /syncfromflags:DOMHIER

Change config – get from none

> w32tm /config /syncfromflags:NO

Change config – get from all

> w32tm /config /syncfromflags:ALL

Change config – set, that this computer is a reliable datetime source > w32tm /config /reliable:YES

Display timezone settings

> w32tm /tz

Backup settings

> w32tm /dumpreg

Service stop

> net stop W32Time

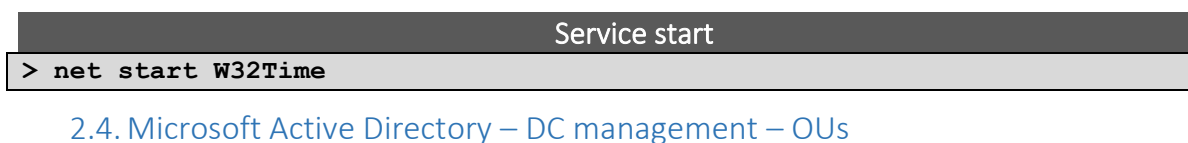

| 3                                 |              |        | Uživatelé a počítače služby Active Directory | i Li |  |
|-----------------------------------|--------------|--------|----------------------------------------------|------|--|
| Soubor Akce Zobrazit Nápov        | ěda          |        |                                              |      |  |
| (= =) 📰 🛯 🖬                       | 8. 9. 18 🔻 2 | 3 (3a. |                                              |      |  |
|                                   |              |        |                                              |      |  |
| Uzivatele a pocitace sluzby Activ | Nazev        | Тур    | Popis                                        |      |  |
| p Olozene dotazy                  | an cz        | Domena |                                              |      |  |
| Builtin                           | Ulozene dot  |        | Slozka pro ukladani cast                     |      |  |
| Computers                         |              |        |                                              |      |  |
| ComputersServery                  |              |        |                                              |      |  |
| Domain Controllers                |              |        |                                              |      |  |
| ⊿ 🗊 DomainGroups                  |              |        |                                              |      |  |
| ▷ i FileShareSvc                  |              |        |                                              |      |  |
| MailOnly                          |              |        |                                              |      |  |
| ▷ iii MailSvc                     |              |        |                                              |      |  |
| SysOps                            |              |        |                                              |      |  |
| VPNsvc                            |              |        |                                              |      |  |
| WiFiAPsvc                         |              |        |                                              |      |  |
| þ 📓 🚽 Apps                        |              |        |                                              |      |  |
| ForeignSecurityPrincipal:         |              |        |                                              |      |  |
| Managed Service Accourt           |              |        |                                              |      |  |
| b i ou_Nadrizeni                  |              |        |                                              |      |  |
| ⊿ i ou_Organizace                 |              |        |                                              |      |  |
| Discrete state                    |              |        |                                              |      |  |
| D ou_oddekonomicke                |              |        |                                              |      |  |
| p i ou_oddeleni                   |              |        |                                              |      |  |
| b S ou oddObchodMark              |              |        |                                              |      |  |
| b a ou oddProdukce                |              |        |                                              |      |  |
| b a ou oddProvoz                  |              |        |                                              |      |  |
| ou oddSekretariat                 |              |        |                                              |      |  |
| ⊳ 📓 ou_Staby                      |              |        |                                              |      |  |
| ou_Vedeni                         |              |        |                                              |      |  |
| ▷ 📓 ou_Podrizeni                  |              |        |                                              |      |  |
| ⊿ 📓 sysUsers                      |              |        |                                              |      |  |
| ▶ 🖬 🗰                             |              |        |                                              |      |  |
|                                   |              |        |                                              |      |  |
| 兰 Users                           |              |        |                                              |      |  |
| < III >                           |              |        |                                              |      |  |
|                                   |              |        |                                              |      |  |

#### List Domain

> Get-ADDomain domain.name.com

> Get-ADDomain -Current LocalComputer

#### > Get-ADRootDSE

#### List AD objects in AD - OUs

> Get-ADOrganizationalUnit -Filter 'Name -like "\*"' | FT Name, DistinguishedName -A

#### List OUs

> Get-ADOrganizationalUnit -Identity

'OU=AsiaPacific,OU=Marketing,OU=Users,DC=MYDOMAINNAME,DC=COM' | ft

Name, Country, PostalCode, City, StreetAddress, State -A

#### Create OUs

> New-ADOrganizationalUnit -Name UserAccounts -Path
"DC=MYDOMAINNAME,DC=COM"

> New-ADOrganizationalUnit -Name UserAccounts -Path
"DC=MYDOMAINNAME,DC=COM" -ProtectedFromAccidentalDeletion \$false

> \$ouTemplate = Get-ADOrganizationalUnit "OU=UserAccounts,DC=MYDOMAIN,DC=COM" -properties seeAlso,managedBy; New-ADOrganizationalUnit -name TomCReports -instance \$ouTemplate Create other objects

> New-ADObject -Name '192.168.1.0/26' -Type subnet -Description '192.168.1.0/255.255.255.192' -OtherAttributes @{location="Building A";siteObject="CN=HQ,CN=Sites,CN=Configuration,DC=FABRIKAM,DC=COM"} -Path "CN=Subnets,CN=Sites,CN=Configuration,DC=MYDOMAINNAME,DC=COM"

> \$subnetTemplate = get-adobject -Identity
"CN=192.168.1.0/26,CN=Subnets,CN=Sites,CN=Configuration,DC=mydomainname,DC=
com" -properties description,location; new-adobject -instance
\$subnetTemplate -name "192.168.1.0/28" -type subnet -path
"CN=Subnets,CN=Sites,CN=Configuration,DC=MYDOMAINNAME,DC=COM"

> New-ADObject -name SaraDavisContact -type contact ProtectedFromAccidentalDeletion \$true -OtherAttributes @{'msDSSourceObjectDN'="CN=FabrikamContacts,DC=MYDOMAINNAME,DC=COM"}

Edit OUs

> Set-ADOrganizationalUnit -Identity
"OU=UserAccounts,DC=MYDOMAINNAME,DC=COM" -Description "This Organizational
Unit holds all of the users accounts of FABRIKAM.COM"

> Set-ADOrganizationalUnit -Identity
"OU=UserAccounts,DC=MYDOMAINNAME,DC=COM" -ProtectedFromAccidentalDeletion
\$false

#### Edit OUs – rename OU, rename CN

> Rename-ADObject "OU=ManagedGroups,OU=Managed,DC=Fabrikam,DC=Com" -NewName
Groups

> Rename-ADObject "CN=Apps,DC=AppNC" -NewName "InternalApps"

Move OUs

> Get-ADOrganizationalUnit -Identity 'OU=AsiaPacific,OU=Sales,OU=UserAccounts,DC=MYDOMAINNAME,DC=COM' | Move-ADObject -TargetPath 'OU=Finance,DC=mydomainname,Dc=com'

> Move-ADObject 'CN=Brad Sutton,CN=Users,DC=mydomainname,DC=com' -TargetPath 'OU=Accounting,DC=mydomainname,DC=com'

#### Delete OUs, CNs

> Remove-ADOrganizationalUnit -Identity
"OU=Accounting,DC=MYDOMAINNAME,DC=COM"

> Remove-ADOrganizationalUnit -Identity "OU=Accounting,DC=MYDOMAINANME,DC=COM" -Recursive

> Remove-ADObject -Identity "CN=InternalApps,DC=AppNC" -server "MYSERVER-SRV1:60000"

#### Edit OUs – list permissions

> \$Name = "OU=xxx,DC=com"

> \$ADObject = [ADSI]"LDAP://\$Name"

```
> $aclObject = $ADObject.psbase.ObjectSecurity
> $aclList =
$aclObject.GetAccessRules($true,$true,[System.Security.Principal.SecurityId
entifier])
> $output=@()
foreach($acl in $aclList)
        $objSID = New-Object
System.Security.Principal.SecurityIdentifier($acl.IdentityReference)
        sinfo = Q{
           'ActiveDirectoryRights' = $acl.ActiveDirectoryRights;
           'InheritanceType' = $acl.InheritanceType;
           'ObjectType' = $acl.ObjectType;
           'InheritedObjectType' = $acl.InheritedObjectType;
           'ObjectFlags' = $acl.ObjectFlags;
           'AccessControlType' = $acl.AccessControlType;
'IdentityReference' = $acl.IdentityReference;
           'NTAccount' = $objSID.Translate(
[System.Security.Principal.NTAccount] );
           'IsInherited' = $acl.IsInherited;
           'InheritanceFlags' = $acl.InheritanceFlags;
           'PropagationFlags' = $acl.PropagationFlags;
        $obj = New-Object -TypeName PSObject -Property $info
        $output+=$obj}
$output
```

#### Edit OUs – change permissions

> \$GroupSID = [System.Security.Principal.SecurityIdentifier]'S-1-1-0'
#Everyone Group
\$objACL = Get-ACL "AD:\\OU=xxx,DC=com"
\$objACE = New-Object
System.DirectoryServices.ActiveDirectoryAccessRule(\$GroupSID, "DeleteChild",
"Deny", 'None', [guid]'0000000-0000-0000-00000000000000000')
\$objACL.AddAccessRule(\$objACE)
Set-acl -AclObject \$objACL "AD:\${OU}

In addition, if you want to assign other permissions, you can change the GUID values in the script above. The common GUID values are listed as below:

\$guidChangePassword = new-object Guid ab721a53-1e2f-11d0-9819-00aa0040529b \$guidLockoutTime = new-object Guid 28630ebf-41d5-11d1-a9c1-0000f80367c1 \$guidPwdLastSet = new-object Guid bf967a0a-0de6-11d0-a285-00aa003049e2 \$guidComputerObject = new-object Guid bf967a86-0de6-11d0-a285-00aa003049e2 \$guidUserObject = new-object Guid bf967aba-0de6-11d0-a285-00aa003049e2 = new-object Guid f30e3bbe-9ff0-11d1-b603-0000f80367c1 \$guidLinkGroupPolicy \$guidGroupPolicyOptions = new-object Guid f30e3bbf-9ff0-11d1-b603-0000f80367c1 \$guidResetPassword = new-object Guid 00299570-246d-11d0-a768-00aa006e0529 \$guidGroupObject = new-object Guid BF967A9C-0DE6-11D0-A285-00AA003049E2 \$guidContactObject = new-object Guid 5CB41ED0-0E4C-11D0-A286-00AA003049E2 = new-object Guid BF967AA5-0DE6-11D0-A285-00AA003049E2 \$guidOUObject \$guidPrinterObject = new-object Guid BF967AA8-0DE6-11D0-A285-00AA003049E2 \$guidWriteMembers = new-object Guid bf9679c0-0de6-11d0-a285-00aa003049e2 \$guidNull = new-object Guid 0000000-0000-0000-0000-00000000000 \$guidPublicInformation = new-object Guid e48d0154-bcf8-11d1-8702-00c04fb96050 = new-object Guid 59ba2f42-79a2-11d0-9020-00c04fc2d3cf \$guidGeneralInformation \$guidPersonalInformation = new-object Guid 77B5B886-944A-11d1-AEBD-0000F80367C1 \$guidGroupMembership = new-object Guid bc0ac240-79a9-11d0-9020-00c04fc2d4cf

|                         | OUs – data entity attributes |                    |
|-------------------------|------------------------------|--------------------|
| City                    | Name                         | AddedProperties    |
| Country                 | <i>ObjectClass</i>           | RemovedProperties  |
| DistinguishedName       | ObjectGUID                   | ModifiedProperties |
| LinkedGroupPolicyObject | PostalCode                   | PropertyCount      |
| s                       | State                        |                    |
| ManagedBy               | StreetAddress                |                    |
|                         | PropertyNames                |                    |

#### 2.5. Microsoft Active Directory – DC management – (domain!) Users

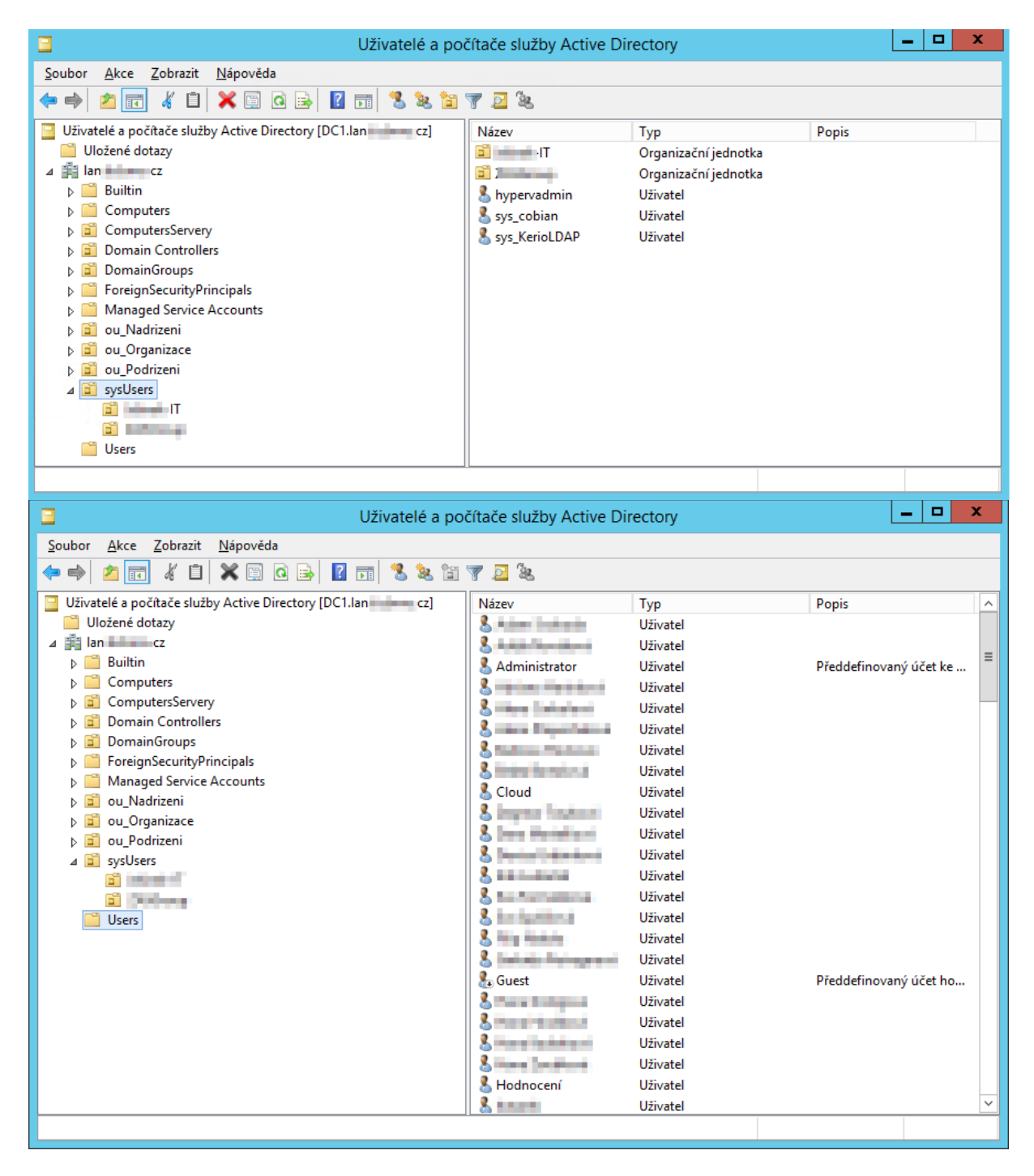

| Administrator – vlastnosti                                                                                                    | ? X                     |                                   | Admin                               | istrator                                            | – vlastnos                         | ti                  | ?       | x   |
|----------------------------------------------------------------------------------------------------|-------------------------|-----------------------------------|-------------------------------------|-----------------------------------------------------|------------------------------------|---------------------|---------|-----|
| Telefonické připojení Prostředí                                                                                                    | Relace                  | Telefonick                        | ké připojení                        |                                                     | Prostředí                          |                     | Relace  |     |
| Vzdálené řízení Profil služby Vzdálená plocha                                                                                                    | Model COM+              | Vzdálené říze                     | ení Profil                          | služby Vz                                           | zdálená plocha                     | Ma                  | del CON | 4+  |
| Obecné Adresa Účet Profil Telefony Organi:                                                                                                    | zace Je členem          | Obecné Adre                       | esa Účet                            | Profil                                              | Telefony 0                         | rganizace           | Je čle  | nem |
| Pňhlašovací uživatelské jméno:                                                                                                    |                         | Je členem:                        |                                     |                                                     |                                    |                     |         |     |
|                                                                                                    | ~                       | Název                             | Složka                              | Active Din                                          | ectory Domain                      | Services            |         |     |
| Pěhlačovací uživatolské iméno (oro putému starčí pož Wind                                                                                                    | ouro 2000):             | Administrator                     | rs lar                              | cz/Bui                                              | iltin                              |                     |         |     |
| TIC\                                                                                                    | ows 2000).              | Domain Admi                       | ins lan                             | cz/Do                                               | mainGroups                         |                     |         |     |
| Authinistrator                                                                                                    |                         | Domain User                       | rs lar                              | cz/Do                                               | mainGroups                         |                     |         |     |
| Pňhlašovací hodiny Pňhlásit se k                                                                                                    |                         | Enterprise Ad                     | dmins lan                           | cz/Do                                               | mainGroups                         |                     |         |     |
| 5                                                                                                    |                         | Schema Adm                        | vice lar                            | cz/Do                                               | mainGroups                         |                     |         |     |
| Odemknout účet Možnostj účtu: Pň dalším přihlášení musí uživatel změnt heslo Uživatel nemůže měnit heslo Heslo je plané stále Uloži heslo pomocí vratného šifrování | <                       | <u>P</u> ñdat<br>Primárn í skupir | O <u>d</u> ebrat                    | ers                                                 |                                    |                     |         |     |
| Vypršení platnosti účtu<br>Nkdy<br>Konec: 25. října 2017                                                                                                    | N <u>a</u> stavít primá | ámí skupinu je<br>je<br>oc        | diným dův<br>používán<br>Ipovídajíc | vodem ke změr<br>1í klientů Macin<br>cích standardu | iě primární<br>tosh nebo<br>POSIX. | skupiny<br>aplikací |         |     |
| OK Stomo Použít                                                                                                    | Nápověda                | [                                 | ОК                                  | Stor                                                | Po                                 | užít                | Nápov   | ěda |

#### List users (in all OUs)

#### > Get-ADUser

| > Search-ADAccount -AccountDisabled   FT Name,ObjectClass -A                                |
|---------------------------------------------------------------------------------------------|
| > Search-ADAccount -AccountDisabled -UsersOnly   FT Name,ObjectClass -A                     |
| > Search-ADAccount -AccountExpiring -TimeSpan 6.00:00:00   FT                               |
| Name,ObjectClass -A                                                                         |
| > Search-ADAccount -PasswordExpired   FT Name,ObjectClass -A                                |
| > Search-ADAccount -LockedOut   FT Name,ObjectClass -A                                      |
| > Search-ADAccount -AccountDisabled -ComputersOnly   FT Name,ObjectClass -A                 |
| > Search-ADAccount -AccountExpiring -DateTime "3/18/2009"   FT                              |
| Name,ObjectClass -A                                                                         |
| > Search-AdAccount -AccountDisabled -SearchBase "DC=AppNC" -Server<br>"MYSERVER-SRV1:60000" |

#### List users in an OU

> Get-ADUser -Filter 'Name -like "\*"' -SearchBase "OU=Finance,OU=UserAccounts,DC=MYDOMAINNAME,DC=COM" | Disable-ADAccount

#### Create user in a OU

> Set-ADUser [-Identity] <ADUser> ...(follow in Edit user)

#### Edit user

> Set-ADUser [-Identity] <ADUser> [-AccountExpirationDate <System.Nullable[System.DateTime]>] [-AccountNotDelegated <System.Nullable[bool]>] [-Add <hashtable>] [-AllowReversiblePasswordEncryption <System.Nullable[bool]>] [-CannotChangePassword <System.Nullable[bool]>] [-Certificates <hashtable>] [-ChangePasswordAtLogon <System.Nullable[bool]>] [-City <string>] [-Clear <string[]>] [-Company <string>] [-Country <string>] [-Department <string>] [-Description <string>] [-DisplayName <string>] [-Division <string>] [-EmailAddress <string>] [-EmployeeID <string>] [-EmployeeNumber <string>] [-Enabled <System.Nullable[bool]>] [-Fax <string>] [-GivenName <string>] [-HomeDirectory <string>] [-HomeDrive <string>] [-HomePage <string>] [-HomePhone <string>] [-Initials <string>] [-LogonWorkstations <string>] [-Manager <ADUser>] [-MobilePhone <string>] [-Office <string>] [-OfficePhone <string>] [-Organization <string>] [-OtherName <string>] [-PasswordNeverExpires <System.Nullable[bool]>] [-PasswordNotRequired <System.Nullable[bool]>] [-POBox <string>] [-PostalCode <string>] [-

ProfilePath <string>] [-Remove <hashtable>] [-Replace <hashtable>] [SamAccountName <string>] [-ScriptPath <string>] [-ServicePrincipalNames
<hashtable>] [-SmartcardLogonRequired <System.Nullable[bool]>] [-State
<string>] [-StreetAddress <string>] [-Surname <string>] [-Title <string>]
[-TrustedForDelegation <System.Nullable[bool]>] [-UserPrincipalName
<string>] [-AuthType {<Negotiate> | <Basic>}] [-Credential <PSCredential>]
[-Partition <string>] [-PassThru <switch>] [-Server <string>] [-Confirm] [-WhatIf] [<CommonParameters>]

Edit user – reset password

> Set-ADAccountPassword -Identity saradavi

> Set-ADAccountPassword 'CN=UserName,OU=Accounts,DC=mydomainname,DC=com' Reset -NewPassword (ConvertTo-SecureString -AsPlainText "p@ssw0rd" -Force)

> Set-ADAccountPassword -Identity UserName -OldPassword (ConvertTo-SecureString -AsPlainText "p@ssw0rd" -Force) -NewPassword (ConvertTo-SecureString -AsPlainText "qwert@12345" -Force)

Edit user – change groups membership > Get-AdgroupMember -Identity administrators

> Add-ADGroupMember SomeGroupName User1,User2

> Get-ADGroup -SearchBase "OU=AccountDeptOU,DC=AppNC" -filter { name -like "AccountLeads" } | Add-ADGroupMember -Members "CN=SanjayPatel,OU=AccountDeptOU,DC=AppNC"

> Remove-Adgroupmember -Identity "ADDomaiNGroupName" -Member "usrAccountName"

Edit user – rename account

> Rename-ADObject -Identity

"CN=HQ, CN=Sites, CN=Configuration, DC=MYDOMAINNAME, DC=COM" -NewName UnitedKingdomHQ

#### Move user into different OU

> Get-ADUser SaraDavis | Move-ADObject -TargetPath 'OU=Finance,DC=MYDOMAINNAME,Dc=com'

Clear user account expiration

> Clear-ADAccountExpiration -Identity User1

#### Unlock (enable) user account

> Enable-ADAccount -Identity User1

> Enable-ADAccount -Identity "CN=Kim Abercrombie,OU=Finance,OU=UserAccounts,DC=MYDOMAINNAME,DC=COM"

| > Get-ADUser -Filter 'Name -like "*"' -SearchBase<br>"OU=Finance,OU=UserAccounts,DC=MYDOMAINNAME,DC=COM"   Enable -ADAccount         |                                                             |                                          |  |  |  |  |
|----------------------------------------------------------------------------------------------------|-------------------------------------------------------------|------------------------------------------|--|--|--|--|
|                                                                                                    |                                                             |                                          |  |  |  |  |
|                                                                                                    | Lock (disable) user account                                 |                                          |  |  |  |  |
| > Disable-ADAccount [-Ide                                                                                                    | entity] <adaccount> [-AuthT</adaccount>                     | 'ype { <negotiate>  </negotiate>         |  |  |  |  |
| <basic>}] [-Credential <b< td=""><td>SCredential&gt;] [-Partition</td><td><pre><string>] [-PassThru</string></pre></td></b<></basic> | SCredential>] [-Partition                                   | <pre><string>] [-PassThru</string></pre> |  |  |  |  |
| <pre><switch>] [-Server <string)< pre=""></string)<></switch></pre>                                                                  | ng>] [-Confirm] [-WhatIf] [                                 | <commonparameters>]</commonparameters>   |  |  |  |  |
|                                                                                                    |                                                             |                                          |  |  |  |  |
| > Disable-ADAccount -Iden                                                                                                    | ntity User1                                                 |                                          |  |  |  |  |
|                                                                                                    |                                                             |                                          |  |  |  |  |
| > Disable-ADAccount -Ider                                                                                                    | ntity                                                       |                                          |  |  |  |  |
| "CN=UserName,OU=Finance,C                                                                                                    | DU=UserAccounts,DC=MYDOMAIN                                 | INAME, DC=COM''                          |  |  |  |  |
|                                                                                                    |                                                             |                                          |  |  |  |  |
| > Get-ADUser -Filter 'Nam                                                                                                    | ne -like "*"' -SearchBase                                   |                                          |  |  |  |  |
| "OU=Finance,OU=UserAccour                                                                                                    | Its,DC=FABRIKAM,DC=COM"   D                                 | lsable-ADAccount                         |  |  |  |  |
|                                                                                                    |                                                             |                                          |  |  |  |  |
|                                                                                                    | Delete (remove) user                                        |                                          |  |  |  |  |
| > Remove-ADUser -Identity                                                                                                    | y Üserl                                                     |                                          |  |  |  |  |
| > Soomah-ADAccount -Account                                                                                                    | ntDischlad Lybors (\$ Obi                                   |                                          |  |  |  |  |
| Remove-ADUser                                                                                                    | mete (\$05)                                                 | ectorass -eq user }                      |  |  |  |  |
|                                                                                                    |                                                             |                                          |  |  |  |  |
| > Remove-ADUser -Identity                                                                                                    | 7                                                           |                                          |  |  |  |  |
| "CN=UserName,OU=Finance,O                                                                                                    | "CN=UserName,OU=Finance,OU=UserAccounts,DC=MYDOMAIN,DC=COM" |                                          |  |  |  |  |
|                                                                                                    |                                                             |                                          |  |  |  |  |
| > Remove-ADUser [-Identity] <aduser> [-AuthType {<negotiate>   <basic>}] [-</basic></negotiate></aduser>                             |                                                             |                                          |  |  |  |  |
| Credential <pscredential>] [-Partition <string>] [-Server <string>] [-</string></string></pscredential>                              |                                                             |                                          |  |  |  |  |
| Confirm] [-whatii] [ <commonparameters>]</commonparameters>                                                                          |                                                             |                                          |  |  |  |  |
|                                                                                                    |                                                             |                                          |  |  |  |  |
| A                                                                                                    | Object GUTD                                                 | AddedProperties                          |  |  |  |  |
| Enabled                                                                                                    | SamAccountName                                              | RemovedProperties                        |  |  |  |  |
| CimenName                                                                                                    | SID                                                         | ModifiedProperties                       |  |  |  |  |

PropertyCount

Surname

UserPrincipalName

PropertyNames

GivenName

ObjectClass

Name

#### 2.6. Microsoft Active Directory – DC management – Computers

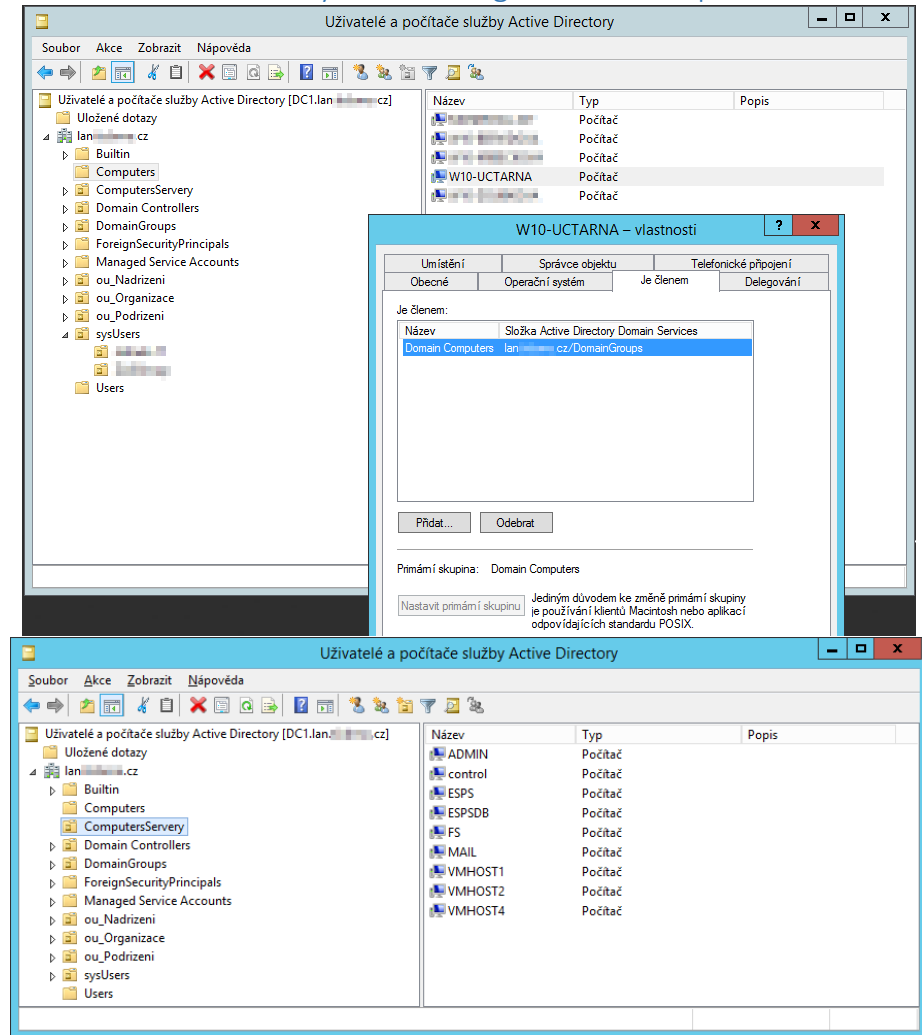

#### List computers (in all OUs)

> Get-ADComputer

> Get-ADComputer -Filter 'Name -like "MYDOMAINNAM\*"' -Properties
IPv4Address | FT Name,DNSHostName,IPv4Address -A

#### List computers in an OU

> Get-ADComputer -LDAPFilter "(name=\*laptop\*)" -SearchBase "CN=Computers,DC=Mydomainnane,DC=com"

#### Edit/modify computer account

> Set-ADComputer "MYSERVER-SRV1" -Location "MAIN/Building A"

#### Move computer account into different OU

Get-ADComputer "XYZComputerName" | Move-ADObject -TargetPath 'OU=Finance,DC=MyDomainName,Dc=com'

#### Delete/Remove computer account

> Remove-ADComputer -Identity "SERVER-SRV4"

> Get-ADComputer -Filter 'Location -eq "MAIN/Building A"' | Remove-ADComputer

DistinguishedName Enabled GivenName Name **ObjectClass** 

#### AD Computer – entity attributes

*ObjectGUID* SamAccountName SID Surname **UserPrincipalName** PropertyNames

AddedProperties RemovedProperties ModifiedProperties PropertyCount

#### 2.7. Microsoft Active Directory – DC management – Domain Controllers

| List servers (in alkl OUs)                                             |
|------------------------------------------------------------------------|
| > Get-ADDomainController -Discover -Site "Default-First-Site-Name"     |
| > Get-ADDomainController -Discover -Service "GlobalCatalog"            |
| > Get-ADDomainController -Discover                                     |
| > Get-ADDomainController -Discover -Domain "corp.contoso.com" -Service |
| "PrimaryDC","TimeService"                                              |
| > Get-ADDomainController -Identity "PDC-01"                            |
| > Get-ADDomainController "PDC-01"                                      |
| N Cot-ADDomainControllon -Idontity 1169 E4 62 E71                      |

Get-ADDomainController Identity

#### List Forest

> Get-ADForest -Current LocalComputer

#### List servers in an OU

> Get-ADComputer -Filter \* -SearchBase "OU=TheOUName, DC=mydomain, DC=com"

Note: the "Get-AdDomainController" does not implement the "-SearchBase" parameter.

#### Edit server

#### Move server into different OU

> Get-ADDomainController -Identity "PDC-01" | Move-ADObject -TargetPath 'OU=Finance,DC=MyDomainName,Dc=com'

#### Delete server

#### AD Domain controller – entity attributes

ngSystemServiceP

| ComputerObjectDN | <i>IsReadOnly</i>            |
|------------------|------------------------------|
| DefaultPartition | LdapPort                     |
| Domain           | Name                         |
| Enabled          | NTDSSettingsObjectDN         |
| Forest           | OperatingSystem              |
| HostName         | <b>OperatingSystemHotfix</b> |
| InvocationId     | OperatingSystemService       |
| IPv4Address      | ack                          |
| IPv6Address      | OperatingSystemVersion       |
| IsGlobalCatalog  | OperationMasterRoles         |
|                  | Partitions                   |
|                  |                              |

ServerObjectDN ServerObjectGuid Site SslPort PropertyNames AddedProperties RemovedProperties ModifiedProperties PropertyCount

#### 2.8. Microsoft Active Directory – DC management – (domain!) Groups

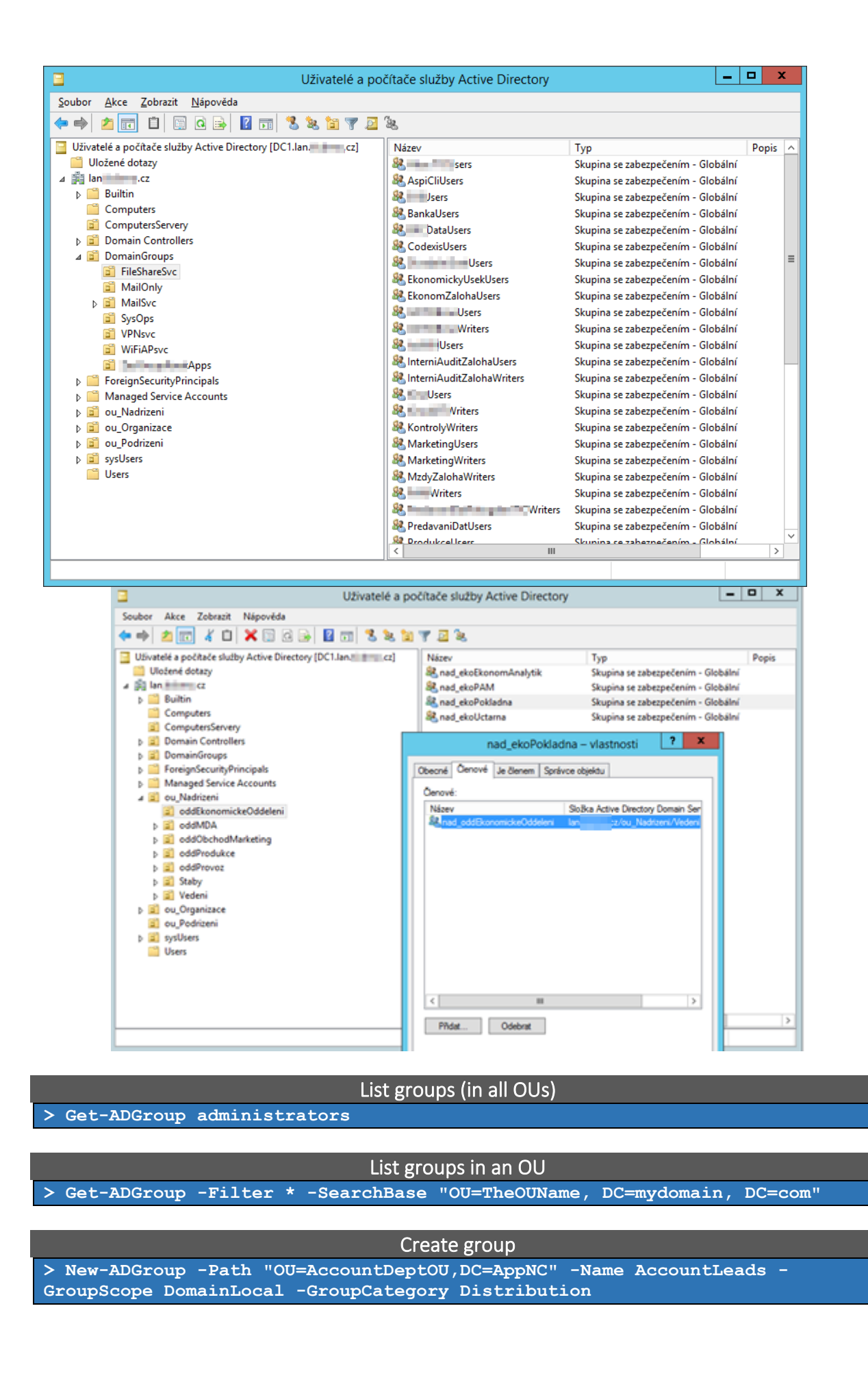

> Get-ADGroup GroupName -Properties Description | New-ADGroup -Name NewGroupName -SamAccountName Branch1Employees -GroupCategory Distribution -PassThru > New-ADGroup -Name "RODC Admins" -SamAccountName RODCAdmins -GroupCategory Security -GroupScope Global -DisplayName "RODC Administrators" -Path "CN=Users,DC=MyDomainName,DC=Com" -Description "Members of this group are RODC Administrators" Edit group > Get-AdGroup -filter 'name -like "Access\*"' | set-adgroup -description "Access Group" > get-adgroup -filter 'name -like "Access\*"' | set-adgroup -description "Access Group" > \$group = get-adgroup -server localhost:60000 -Identity "CN=AccessControl,DC=AppNC" > \$group.description = "Access Group" > set-adgroup -Instance \$group -passthru Edit group – change membership in groups / change member groups > Get-AdgroupMember -Identity administrators > Get-AdgroupMember "Enterprise Admins" -recursive > Remove-AdGroupMember -Identity "GroupName" -Member "User1" Move group into different OU > Get-ADGroup administrators | Move-ADObject -TargetPath 'OU=Finance,DC=DomainName,Dc=com' Delete group > Remove-AdGroup ADGroupName1 > Get-AdGroup -filter 'Name -like "SomeUserGr\*"' | remove-adgroup AD Group – entity attributes *ObjectClass* AddedProperties DistinguishedName *ObjectGUID* RemovedProperties GroupCategory SamAccountName ModifiedProperties GroupScope SID PropertyCount Name PropertyNames 2.9. Microsoft Active Directory – Certificates Services Install authority > Install-AdcsCertificationAuthority -AllowAdministratorInteraction -CAType StandaloneRootCA -CACommonName "Example Internal Root CA" -CADistinguishedNameSuffix "OU=PKI,O=`"Contoso, Ltd.`",C=US" -KeyLength 2048 -HashAlgorithmName SHA1 -CryptoProviderName "RSA#Microsoft Software Key Storage Provider" -DatabaseDirectory "C:\CertDB" -LogDirectory "C:\CertLog" -ValidityPeriod "Years" -ValidityPeriodUnits 20 -Verbose

View user certificates

Create user certificates

List certificates

#### Edit certificate

Create certificate signing request

Sign certificate signing request

> certreq -submit -attrib "CertificateTemplate:WebServer" request.csr

2.9.1. Backup

Moving CA: <u>https://technet.microsoft.com/en-</u>

us/library/ee126140%28v=ws.10%29.aspx#BKMK\_BackUpDB

Backup MS AD CA

> certutil -backup -p PassWord D:\\_CA\_tempbackup
> reg export

HKLM\SYSTEM\CurrentControlSet\Services\CertSvc\ConfigurationOutputFile.reg

Restore MS AD CA

> certutil -restore -p PassWord <BackupDirectory>

2.10. Microsoft Active Directory – Group Policy Objects (GPO) management

2.10.1. Install addin

Install

2.10.2. Update

> Get-ADComputer -filter \* -Searchbase "ou=Accounting, dc=Contoso,dc=com" |
foreach{ Invoke-GPUpdate -computer \$\_.name -force}

| 2.10.3. | Edit |                            |  |
|---------|------|----------------------------|--|
|         |      | Create/Edit GPO - metadata |  |
|         |      | Create policy record       |  |
|         |      | Edit policy record         |  |
|         |      | Obsolete policy record     |  |
|         |      | Delete policy record       |  |
|         |      | Export policy settings     |  |
|         |      | Backup policies            |  |
|         |      | Restore policies           |  |

### 2.11. DHCP service [CMDLETS LINK]

| 2 H                                                                                                    |                                                                                                    | DHCF                                                                                   | )                                      |                                 | _ <b>D</b> X |
|----------------------------------------------------------------------------------------------------|----------------------------------------------------------------------------------------------------|----------------------------------------------------------------------------------------|----------------------------------------|---------------------------------|--------------|
| <u>S</u> oubor <u>A</u> kce <u>Z</u> obrazit <u>N</u> ápověda                                                                                                    |                                                                                                    |                                                                                        |                                        |                                 |              |
| 🗢 🄿 🗖 🖬 🤉 🖬 ⊀                                                                                                    |                                                                                                    |                                                                                        |                                        |                                 |              |
| 👰 DHCP                                                                                                    | Počáteční IP adresa                                                                                                    | Koncová IP adresa                                                                      | Popis                                  | Akce                            |              |
| ⊿ dc1. cz                                                                                                    | <b>I</b> 92.168.0.1                                                                                                    | 192.168.0.254                                                                          | Rozsah adres pro distribuci            | Fond adres                      | <b></b>      |
| ⊿ Drv4                                                                                                    | 192.168.0.1                                                                                                    | 192.168.0.99                                                                           | IP adresy, vyjmuté z distribuce        | Další akce                      | •            |
| Fond adres                                                                                                    | 192.168.0.250                                                                                                    | 192.168.0.254                                                                          | IP adresy, vyjmuté z distribuce        |                                 |              |
| 🔏 Zapůjčení adresy                                                                                                    |                                                                                                    |                                                                                        |                                        |                                 |              |
| ▷ 2 Rezervace                                                                                                    |                                                                                                    |                                                                                        |                                        |                                 |              |
| Možnosti oboru                                                                                                    |                                                                                                    |                                                                                        |                                        |                                 |              |
| Možnosti serveru                                                                                                    |                                                                                                    |                                                                                        |                                        |                                 |              |
| 2 Zásady                                                                                                    |                                                                                                    |                                                                                        |                                        |                                 |              |
| ▶ 1 Filtry                                                                                                    |                                                                                                    |                                                                                        |                                        |                                 |              |
| þ ᡖ IPv6                                                                                                    |                                                                                                    |                                                                                        |                                        |                                 |              |
|                                                                                                    |                                                                                                    |                                                                                        |                                        |                                 |              |
|                                                                                                    |                                                                                                    |                                                                                        |                                        |                                 |              |
|                                                                                                    |                                                                                                    |                                                                                        |                                        |                                 |              |
|                                                                                                    |                                                                                                    |                                                                                        |                                        |                                 |              |
|                                                                                                    | ]                                                                                                    |                                                                                        |                                        |                                 |              |
|                                                                                                    |                                                                                                    |                                                                                        |                                        |                                 |              |
| ( <b>T</b> )                                                                                                    |                                                                                                    | DUG                                                                                    | ,                                      |                                 |              |
| 2                                                                                                    |                                                                                                    | DHC                                                                                    | )                                      |                                 | _ <b>D</b> X |
| Soubor Akce Zobrazit Nápověda                                                                                                    |                                                                                                    | DHCF                                                                                   | )                                      |                                 | - • ×        |
| Soubor     Akce     Zobrazit     Nápověda       ◆ ●     ▲     □     □     □                                                                                                    |                                                                                                    | DHCF                                                                                   | )                                      |                                 | _ <b>D</b> X |
| Soubor     Akce     Zobrazit     Nápovéda            ← ⇒          ▲ □          △          ☑          Ⅲ          ₩             ♥ DHCP           □          □          ☑          Ⅲ          ₩                                                                                                    |                                                                                                    | DHCF                                                                                   | )<br>? X                               | Akce                            | _ <b>D</b> X |
| Soubor Akce Zobrazit Nápovéda<br>Akce Zobrazit Nápovéda<br>DHCP<br>DHCP<br>d dc1<br>Lcz<br>d BPV4                                                                                                    |                                                                                                    | DHCF<br>Nová rezervace                                                                 |                                        | Akce<br>Rezervace               | _ 0 X        |
| Soubor       Akce       Zobrazit       Nápovéda         Image: Soubor (1000)       Image: Soubor (1000)       Image: Soubor (1000)       Image: Soubor (1000)         Image: Soubor (1000)       Image: Soubor (1000)       Image: Soubor (1000)       Image: Soubor (1000)         Image: Soubor (1000)       Image: Soubor (1000)       Image: Soubor (1000)       Image: Soubor (1000)                                                                                                    | Zadejte informac                                                                                                    | DHCF<br>Nová rezervace<br>ze o rezervovaném kilentovi.                                 |                                        | Akce<br>Rezervace<br>Další akce |              |
| Soubor Akce Zobrazit Nápovéda<br>Acc Zobrazit Nápovéda<br>DHCP<br>DHCP  | Zadejte informac<br>Účele Název rezervace                                                                                                 | DHCF<br>Nová rezervace<br>ze o rezervovaném klientovi.<br>e:                           | 2) 2 2 2 2 2 2 2 2 2 2 2 2 2 2 2 2 2 2 | Akce<br>Rezervace<br>Další akce | _ □ X        |
| Soubor Akce Zobrazit Nápovéda<br>Acc Zobrazit Nápovéda<br>DHCP<br>DHCP  | Zadejte informac<br>Účele<br>Chcet IP adresa:                                                                                             | DHCF Nová rezervace te o rezervovaném klientovi. e: 192. 168.                          | 2 X 53.<br>e.                          | Akce<br>Rezervace<br>Další akce | _ □ X        |
| Soubor Akce Zobrazit Nápovéda<br>Acce Zobrazit Nápovéda<br>DHCP<br>DHCP | Účele<br>Chcet<br>Pozna                                                                                                    | DHCF<br>Nová rezervace<br>te o rezervovaném klientovi.<br>e: [<br>192.168              | sa.<br>e.<br>adaného rozsahu           | Akce<br>Rezervace<br>Další akce | _ □ X        |
| Soubor Akce Zobrazit Nápovéda<br>Acce Zobrazit Nápovéda<br>DHCP<br>DHCP | Účele<br>Účele<br>Chcet<br>Pozna<br>adres Adresa MAC:                                                                                     | DHCF Nová rezervace te o rezervovaném klientovi. e: 192.168                            | sa.<br>e.<br>adaného rozsahu           | Akce<br>Rezervace<br>Další akce | _ □ X        |
| Soubor Akce Zobrazit Nápověda<br>Soubor Akce Zobrazit Nápověda<br>DHCP<br>d dl cl cz<br>d blCP<br>DVC<br>DHCP<br>d dl cz<br>Docr [192.168.0.0]<br>Fond adres<br>Zapůjčení adresy<br>Možnosti oboru<br>Zásády<br>Možnosti serveru                                                                                                    | Účele<br>Účele<br>Chcet<br>Pozna<br>adres<br>Další i<br>Popis:                                                                            | DHCF Nová rezervace te o rezervovaném klientovi. e: 192.168                            | sa.<br>e.<br>adaného rozsahu           | Akce<br>Rezervace<br>Další akce | _ □ X        |
| Soubor Akce Zobrazit Nápovéda<br>Soubor Akce Zobrazit Nápovéda<br>Construction of the second second seco                                                                                                    | Účele     Zadejte informaci       Účele     Název rezervace       Chcet     IP adresa:       Pozná     Adresa MAC:       Další     Popis: | DHCF Nová rezervace te o rezervovaném klientovi. e: 192.168 ypy                        | sa.<br>e.<br>adaného rozsahu           | Akce<br>Rezervace<br>Další akce | _ □ X        |
| Soubor Akce Zobrazit Nápovéda<br>Soubor Akce Zobrazit Nápovéda<br>Construction of the second second seco                                                                                                    | Účele<br>Účele<br>Chcet<br>Pozná<br>adresa<br>Další i<br>Podporované t<br>Coba                                                            | DHCF Nová rezervace te o rezervovaném klientovi. e: 192.168.                           | sa.<br>e.<br>adaného rozsahu           | Akce<br>Rezervace<br>Další akce | _ □ X        |
| Soubor Akce Zobrazit Nápovéda<br>Soubor Akce Zobrazit Nápovéda<br>Construction of the second second seco                                                                                                    | Účele<br>Účele<br>Chcet<br>Pozná<br>adresa<br>Další<br>Popis:<br>Podporované t<br>© Oba<br>⊂ DHCP                                         | DHCF<br>Nová rezervace<br>te o rezervovaném klientovi.<br>e: [<br>192 . 168<br>[       | sa.<br>e.<br>adaného rozsahu           | Akce<br>Rezervace<br>Další akce | _ □ X        |
| Soubor Akce Zobrazit Nápovéda<br>Soubor Akce Zobrazit Nápovéda<br>Construction of the second second seco                                                                                                    | Účele<br>Účele<br>Chcet<br>Pozná<br>adresa<br>Další<br>Podporované t<br>© Oba<br>⊂ DHCP<br>⊂ BOOTP                                        | DHCF<br>Nová rezervace<br>be o rezervovaném klientovi.<br>e: [<br>192.168<br>[<br>bypy | sa.<br>e.<br>adaného rozsahu           | Akce<br>Rezervace<br>Další akce | _ D X        |
| Soubor Akce Zobrazit Nápovéda<br>Soubor Akce Zobrazit Nápovéda<br>Construction of the second second seco                                                                                                    | Účele<br>Účele<br>Chcet<br>Pozná<br>adresa<br>Další<br>Popis:<br>Podporované t<br>© Oba<br>⊂ DHCP<br>⊂ BOOTP                              | DHCF<br>Nová rezervace<br>te o rezervovaném klientovi.<br>e: 192.168                   | sa.<br>e.<br>adaného rozsahu           | Akce<br>Rezervace<br>Další akce | _ D X        |
| Soubor Akce Zobrazit Nápovéda<br>Soubor Akce Zobrazit Nápovéda<br>Construction of the second second seco                                                                                                    | Účele<br>Účele<br>Chcet<br>Pozná<br>adresa<br>Další<br>Popis:<br>Podporované t<br>© Oba<br>⊂ DHCP<br>⊂ BOOTP                              | DHCF Nová rezervace te o rezervovaném klientovi. e: 192.168 pypy Přidat                | 2 ×<br>sa.<br>e.<br>adaného rozsahu    | Akce<br>Rezervace<br>Další akce | _ D X        |
| Soubor Akce Zobrazit Nápovéda<br>Soubor Akce Zobrazit Nápovéda<br>Construction of the second second seco                                                                                                    | Účele<br>Účele<br>Chcet<br>Pozná<br>adresa<br>Další<br>Popis:<br>Podporované t<br>© Oba<br>⊂ DHCP<br>⊂ BOOTP                              | DHCF Nová rezervace te o rezervovaném klientovi. e: 192.168 pridat                     | sa.<br>e.<br>adaného rozsahu           | Akce<br>Rezervace<br>Další akce | _ □ X        |

#### Install service

> Add-WindowsFeature -IncludeManagementTools dhcp

#### > netsh dhcp add securitygroups

#### > Restart-service dhcpserver

#### Authorize service

> Add-DhcpServerInDC <hostname of the DHCP server> <IP address of the DHCP server>

#### > Set-ItemProperty -Path

registry::HKEY\_LOCAL\_MACHINE\SOFTWARE\Microsoft\ServerManager\Roles\12 Name ConfigurationState -Value 2

#### Unauthorize service

> Remove-DhcpServerInDC -DnsName dhcpserver.contoso.com -IPAddress 10.10.10.2

(ip of the DHCP server)

#### List DHCP servers

> Get-DhcpServerInDC

#### Get DHCP server settings

> Get-DhcpServerSetting -ComputerName dhcpserver.contoso.com

List scopes

> Get-DhcpServerv4MulticastScope -Name "Multicast\_AudioConference", "Multicast VideoConference" -ComputerName "DhcpServer01.Contoso.com"

> Get-DhcpServerv4MulticastScope -ComputerName "DhcpServer01.Contoso.com"

> Get-DhcpServerv4SuperScope -ComputerName dhcpserver.contoso.com

> Get-DhcpServerv4Policy -ComputerName dhcpserver.contoso.com

> Get-DhcpServerv4Policy -ComputerName dhcpserver.contoso.com -Name
HyperVPolicy -ScopeId 10.10.10.0

> Get-DhcpServerv4PolicyIPRange -ScopeId 10.10.10.0 -Name HyperVPolicy

> Get-DhcpServerv4PolicyIPRange -ScopeId 10.10.10.0

List/Show leases

> Get-DhcpServerv4Lease -ComputerName dhcpserver.contoso.com -ScopeId 10.10.10.0 -AllLeases

> Get-DhcpServerv4Lease -ComputerName dhcpserver.contoso.com -IPAddress 10.10.10.10,20.20.20.20

> Get-DhcpServerv4Lease -ComputerName dhcpserver.contoso.com -ScopeId 10.10.10.0 -BadLeases

> Get-DhcpServerv4Lease -ComputerName dhcpserver.contoso.com -ScopeId 10.10.10.0 -CliendId F0-DE-F1-7A-00-5E, 00-24-D7-C5-25-B0

> Get-DhcpServerv4Scope -ComputerName dhcpserver.contoso.com | Get-DhcpServerv4Lease -ComputerName dhcpserver.contoso.com

Create zone (scope) > Add-DhcpServerv4Scope -Name "Lab-4 Network" -StartRange 10.10.10.1 -EndRange 10.10.10.254 -SubnetMask 255.255.255.0 > Add-DhcpServerv4MulticastScope -ComputerName "DhcpServer01.Contoso.com" -Name "Multicast\_AudioConference" -StartRange 224.0.0.0 -EndRange 224.0.0.30 -State Inactive -Ttl 20-LeaseDuration 20

> Add-DhcpServerv4Policy -Name HyperVPolicy -Condition OR -MacAddress EQ,00155D\*,000569\*

> Add-DhcpServerv4Policy -Name PrinterPolicy -ScopeId 10.10.10.0 -Condition
OR -VendorClass EQ,"HP Printer","Xerox Printer"

Edit zone + advanced params

> Get-DhcpServerv4DnsSetting -ComputerName dhcpserver.contoso.com

> Get-DhcpServerv4OptionValue -ComputerName dhcpserver.contoso.com -ScopeId 10.10.10.0 -All

> Get-DhcpServerv4OptionValue -ComputerName dhcpserver.contoso.com -ScopeId 10.10.10.0 -Brief

Edit zone – add DHCP param

> Add-DhcpServerv4OptionDefinition -Name WPAD -OptionId 252 -Type String

> Add-DhcpServerv4OptionDefinition -Name UCIdentifier -OptionId 1 -Type BinaryData -VendorClass MS-UC-Client -Description "UC Identifier"

> Set-DhcpServerv4OptionValue -ComputerName dhcpserver.contoso.com -DnsServer 192.168.1.2 -WinsServer 192.168.1.3 -DnsDomain contoso.com -Router 192.168.1.1 -Wpad http://proxy.contoso.com/wpad.dat

> Set-DhcpServerv4OptionValue -ComputerName dhcpserver.contoso.com -ScopeId 10.10.10.0 -DnsServer 192.168.1.2 -WinsServer 192.168.1.3 -DnsDomain contoso.com -Router 192.168.1.1 -Wpad http://proxy.contoso.com/wpad.dat

> Set-DhcpServerv4OptionValue -ComputerName dhcpserver.contoso.com OptionId 6 -Value 192.168.1.1

OptionId: https://www.iana.org/assignments/bootp-dhcp-parameters/bootp-dhcp-parameters.xhtml

Edit zone – remove DHCP param

> Remove-DhcpServerv4OptionValue -ComputerName dhcpserver.contoso.com -ScopeId 10.10.10.0 -VendorClass MSUCClient -OptionId 5

> Remove-DhcpServerv4OptionValue -ComputerName dhcpserver.contoso.com OptionId 23

Edit zone – edit DHCP param

> Get-DhcpServerv4DnsSetting -ComputerName dhcpserver.contoso.com

<u>Delete</u> zone (scope)

> Remove-DhcpServerv4MulticastScope -Name "Multicast\_VideoConference" -ComputerName "DhcpServer01.Contoso.com"

| > Get-DhcpServ | erV4Scope  | Where-Object   | -Filter | Script { | \$State | -Eq |
|----------------|------------|----------------|---------|----------|---------|-----|
| "Inactive" }   | Remove-Dho | pServerv4Scope | -Force  | -Passth  | iru     |     |

> Remove-DhcpServerv4Scope -ComputerName dhcpserver.contoso.com -ScopeId 10.10.10.0, 20.20.20.0

Delete lease

> Remove-DhcpServerv4Lease

List reserved record

> Get-DhcpServerv4Reservation -ComputerName dhcpserver.contoso.com -ScopeId 10.10.10.0.

> Get-DhcpServerv4Reservation -ComputerName dhcpserver.contoso.com -IPAddress 10.10.10.5

Create reserved record

> Add-DhcpServerv4Reservation -ScopeId 10.10.10.0 -IPAddress 10.10.10.8 -ClientId F0-DE-F1-7A-00-5E -Description "Reservation for Printer"

> Import-Csv -Path Reservations.csv | Add-DhcpServerv4Reservation -ComputerName dhcpserver.contoso.com

> Get-DhcpServerv4Lease -ComputerName dhcpserver.contoso.com -IPAddress 10.10.10.11 | Add-DhcpServerv4Reservation -ComputerName dhcpserver.contoso.com

> \$freeip = Get-DhcpServerv4FreeIPAddress -ComputerName
dhcpserver.contoso.com -ScopeId 10.10.10.0
> Add-DhcpServerv4Reservation -ComputerName dhcpserver.contoso.com -ScopeId
10.10.10.0 -IPAddress \$freeip -ClientId F0-DE-F1-7A-00-5E -Description
"Reservation for Printer"

#### Start/Stop/restart service

**DNS** Integration

https://social.technet.microsoft.com/wiki/contents/articles/25089.dhcp-on-windows-servers-whyare-the-expired-ip-addresses-not-getting-re-assigned.aspx

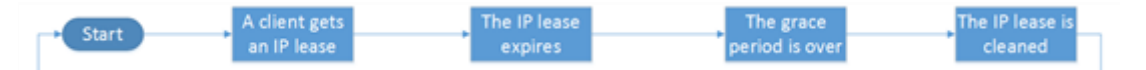

#### HKLM/System/CurrentControlSet/Services/DHCPServer/Parameters

 DatabaseCleanupInterval (DWORD) = how often will be those records, that have Expired, be REALLY DELETED from the DB (an expired lease will not be shown in the MMC console!!!! But only in PS > Get-DHCPServerV4Lease –scopeid (scope\_name\_from\_mmc) <u>–AllLeases</u> NOTE: As long as the lease is not really deleted from the db (eg. is only expired) it wont be deleted from the DNS, even if the option Scope->Properties->DNS->,,Discard A and PTR records when lease is DELETED"... that will happen during ,,DatabaseCleanupInterval" and the ExpiryTime+(reg)LeaseExtension < datetime.now</li> <u>LeaseExtension (DWORD)</u> = if not specified = 1440 minutes, if specified, it the record will be really DELETED from the DHCP DB during DatabaseCleanup after its ExpiredTime+LeaseExtension is in the past

NOTE: All <u>"Authenticated Users</u>" can do an create/update of child items in the DNS (incl. admin during adding) – but these records might have other owner, so the DHCP is than unable to deleted.

#### PARTNERS:

https://technet.microsoft.com/en-us/library/dn338985(v=ws.11).aspx

| 2.11.1. | Backup |
|---------|--------|
|---------|--------|

Backup MS DHCP

> Export-DhcpServer -ComputerName dhcpserver.contoso.com -File C:\exportdir\dhcpexport.xml

> Backup DhcpServer -ComputerName dhcpserver.contoso.com -Path C:\Windows\system32\dhcp\backup

#### Restore MS DHCP

> Import-DhcpServer -ComputerName dhcpserver.contoso.com -File C:\exports\dhcpexport.xml -BackupPath C:\dhcpbackup\

> Restore-DhcpServer -ComputerName dhcpserver.contoso.com -Path C:\Windows\system32\dhcp\backup

## 2.12. DNS service [CMDLET\_REFERENCE\_LINK] [COMMANDLINE\_DNSCMD\_REF]

https://4sysops.com/archives/server-roles-in-server-core-part-3-dns-servers/

| å                                                                                                    | Správce DNS                                                                                                    |                                                                                                    |                                                                                                    |                                                                                                    |  |  |  |  |
|----------------------------------------------------------------------------------------------------|----------------------------------------------------------------------------------------------------|----------------------------------------------------------------------------------------------------|----------------------------------------------------------------------------------------------------|----------------------------------------------------------------------------------------------------|--|--|--|--|
| <u>S</u> oubor <u>A</u> kce <u>Z</u> obrazit <u>N</u> ápověda                                                                                                    | Soubor Akce Zobrazit Nápověda                                                                                                    |                                                                                                    |                                                                                                    |                                                                                                    |  |  |  |  |
| 🗢 🔿 📶 🗙 🖾 🗟 🖬 🚦 🗊                                                                                                    |                                                                                                    |                                                                                                    |                                                                                                    |                                                                                                    |  |  |  |  |
| <ul> <li>DNS</li> <li>DC1</li> <li>Zóny dopředného vyhledávání</li> <li>Grnsdcs.lan</li> <li>ansdcs</li> <li>france</li> <li>tcp</li> <li>udp</li> <li>DominDnsZones</li> <li>ForestDnsZones</li> <li>Zóny zpětného vyhledávání</li> <li>235.168.192.in-addr.arpa</li> <li>Body důvěryhodnosti</li> <li>Servery pro podmírkné předávání</li> <li>Globální protokoly</li> </ul> | Năzev (stejné jako nadřazená složka) (stejné jako nadřazená složka) (stejné jako nadřazená složka) (stejné jako nadřazená složka) (do složené složka) (stejné jako nadřazená složka) (stejné jako nadřazená složka) (stej | Typ<br>Hostitel (A)<br>Hostitel (A) | Data<br>Tex manual<br>Tex manual<br>Restaurum<br>Restaurum | Časové razitko<br>19. 9. 2017 3:00:00<br>19. 9. 2017 3:00:00<br>19. 9. 2017 3:00:00<br>19. 9. 2017 3:00:00<br>19. 9. 2017 3:00:00<br>5. 7. 2015 16:00:00<br>static<br>static<br>static<br>static<br>static<br>static<br>19. 9. 2017 4:00:00<br>21. 9. 2017 4:00:00<br>21. 9. 2017 0:00:00<br>21. 9. 2017 0:00:00<br>21. 9. 2017 0:00:00<br>21. 9. 2017 0:00:00<br>21. 9. 2017 0:00:00<br>21. 9. 2017 10:00:00<br>21. 9. 2017 10:00:00<br>21. 9. 2017 10:00:00<br>21. 9. 2017 10:00:00<br>21. 9. 2017 10:00:00<br>20. 9. 2017 10:00:00<br>static<br>static<br>10. 6. 2017 8:00:00<br>20. 9. 2017 11:00:00 |  |  |  |  |
|                                                                                                    | 1                                                                                                    |                                                                                                    |                                                                                                    |                                                                                                    |  |  |  |  |

#### Install service

> Install-WindowsFeature DNS -IncludeManagementTools

> Get-DNSServer

#### > Test-DNSServer ip\_of\_the\_DNS\_server

#### List/Show forward/backward zones

> Get-DnsServerZone

| List/Show zone content (records)                                          |
|---------------------------------------------------------------------------|
| > Get-DnsServerResourceRecord                                             |
| Create record (SOA,A,CNAME,MX)                                            |
| > Add-DnsServerResourceRecord -ZoneName "Contoso.com" -A -Name "Host34" - |
| AllowIndateAny -TPv4Address "10 17 1 34" -TimeToLive 01:00:00 -AgeRecord  |

(admin mode)

> Add-DnsServerResourceRecord -ZoneName "Contoso.com" -A -Name "Host21.admin" -IPv4Address "10.17.1.21"

> Add-DnsServerResourceRecord -CName -Name "labhost34" -HostNameAlias "Host34.lab.contoso.com" -ZoneName "Contoso.com" -AllowUpdateAny -TimeToLive 01:00:00

> Add-DnsServerResourceRecord -Name "77" -Ptr -ZoneName "0.168.192.inaddr.arpa" -AllowUpdateAny -PtrDomainName "host77.contoso.com"

> Add-DnsServerResourceRecord -Name ".-MX -ZoneName "contoso.com" -MailExchange "mail.contoso.com" -Preference 10

#### Edit record

> \$NewObj = \$OldObj = Get-DnsServerResourceRecord -Name "Host01" -ZoneName "contoso.com" -RRType "A"\_\_\_\_\_

> \$NewObj.TimeToLive = [System.TimeSpan]::FromHours(2)

> Set-DnsServerResourceRecord -NewInputObject \$NewObj -OldInputObject \$OldObj -ZoneName "contoso.com" -PassThru

Delete record

> Remove-DnsServerResourceRecord -ZoneName "contoso.com" -RRType "A" -Name "Host01"

> Remove-DnsServerResourceRecord -ZoneName "contoso.com" -RRType "A" -Name
"Host01" -RecordData "10.17.1.41"

Start/Stop/restart DNS service

> Start-Service dns

> Stop-Service dns

NOTE: All <u>"Authenticated Users</u>" can do an create/update of child items in the DNS (incl. admin during adding) – but these records might have other owner, so the DHCP is than unable to deleted.

2.12.1. Backup

Backup MS DNS zones

http://c-nergy.be/blog/?p=1837

#### Restore MS DNS zones

#### http://c-nergy.be/blog/?p=1858

| 2.13. WINS s                 | service <u>[CMD_F</u>      | <u>REFERENCE]</u>    |                   |           |              |       |            |
|------------------------------|----------------------------|----------------------|-------------------|-----------|--------------|-------|------------|
| 9                            |                            | WINS                 |                   |           |              |       | x          |
| Soubor Akce Zobrazit Nápov   | ěda                        |                      |                   |           |              |       |            |
|                              | <br>                       |                      |                   |           |              |       | _          |
|                              | 8                          |                      |                   |           |              |       |            |
| 🗐 WINS                       | Aktivní registrace Filtrov | /aných záznamů: 29 F | rohledaných zázna | mů: 29    |              |       |            |
| Stav serveru                 | Název záznamu              | Typ                  | IP adresa         | Stay Stat | ic Vlastník  | Verze |            |
| ⊿ 🔂 DC1 [192.168.0.1]        |                            | [1Bb] Hlavní probl   | 192 168 0 1       | Aktivní   | 192 168 0 1  | 214   |            |
| 🔁 Aktivní registrace         |                            | [00h] Pracovní sta   | 192.168.0.11      | Aktivní   | 192,168,0,1  | 1A41  |            |
| 🙀 Partnerské servery pro rep | DC1                        | [00h] Pracovní sta   | 192.168.0.1       | Aktivní   | 192,168.0.1  | 213   |            |
|                              | DC1                        | [20h] Souborový s    | 192.168.0.1       | Aktivní   | 192,168,0,1  | 212   |            |
|                              | KMBT8A0948                 | [00h] Pracovní sta   | 192.168.0.12      | Aktivní   | 192.168.0.1  | 1507  |            |
|                              | <b>КМВТ8А0948</b>          | [20h] Souborový s    | 192.168.0.12      | Aktivní   | 192.168.0.1  | 1506  |            |
|                              | PC1                        | [00h] Pracovní sta   | 192.168.0.103     | Aktivní   | 192.168.0.1  | 1A46  |            |
|                              | PC1                        | [20h] Souborový s    | 192.168.0.103     | Aktivní   | 192.168.0.1  | 1A47  |            |
|                              | <b>B</b>                   | [00h] Pracovní sku   | 192.168.0.103     | Aktivní   | 192.168.0.1  | 1F7   |            |
|                              | B                          | [1Ch] Řadič domény   | 192.168.0.1       | Aktivní   | 192.168.0.1  | 1783  | ≡          |
|                              | <u>B</u>                   | [1Eh] Běžný název    | 192.168.0.102     | Označeno  | 192.168.0.1  | 1A55  |            |
|                              | 🗐 W7-                      | [00h] Pracovní sta   | 192.168.0.105     | Aktivní   | 192.168.0.1  | 1A49  |            |
|                              | 📕 W7-                      | [20h] Souborový s…   | 192.168.0.105     | Aktivní   | 192.168.0.1  | 1A4B  |            |
|                              | 🗐 W7-                      | [00h] Pracovní sta   | 192.168.0.107     | Aktivní   | 192.168.0.1  | 1A4D  |            |
|                              | 📕 W7-                      | [20h] Souborový s…   | 192.168.0.107     | Aktivní   | 192.168.0.1  | 1A4E  |            |
|                              | 🖳 W7-                      | [00h] Pracovní sta   | 192.168.0.100     | Aktivní   | 192.168.0.1  | 1947  |            |
|                              | 📇 W7-                      | [20h] Souborový s…   | 192.168.0.100     | Aktivní   | 192.168.0.1  | 1948  |            |
|                              | 🚇 W7-                      | [00h] Pracovní sta   | 192.168.0.102     | Aktivní   | 192.168.0.1  | 1A52  |            |
|                              | 🖳 W7-                      | [20h] Souborový s…   | 192.168.0.102     | Aktivní   | 192.168.0.1  | 1A53  |            |
|                              | 📕 W7-                      | [00h] Pracovní sta   | 192.168.0.104     | Aktivní   | 192.168.0.1  | 1959  |            |
|                              | 📕 W7-                      | [20h] Souborový s…   | 192.168.0.104     | Aktivní   | 192.168.0.1  | 195A  |            |
|                              | ₩7-                        | [00h] Pracovní sta   | 192.168.0.101     | Aktivní   | 192.168.0.1  | 1A42  |            |
|                              | W7-                        | [20h] Souborový s    | 192.168.0.101     | Aktivní   | 192.168.0.1  | 1A43  |            |
|                              | ₩7-                        | [00h] Pracovní sta   | 192.168.0.106     | Aktivní   | 192.168.0.1  | 1A4A  | ~          |
| <                            | <                          | III                  |                   |           |              |       | >          |
|                              |                            |                      |                   |           | 6000,0 Tkb/s | +     | + <b>-</b> |
|                              |                            |                      |                   |           | 4000 0 1     |       |            |

2.13.1. Install and config

Install service

> Install-WindowsFeature WINS -IncludeManagementTools

> netsh WINS

netsh> server [{\\ServerName | IPAddress}]

```
netsh> add name [Name=]ComputerName [[EndChar=]16thCharInHex]
[[Scope=]ScopeName] [[RecType=]{0 | 1}] [[Group=]{0 | 1 | 2 | 3 | 4}]
[[Node=]{0 | 1 | 3}] [IP=]{IPAddress1[,IPAddress2,IPAddress3]}
```

RecType=0=static;1=dynamic;Group=0=Uniqe(default);1=group;2=Internet;3=Multihomed;4=Domain name;Node=0=B-node;1=P-Node(default);2=H-Node; Only ComputerName and IP are required netsh> add name Name=HOSTA IP={10.0.0.1}

netsh> add partner [Server=]IPAddress [[NetBIOS=]ServerNetBIOSName]
[[Type=]{0 | 1 | 2}]

0=Pull;1=Push;2=Both;

netsh> add partner 10.2.2.2

**netsh>** add pngserver {10.2.2.2,10.2.2.3}

(Persona Non Grata servers)

netsh> check database

netsh> delete name Name=HOSTA

netsh> delete partner Server=10.0.0.1 Type=2 Confirm=Y

netsh> delete pngserver [Servers=] {ListOfServerIPAddresses}

#### 2.13.2. Backup

|                           | Васкир                                             |  |
|---------------------------|----------------------------------------------------|--|
| <pre>netsh&gt; init</pre> | backup Dir=C:\WINSfiles Type=0Restore MS DNS zones |  |
|                           |                                                    |  |

-Type 0=Full; 1=Increment;

Restore
netsh> init restore [Dir=]RestoreDir

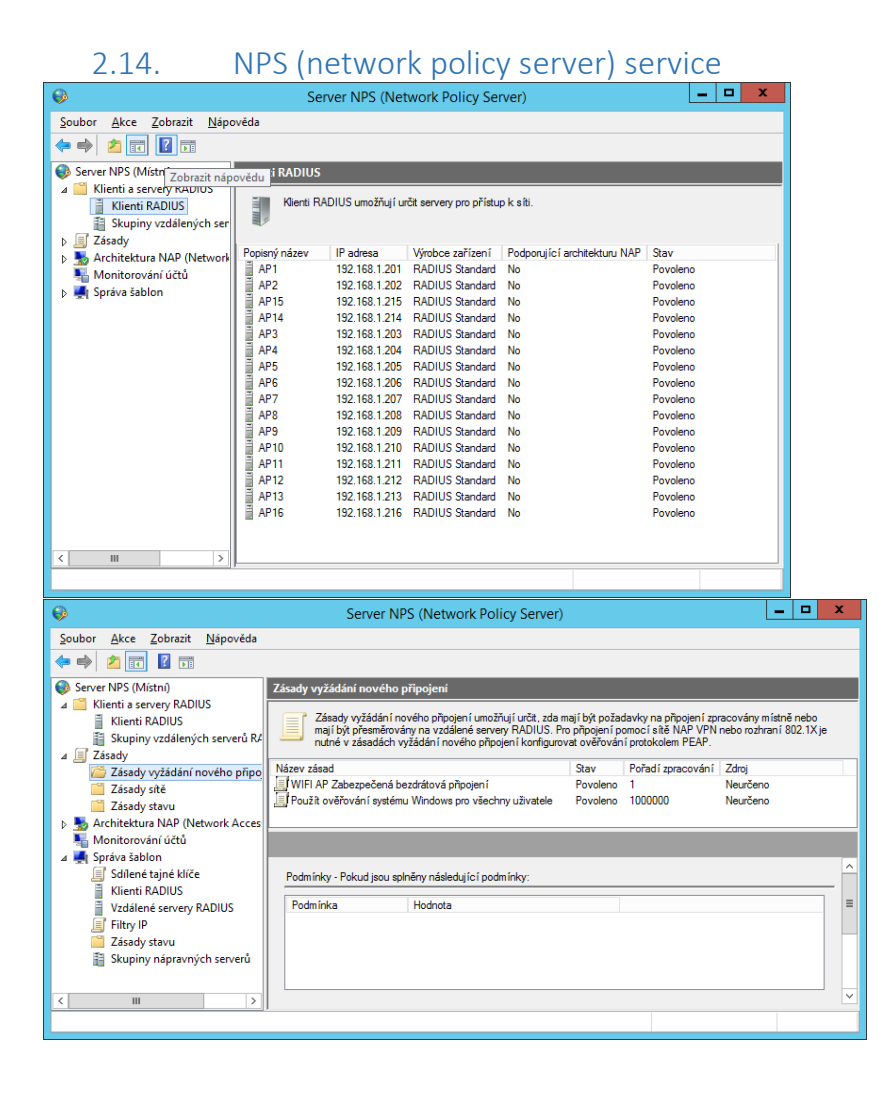

| <b></b>                                                                                                    | Server NPS (Net                                                                                                    | work Policy Server                                                                                | )                                                                     |                                                                                                    | _                                                                                  |                                                        | x         |
|----------------------------------------------------------------------------------------------------|----------------------------------------------------------------------------------------------------|---------------------------------------------------------------------------------------------------|-----------------------------------------------------------------------|----------------------------------------------------------------------------------------------------|------------------------------------------------------------------------------------|--------------------------------------------------------|-----------|
| <u>S</u> oubor <u>A</u> kce <u>Z</u> obrazit <u>N</u> ápověda                                                                                                    |                                                                                                    |                                                                                                   |                                                                       |                                                                                                    |                                                                                    |                                                        |           |
| 🗢 🔿 🙍 🖬 🚺                                                                                                    |                                                                                                    |                                                                                                   |                                                                       |                                                                                                    |                                                                                    |                                                        |           |
| Server NPS (Místní)     Server NPS (Místní)     Klienti a servery RADIUS     Kinenti RADIUS     Skupiny vzdálených serverů R4     T Zásady                                                                                                    | Zásady sítě<br>Zásady sítě umožňují určit už                                                                                 | ivatele oprávněné připojit                                                                        | se k síti a ok                                                        | colnosti, za kterých se                                                                                   | e lze či nelze připo                                                               | jit.                                                   |           |
| Zásady vyžádání nového připo<br>Zásady sítě<br>Zásady sítě                                                                                                    | Název zásad<br>WIFI AP Zabezpečená bezdrátová                                                                                | připojení                                                                                         | Stav<br>Povoleno                                                      | Pořadí zpracování<br>1<br>ocococ                                                                          | Druh přístupu<br>Udělit přístup                                                    | Zdroj<br>Neurč                                         | ^<br>· ~  |
| Architektura NAP (Network Acces)                                                                                                    | 👩 WIFI AP Zabezpečená bezdrátov                                                                                              | rá připojen í                                                                                     |                                                                       |                                                                                                    |                                                                                    |                                                        |           |
| ▲ Inditionality and activity and activit | Podmínky - Pokud jsou splněny nás                                                                                            | ledující podmínky:                                                                                |                                                                       |                                                                                                    |                                                                                    |                                                        | ^         |
| <ul> <li>Klienti RADIUS</li> <li>Vzdálené servery RADIUS</li> <li>Filtry IP</li> </ul>                                                                                                    | Podmínka Hodn<br>Typ portu serveru NAS Bezdr<br>Skupiny systému Windows TICW                                                 | ota<br>átové – ostatní NEBO Be<br>ViFiAPAI                                                        | zdrátové – IE                                                         | EE 802.11                                                                                                 |                                                                                    |                                                        | =         |
| Zásady stavu<br>Skupiny nápravných serverů                                                                                                    |                                                                                                    |                                                                                                   |                                                                       |                                                                                                    |                                                                                    |                                                        |           |
| < III >                                                                                                    | <                                                                                                    | III                                                                                               |                                                                       |                                                                                                    |                                                                                    | 1                                                      | >         |
|                                                                                                    |                                                                                                    |                                                                                                   |                                                                       |                                                                                                    |                                                                                    |                                                        |           |
| Server NPS (Network                                                                                                    | Policy Server) 🗕 🗖 🗙                                                                                                    |                                                                                                   | AP.                                                                   | _UniFi – vlastnos                                                                                         | ti                                                                                 |                                                        | x         |
| Soubor Akce Zobrazit Nápověda                                                                                                    |                                                                                                    | Nastavení                                                                                         |                                                                       |                                                                                                    |                                                                                    |                                                        |           |
|                                                                                                    |                                                                                                    | Název šablony:                                                                                    |                                                                       |                                                                                                    |                                                                                    |                                                        |           |
| ∠ ⊿ Zásady ∧ S<br>Zásady vyžádání nového př                                                                                                    | dílené tajné klíče                                                                                                    | AP_UniFi                                                                                          |                                                                       |                                                                                                    |                                                                                    |                                                        |           |
| <ul> <li>Zásady sítě</li> <li>Zásady stavu</li> <li>Žásady stavu</li> <li>Marchitektura NAP (Network Ac</li> <li>Monitorování účtů</li> </ul>                                                                                                    | Šablony pro sdílené tajné<br>klíče umožňují zadat<br>sdílený tajný klíč, který je<br>možné obakovaně použít<br>lázev šablony | Chcete-li zadat sdílený<br>sdílený tajný klíč gene<br>RADIUS je nutné kon<br>tomto dialogovém okn | ý tajný klíč ruč<br>erován automa<br>figurovat pomo<br>ě. U sdílených | ině, klikněte na přepír<br>sticky, klikněte na přep<br>ocí stejného sdíleného<br>h tajných klíčů jsou roz | ač Ručně. Chcete<br>jínač Generovat. k<br>tajného klíče, jak<br>dišována velká a m | -li, aby byl<br>Gienta<br>ý jste zadali<br>valá písmen | iv<br>na. |
| ✓ Správa šablon Sdílené tajné klíče Klienti RADIUS                                                                                                    |                                                                                                    | <ul> <li>Ručně</li> </ul>                                                                         | ⊖ Ge                                                                  | enerovat                                                                                                  |                                                                                    |                                                        |           |
| Vzdálené servery RADIUS                                                                                                    |                                                                                                    | Sdílený tajný klíč:<br>Potvrzení sdíleného                                                        | tainého klíče                                                         | e                                                                                                    |                                                                                    |                                                        | $\exists$ |
| Zásady stavu                                                                                                    |                                                                                                    |                                                                                                   |                                                                       | L                                                                                                    |                                                                                    |                                                        |           |
|                                                                                                    | III >                                                                                                    | L                                                                                                 |                                                                       | OK                                                                                                    | 0                                                                                  | Devi                                                   | **        |

### Install service

- > Get-WindowsFeature npas\*
- > Install-WindowsFeature -Name npas,npas-policy-server ->

IncludeManagementTools

| List clients                                                     |
|------------------------------------------------------------------|
| > Get-NpsRadiusClient                                            |
|                                                                  |
| Show device                                                      |
| List policies                                                    |
| Show policy                                                      |
| List/show security templates                                     |
| > Get-NpsSharedSecretTemplate -Name XXXXX                        |
|                                                                  |
| Create client                                                    |
| > New-NpsRadiusClient -Address "10.0.0.200" -Name "WirelessAP" - |
| NapCompatible \$True -SharedSecret "9vq7822hFsJ8rm"              |
|                                                                  |
| Create policy                                                    |
| -                                                                |
|                                                                  |
| Create security template                                         |

Edit client

> Set-NpsRadiusClient -Name "WirelessAP" -Address "10.0.0.201" -NapCompatible \$False -SharedSecret "1234567890"

| Edit policy                                                     |
|-----------------------------------------------------------------|
| -                                                               |
| Edit security template                                          |
| -                                                               |
|                                                                 |
| Delete (remove) client                                          |
| > Remove NpsRadiusClient - Name "RadiusClient01"                |
| Delete policy                                                   |
|                                                                 |
|                                                                 |
| Delete security template                                        |
|                                                                 |
| Start/Stop/restart NPS service                                  |
| > Start-Service ias                                             |
|                                                                 |
| > Stop-Service las                                              |
| 2.14.1. Backup                                                  |
| Backup MS NPS settings                                          |
| > Export-NpsConfiguration -Path C:\backuppath.file              |
| Restore MS NPS settings                                         |
| <pre>&gt; Import-NpsConfiguration -Path C:\bacuppath.file</pre> |
|                                                                 |
| 2.15. PrintService                                              |
| Install service                                                 |

> add-WindowsFeature Print-Server -IncludeManagementTools

# 2.16. Hyper-V service

Install service > Install-WindowsFeature -Name Hyper-V -IncludeManagementTools -Restart

| List VMs                                                                                                    |
|----------------------------------------------------------------------------------------------------|
| Add vHDD                                                                                                    |
| Edit vHDD                                                                                                    |
| Remove vHDD                                                                                                    |
| Add VM                                                                                                    |
| Edit VM                                                                                                    |
| List virtual interfaces of a VM                                                                                      |
| > Get-VMNetworkAdapter -VMName w2k3homologa                                                                          |
| Add/Edit virtual interface of a VM                                                                                   |
| <pre>&gt; Add-VMNetworkAdapter -VMName "XXXXX"" -Name "ADDAPTER_NEW_NAME" -<br/>SwitchName "XXXXXXXXXXXXXXXXX"</pre> |

> Add-VMNetworkAdapter -ManagementOS -Name "Management" -SwitchName "ConvergedHyperSwitch"

> rename-VMNetworkAdapter -VMNetworkAdapter \$VMNetAdap[1] -newname
InternalNi

> Set-VMNetworkAdapterVlan -vmname XXXXXX -VMNetworkAdapterName "XXXXXX" -Trunk -AllowedVlanList 001-4097 -nativeVlanID 0

> Set-VMNetworkAdapterVlan -ManagementOS -VMNetworkAdapterName "Management" -Access -VlanId 100

| > Set-VMNetworkAdapter -ManagementOS -Name "LiveMigration" -<br>MinimumBandwidthWeight 20                                       |
|----------------------------------------------------------------------------------------------------|
| Remove VM                                                                                                    |
| Start-VM                                                                                                    |
| Stop-VM                                                                                                    |
| Restart-VM                                                                                                    |
| List virtual switches                                                                                                    |
| Add virtual switch                                                                                                    |
| > New-VMSwitch -Name ConvergedHyperSwitch -NetAdapterName NICTeam01 -<br>AllowManagementOS \$False -MinimumBandwidthMode Weight |
| Edit virtual switch                                                                                                    |

#### 2.17. WSUS service

Install service > Get-WindowsFeature -Name UpdateServices\* > Install-WindowsFeature -Name UpdateServices -IncludeManagementTools -WhatIf

#### 2.18. IIS service

| Install service  |  |
|------------------|--|
| Reset            |  |
| Log cache flush  |  |
| App pool recycle |  |

#### 2.19. Exchange service

2.19.1. Install

#### 2.19.2. Setup

#### Open Exchange powershell

> \$exchsessid = New-PSSession -configurationName MSExchangePS connectionUri https://MAILSERVER\_URL/powershell -Credential DOMAIN\username -Authentication basic -AllowRedirection > Import-PSSession \$exchsessid

#### runas /user:username@domain.com powershell.exe

#### Mailbox DB admin

> Get-MailboxDatabase | Set-MailboxDatabase -IssueWarningQuota 4.8GB ProhibitSendQuota 4.9GB -ProhibitSendReceiveQuota 5GB -DeletedItemRetention
"14:00:00" -MailboxRetention "30:00:00"

#### OWA/ECP in IIS admin

> Set-OWAVirtualDirectory -Identity "MAIL\owa (Default Web Site)" FormsAuthentication \$False -BasicAuthentication \$True

> set-Owavirtualdirectory -identity "MAIL\owa (Exchange Back End)" WindowsAuthentication \$True -Basicauthentication \$false Formsauthentication \$false

> Set-EcpVirtualDirectory -Identity "MAIL\ecp (Exchange Back End)" WindowsAuthentication \$true -FormsAuthentication \$false

> Set-ECPVirtualDirectory -Identity "MAIL\ecp (Default Web Site)" AdminEnabled \$True

> Get-OWAVirtualDirectory | select \*AuthenticationMethods, DefaultDomain, OwaVersion,FormsAuthentication

> Test-EcpConnectivity

Followed by IIS reset and also to recycle the app pools for OWA and ECP

> iisreset

> Remove-EcpVirtualDirectory -Identity "MAIL\ecp (Default Web Site)"
> New-EcpVirtualDirectory -Server MAIL -InternalURL
https://mail.server.url.com/ecp -ExternalURL
https://mail.server.ext.url.com/ecp
> Set-ECPVirtualDirectory -Identity "MAIL\ecp (Default Web Site)" AdminEnabled \$True

#### 2.19.3. Configure

Get-Mailbox mymailbox@contoso.com | Select-Object -Property [a-z]\*

Get-TransportConfig | Format-List ExternalPostmasterAddress

 ${\tt Set-TransportConfig}\ {\tt -ExternalPostmasterAddress}\ {\tt postmaster@contoso.com}$ 

Set-TransportConfig -ExternalPostmasterAddress \$null

Get-ReceiveConnector

Get-ReceiveConnector | Get-ADPermission

Get-MessageTrackingLog -Recipients zdenkotpmndkxnovak@safarjoon.com -Start "10.1.2020 10:00" -End "11.18.2020 15:00" -ResultSize unlimited | Out-GridView

Get-MessageTrackingLog -Sender zdenkotpmndkxnovak@safarjoon.com -Start "10.1.2020 10:00" -End "11.18.2020 15:00" -ResultSize unlimited | Out-GridView

# 3. Appendix A – PS Programming reference

PowerShell CrashCourse: https://technet.microsoft.com/en-us/library/hh551144.aspx

MULTILINE SEPARATOR IN PS: NEWLINE ISERTOR IN PS: STRING DENOMINATOR: STRING ESCAPER: (semicolon) (backapostrophe) (apostrophe) or " (quote) ' (\$normal string and \$expanded string"

#### 3.1. Comments

> # This is a non-interpreted comment

3.2. Variables

```
> $var = 'hello'
> $number = 1
> $numbers = 1,2,3,4,5,6,7,8,9
> $filter1 = "name='BITS'" //filter1 contains: name='BITS'
> $computer = 'BITS'
> $filter2 = "name='$computer'" //filter2 contains: name='BITS'
```

3.3. Array and hashtable variables

> \$nameArray = @("John","Joe","Mary")

> \$nameHashTable = @{FirstName="John"; LastName="Smith"; MiddleInitial="J"; Age=40}

Loop – do...while

#### 3.4. Object variables

- > \$svc = Get-Service
- > \$svc[0].name
- > \$name = \$svc[1].name
- > \$name.length
- > \$name.ToUpper()

#### 3.5. Branching (IF)

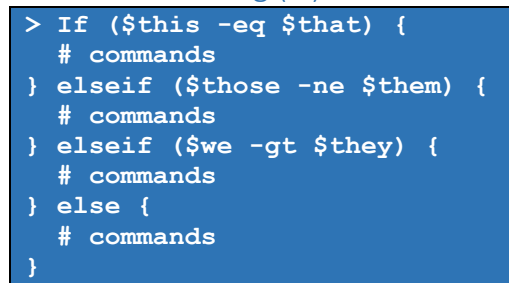

#### (for comparison and logical operators, see next Annex)

```
> Do {
    # commands
} While ($this -eq $that)
```

> Do { # commands

```
} Until ($this -neq $that)
```

> While (\$i -le 10) {
 \$i
 \$i++
}

```
Loop - for, foreach

> For ($i=0; $i -le 10; $i++) {

"10 * $i = " + (10 * $i)
```

```
> $services = Get-Service
> ForEach ($service in $services) {
   $service.Stop();
}
```

```
> 1..10 | ForEach-Object -process {
    # code here will repeat 10 times
    # use $_ to access the current iteration
    # number
}
```

```
Function spec
```

```
> function mine {
# CODE HERE
```

3

```
X.ps Script params
```

```
> param (
  [string]$computername,
  [string]$logfile,
  [int]$attemptcount = 5
```

# 4. Appendix B – Operators

# 4.1. Arithmetic operators [LINK]

| Operator | Description                                                                  | Example                                                                                        |
|----------|------------------------------------------------------------------------------|------------------------------------------------------------------------------------------------|
| Ð        | Adds integers; concatenates strings, concatenates arrays, and hash tables.   | > 6 + 2<br>> "file" + "name"<br>> @(1, "one") + @(2.0, "two")<br>> @{"one" = 1} + @{"two" = 2} |
|          | Subtracts one value from another value.                                      | > 6-2<br>> (get-date).date - 1                                                                 |
| -        | Makes a number a negative number.                                            | > -6                                                                                           |
| *        | Multiplies numbers, copies strings and arrays the specified number of times. | > 6 * 2<br>> "!" * 3<br>> @("!") * 4                                                           |
| /        | Divides two values.                                                          | > 6 / 2                                                                                        |
| %        | Returns the remainder of a division operation.                               | > 7 % 2                                                                                        |
| -band    | Bitwise AND                                                                  | > 5 -band 3                                                                                    |
| -bnot    | Bitwise NOT                                                                  | > -bnot 5                                                                                      |
| -bor     | Bitwise OR                                                                   | > 5 -bor 0x03                                                                                  |
| -bxor    | Bitwise XOR                                                                  | > 5 -bxor 3                                                                                    |
| -shl     | Shifts bits to the left the specified number of times                        | > 102 -shl 2                                                                                   |
| -shr     | Shifts bits to the right the specified number of times                       | > 102 -shr 2                                                                                   |

# 4.2. Assignment operators [LINK]

| Operator                                                   | Description                                                                                                    |
|------------------------------------------------------------|----------------------------------------------------------------------------------------------------|
|                                                            | Sets the value of a variable to the specified value.                                                             |
| +=                                                         | Increases the value of a variable by the specified value, or appends the specified value to the existing value.  |
| -=                                                         | Decreases the value of a variable by the specified value.                                                        |
| *=                                                         | Multiplies the value of a variable by the specified value, or appends the specified value to the existing value. |
| /=                                                         | Divides the value of a variable by the specified value.                                                          |
| %=                                                         | Divides the value of a variable by the specified value and then assigns the remainder (modulus) to the variable. |
| ++                                                         | Increases the value of a variable, assignable property, or array element by 1.                                   |
|                                                            | Decreases the value of a variable, assignable property, or array element by 1.                                   |
| > \$a = G<br>> \$a +=<br>> \$a +=<br>> \$a +=<br>> \$a = G | et-Process<br>Get-Service<br>"string"<br>12<br>et-Service   Sort-Object -Property name                           |

| Operator<br>Type   | Operators                                      | Description                                                                                                    |  |
|--------------------|------------------------------------------------|----------------------------------------------------------------------------------------------------|--|
| Equality           | -eq<br>-ne<br>-gt<br>-ge<br>-It<br>-le         | equals<br>not equals<br>greater than<br>greater than or equal<br>less than<br>less than or equal                                                                                                    |  |
| Matching           | -like<br>-notlike<br>-match<br>-notmatch       | Returns true when string matches wildcard pattern<br>Returns true when string does not match wildcard pattern<br>Returns true when string matches regex pattern - \$matches<br>contains matching strings<br>Returns true when string does not match regex pattern -<br>\$matches contains matching strings |  |
| Containment        | -contains<br>-<br>notcontains<br>-in<br>-notin | Returns true when reference value contained in a collection<br>Returns true when reference value not contained in a<br>collection<br>Returns true when test value contained in a collection<br>Returns true when test value not contained in a collection                                                  |  |
| Replacement        | -replace                                       | replace a string pattern                                                                                                    |  |
| Type<br>comparison | -is<br>-isnot                                  | Returns true if both object are the same type<br>Returns true if the objects are not the same type                                                                                                    |  |

# 4.3. Comparison operators [LINK]

# 4.4. Logical operators [LINK]

| Operator | Description                                                                                | Example                             |
|----------|--------------------------------------------------------------------------------------------|-------------------------------------|
| -and     | Logical and. TRUE only when both statements are TRUE.                                      | > (1 -eq 1) -and (1 -eq 2)<br>False |
| -or      | Logical or. TRUE when either or both statements are TRUE.                                  | > (1 -eq 1) -or (1 -eq 2)<br>True   |
| -xor     | Logical exclusive or. TRUE only when one of the statements is TRUE and the other is FALSE. | > (1 -eq 1) -xor (2 -eq 2)<br>False |
| -not     | Logical not. Negates the statement that follows it.                                        | > -not (1 -eq 1)<br>False           |
| !        | Logical not. Negates the statement that follows it. (Same as -not)                         | > !(1 -eq 1)<br>False               |

# 4.5. Redirection operators [LINK]

| Operator | Description                         | Example                                        |
|----------|-------------------------------------|------------------------------------------------|
| >        | Sends output to the specified file. | > Get-Process > Process.txt                    |
| >>       | Appends the output to the           | <pre>&gt; dir *.ps1 &gt;&gt; Scripts.txt</pre> |
|          | contents of the specified file.     |                                                |
| 2>       | Sends errors to the specified file. | > Get-Process none 2> Errors.txt               |
| 2>>      | Appends errors to the contents of   | > Get-Process none 2>> Save-Errors.txt         |
|          | the specified file.                 |                                                |
| 2>&1 | Sends errors (2) and success<br>output (1) to the success output<br>stream.         | > Get-Process none, Powershell 2>&1                                                                                  |
|------|-------------------------------------------------------------------------------------|----------------------------------------------------------------------------------------------------|
| 3>   | Sends warnings to the specified file.                                               | > Write-Warning "Test!" 3> Warnings.txt                                                                              |
| 3>>  | Appends warnings to the contents of the specified file.                             | > Write-Warning "Test!" 3>> Save-<br>Warnings.txt                                                                    |
| 3>&1 | Sends warnings (3) and success<br>output (1) to the success output<br>stream.       | <pre>&gt; function Test-Warning{ Get-Process PowerShell; Write-Warning "Test!" } &gt; Test-Warning 3&gt;&amp;1</pre> |
| 4>   | Sends verbose output to the specified file.                                         | > Import-Module * -Verbose 4> Verbose.txt                                                                            |
| 4>>  | Appends verbose output to the contents of the specified file.                       | > Import-Module * -Verbose 4>> Save-<br>Verbose.txt                                                                  |
| 4>&1 | Sends verbose output (4) and<br>success output (1) to the success<br>output stream. | > Import-Module * -Verbose 4>&1                                                                                      |
| 5>   | Sends debug messages to the specified file.                                         | > Write-Debug "Starting" 5> Debug.txt                                                                                |
| 5>>  | Appends debug messages to the contents of the specified file.                       | > Write-Debug "Saving" 5>> Save-Debug.txt                                                                            |
| 5>&1 | Sends debug messages (5) and<br>success output (1) to the success<br>output stream. | <pre>&gt; function Test-Debug { Get-Process PowerShell Write-Debug "PS" } Test-Debug 5&gt;&amp;1</pre>               |
| *>   | Sends all output types to the specified file.                                       | > function Test-Output<br>{ Get-Process PowerShell, none                                                             |
| *>>  | Appends all output types to the contents of the specified file.                     | Write-Warning "Test!"<br>Write-Verbose "Test Verbose" Write-Debug<br>"Test Debug" }                                  |
| *>&1 | Sends all output types (*) to the success output stream.                            | > Test-Output *> Test-Output.txt > Test-Output *>> Test-Output.txt > Test-Output *>&1                                |

4.6. Split and join operators [LINK][LINK] -Split <String>

<String> -Split <Delimiter>[,<Max-substrings>[,"<Options>"]]

<String> -Split {<ScriptBlock>} [,<Max-substrings>]

You can substitute -isplit or -csplit for -split in any binary Split statement (a Split statement that includes a delimiter or script block). The -isplit and -split operators are case-insensitive. The -csplit operator is case-sensitive, meaning that case is considered when the delimiter rules are applied.

-Join <String[]> <String[]> -Join <Delimiter>

### 4.7. Type operators [LINK]

| Operator | · Description                                                                       | Example                                                               |
|----------|-------------------------------------------------------------------------------------|-----------------------------------------------------------------------|
| -is      | Returns TRUE when the input is an instance of the specified.NET Framework type.     | > (get-date) -is [DateTime]<br>True                                   |
| -isNot   | Returns TRUE when the input is not an instance of the specified.NET Framework type. | > (get-date) -isNot<br>[DateTime]<br>False                            |
| -as      | Converts the input to the specified.NET Framework type.                             | > 12/31/07 -as [DateTime]<br>Monday, December 31,<br>2007 12:00:00 AM |

### 4.8. Unary operators

\$a++

### 4.9. Special Operators

() Array subexpression operator

Returns the result of one or more statements as an array. If there is only one item, the array has only one member.

### Call operator

Runs a command, script, or script block. The call operator, also known as the "invocation operator," lets you run commands that are stored in variables and represented by strings. Because the call operator does not parse the command, it cannot interpret command parameters.

```
PowerShell
```

```
$c = "get-executionpolicy"
$c
```

```
# get-executionpolicy
```

& \$c

# AllSigned

### [] Cast operator

Converts or limits objects to the specified type. If the objects cannot be converted, PowerShell generates an error. PowerShell

```
[datetime]$birthday = "1/20/88"
[int64]$a = 34
```

### , Comma operator

As a binary operator, the comma creates an array. As a unary operator, the comma creates an array with one member. Place the comma before the member.

PowerShell \$myArray = 1,2,3

SingleArray = ,1

### Dot sourcing operator

Runs a script in the current scope so that any functions, aliases, and variables that the script creates are added to the current scope.

PowerShell

. c:\scripts.sample.ps1

Note

The dot sourcing operator is followed by a space. Use the space to distinguish the dot from the dot (.) symbol that represents the current directory.

In the following example, the Sample.ps1 script in the current directory is run in the current scope. PowerShell

. .\sample.ps1

#### Format operator [LINK]

Formats strings by using the format method of string objects. Enter the format string on the left side of the operator and the objects to be formatted on the right side of the operator. PowerShell

```
"{0} {1,-10} {2:N}" -f 1,"hello",[math]::pi
```

# 1 hello 3.14

#### [] Index operator

Selects objects from indexed collections, such as arrays and hash tables. Array indexes are zerobased, so the first object is indexed as [0]. For arrays (only), you can also use negative indexes to get the last values. Hash tables are indexed by key value.

PowerShell

```
a = 1, 2, 3
$a[0]
# 1
$a[-1]
# 3
PowerShell
(get-hotfix | sort installedOn)[-1]
```

Pipeline operator

Sends ("pipes") the output of the command that precedes it to the command that follows it. When the output includes more than one object (a "collection"), the pipeline operator sends the objects one at a time.

### . Property dereference operator

```
Accesses the properties and methods of an object.
PowerShell
$myProcess.peakWorkingSet
(get-process PowerShell).kill()
```

#### Range operator

Represents the sequential integers in an integer array, given an upper and lower boundary. PowerShell

1..10 10..1 foreach (\$a in 1..\$max) {write-host \$a}

#### :: Static member operator

Calls the static properties operator and methods of a .NET Framework class. To find the static properties and methods of an object, use the Static parameter of the Get-Member cmdlet. PowerShell

[datetime]::now

### \$ ( ) Subexpression operator

Returns the result of one or more statements. For a single result, returns a scalar. For multiple results, returns an array. PowerShell \$ (\$x \* 23) \$ (Get-WMIObject win32\_Directory)

### 5. Appendix B – CMD Programming reference

PowerShell CrashCourse: https://technet.microsoft.com/en-us/library/hh551144.aspx

SILENCE DISPLAY:

MULTILINE SEPARATOR IN PS: NEWLINE ISERTOR IN PS: STRING DENOMINATOR: STRING ESCAPER: @ECHO OFF ECHO ON
; (semicolon)
; (backapostrophe)
; (apostrophe) or " (quote)
" `\$normal string and \$expanded\_string"

### 5.1. Comments

> REM This is a non-interpreted comment

> :: This is (sometimes) also a non-interpreted comment

### 5.2. Variables

```
> $var = 'hello'
> $number = 1
> $numbers = 1,2,3,4,5,6,7,8,9
> $filter1 = "name='BITS'" //filter1 contains: name='BITS'
> $computer = 'BITS'
> $filter2 = "name='$computer'" //filter2 contains: name='BITS'
```

5.3. Array and hashtable variables

> \$nameArray = @("John","Joe","Mary")

> \$nameHashTable = @{FirstName="John"; LastName="Smith"; MiddleInitial="J"; Age=40}

### 5.4. Object variables

- > \$svc = Get-Service
- > \$svc[0].name
- > \$name = \$svc[1].name
- > \$name.length
- > \$name.ToUpper()

### 5.5. Branching (IF)

```
> If ($this -eq $that) {
    # commands
} elseif ($those -ne $them) {
    # commands
} elseif ($we -gt $they) {
    # commands
} else {
    # commands
}
```

(for comparison and logical operators, see next Annex)

Loop – do…while

> Do {

```
# commands
} While ($this -eq $that)
```

> Do {
 # commands
} Until (\$this -neq \$that)

```
> While ($i -le 10) {
    $i
    $i++
}
```

Loop – for, foreach

```
> For ($i=0; $i -le 10; $i++) {
    "10 * $i = " + (10 * $i)
```

```
> $services = Get-Service
> ForEach ($service in $services) {
   $service.Stop();
}
```

```
> 1..10 | ForEach-Object -process {
    # code here will repeat 10 times
    # use $_ to access the current iteration
    # number
```

```
Function spec
```

```
> function mine {
# CODE HERE
}
```

3

X.ps Script params

```
> param (
  [string]$computername,
  [string]$logfile,
  [int]$attemptcount = 5
}
```

# 6. Appendix B – Operators

### 6.1. Arithmetic operators [LINK]

| Operator | Description                                                                  | Example                                                                                        |
|----------|------------------------------------------------------------------------------|------------------------------------------------------------------------------------------------|
| Ð        | Adds integers; concatenates strings, concatenates arrays, and hash tables.   | > 6 + 2<br>> "file" + "name"<br>> @(1, "one") + @(2.0, "two")<br>> @{"one" = 1} + @{"two" = 2} |
| 8        | Subtracts one value from another value.                                      | > 6-2<br>> (get-date).date - 1                                                                 |
| -        | Makes a number a negative number.                                            | > -6                                                                                           |
| *        | Multiplies numbers, copies strings and arrays the specified number of times. | > 6 * 2<br>> "!" * 3<br>> @("!") * 4                                                           |
| /        | Divides two values.                                                          | > 6 / 2                                                                                        |
| %        | Returns the remainder of a division operation.                               | > 7 % 2                                                                                        |
| -band    | Bitwise AND                                                                  | > 5 -band 3                                                                                    |
| -bnot    | Bitwise NOT                                                                  | > -bnot 5                                                                                      |
| -bor     | Bitwise OR                                                                   | > 5 -bor 0x03                                                                                  |
| -bxor    | Bitwise XOR                                                                  | > 5 -bxor 3                                                                                    |
| -shl     | Shifts bits to the left the specified number of times                        | > 102 -shl 2                                                                                   |
| -shr     | Shifts bits to the right the specified number of times                       | > 102 -shr 2                                                                                   |

### 6.2. Assignment operators [LINK]

| Operator                                             | Description                                                                                                    |
|------------------------------------------------------|----------------------------------------------------------------------------------------------------|
|                                                      | Sets the value of a variable to the specified value.                                                             |
| +=                                                   | Increases the value of a variable by the specified value, or appends the specified value to the existing value.  |
| -=                                                   | Decreases the value of a variable by the specified value.                                                        |
| *=                                                   | Multiplies the value of a variable by the specified value, or appends the specified value to the existing value. |
| /=                                                   | Divides the value of a variable by the specified value.                                                          |
| %=                                                   | Divides the value of a variable by the specified value and then assigns the remainder (modulus) to the variable. |
| ++                                                   | Increases the value of a variable, assignable property, or array element by 1.                                   |
|                                                      | Decreases the value of a variable, assignable property, or array element by 1.                                   |
| > \$a = Ge<br>> \$a += 0<br>> \$a += 1<br>> \$a += 1 | et-Process<br>Get-Service<br>"string"<br>12                                                                      |
| > şa = Ge                                            | et-Service   Sort-Object - Property name                                                                         |

| Operator<br>Type   | Operators                                      | Description                                                                                                    |
|--------------------|------------------------------------------------|----------------------------------------------------------------------------------------------------|
| Equality           | -eq<br>-ne<br>-gt<br>-ge<br>-lt<br>-le         | equals<br>not equals<br>greater than<br>greater than or equal<br>less than<br>less than or equal                                                                                                    |
| Matching           | -like<br>-notlike<br>-match<br>-notmatch       | Returns true when string matches wildcard pattern<br>Returns true when string does not match wildcard pattern<br>Returns true when string matches regex pattern - \$matches<br>contains matching strings<br>Returns true when string does not match regex pattern -<br>\$matches contains matching strings |
| Containment        | -contains<br>-<br>notcontains<br>-in<br>-notin | Returns true when reference value contained in a collection<br>Returns true when reference value not contained in a<br>collection<br>Returns true when test value contained in a collection<br>Returns true when test value not contained in a collection                                                  |
| Replacement        | -replace                                       | replace a string pattern                                                                                                    |
| Type<br>comparison | -is<br>-isnot                                  | Returns true if both object are the same type<br>Returns true if the objects are not the same type                                                                                                    |

### 6.3. Comparison operators [LINK]

### 6.4. Logical operators [LINK]

| Operator | Description                                                                                | Example                             |
|----------|--------------------------------------------------------------------------------------------|-------------------------------------|
| -and     | Logical and. TRUE only when both statements are TRUE.                                      | > (1 -eq 1) -and (1 -eq 2)<br>False |
| -or      | Logical or. TRUE when either or both statements are TRUE.                                  | > (1 -eq 1) -or (1 -eq 2)<br>True   |
| -xor     | Logical exclusive or. TRUE only when one of the statements is TRUE and the other is FALSE. | > (1 -eq 1) -xor (2 -eq 2)<br>False |
| -not     | Logical not. Negates the statement that follows it.                                        | > -not (1 -eq 1)<br>False           |
| !        | Logical not. Negates the statement that follows it. (Same as -not)                         | > !(1 -eq 1)<br>False               |

## 6.5. Redirection operators [LINK]

| Operator | Description                         | Example                                        |
|----------|-------------------------------------|------------------------------------------------|
| >        | Sends output to the specified file. | > Get-Process > Process.txt                    |
| >>       | Appends the output to the           | <pre>&gt; dir *.ps1 &gt;&gt; Scripts.txt</pre> |
|          | contents of the specified file.     |                                                |
| 2>       | Sends errors to the specified file. | > Get-Process none 2> Errors.txt               |
| 2>>      | Appends errors to the contents of   | > Get-Process none 2>> Save-Errors.txt         |
|          | the specified file.                 |                                                |

| 2>&1 | Sends errors (2) and success<br>output (1) to the success output<br>stream.         | > Get-Process none, Powershell 2>&1                                                                                  |
|------|-------------------------------------------------------------------------------------|----------------------------------------------------------------------------------------------------|
| 3>   | Sends warnings to the specified file.                                               | > Write-Warning "Test!" 3> Warnings.txt                                                                              |
| 3>>  | Appends warnings to the contents of the specified file.                             | > Write-Warning "Test!" 3>> Save-<br>Warnings.txt                                                                    |
| 3>&1 | Sends warnings (3) and success<br>output (1) to the success output<br>stream.       | <pre>&gt; function Test-Warning{ Get-Process PowerShell; Write-Warning "Test!" } &gt; Test-Warning 3&gt;&amp;1</pre> |
| 4>   | Sends verbose output to the specified file.                                         | > Import-Module * -Verbose 4> Verbose.txt                                                                            |
| 4>>  | Appends verbose output to the contents of the specified file.                       | > Import-Module * -Verbose 4>> Save-<br>Verbose.txt                                                                  |
| 4>&1 | Sends verbose output (4) and<br>success output (1) to the success<br>output stream. | > Import-Module * -Verbose 4>&1                                                                                      |
| 5>   | Sends debug messages to the specified file.                                         | > Write-Debug "Starting" 5> Debug.txt                                                                                |
| 5>>  | Appends debug messages to the contents of the specified file.                       | > Write-Debug "Saving" 5>> Save-Debug.txt                                                                            |
| 5>&1 | Sends debug messages (5) and<br>success output (1) to the success<br>output stream. | <pre>&gt; function Test-Debug { Get-Process PowerShell Write-Debug "PS" } Test-Debug 5&gt;&amp;1</pre>               |
| *>   | Sends all output types to the specified file.                                       | > function Test-Output<br>{ Get-Process PowerShell, none                                                             |
| *>>  | Appends all output types to the contents of the specified file.                     | Write-Warning "Test!"<br>Write-Verbose "Test Verbose" Write-Debug<br>"Test Debug" }                                  |
| *>&1 | Sends all output types (*) to the success output stream.                            | > Test-Output *> Test-Output.txt > Test-Output *>> Test-Output.txt > Test-Output *>&1                                |

6.6. Split and join operators [LINK][LINK] -Split <String>

<String> -Split <Delimiter>[,<Max-substrings>[,"<Options>"]]

<String> -Split {<ScriptBlock>} [,<Max-substrings>]

You can substitute -iSplit or -cSplit for -split in any binary Split statement (a Split statement that includes a delimiter or script block). The -iSplit and -split operators are case-insensitive. The -cSplit operator is case-sensitive, meaning that case is considered when the delimiter rules are applied.

-Join <String[]> <String[]> -Join <Delimiter>

### 6.7. Type operators [LINK]

| Operator | · Description                                                                       | Example                                                               |
|----------|-------------------------------------------------------------------------------------|-----------------------------------------------------------------------|
| -is      | Returns TRUE when the input is an instance of the specified.NET Framework type.     | > (get-date) -is [DateTime]<br>True                                   |
| -isNot   | Returns TRUE when the input is not an instance of the specified.NET Framework type. | > (get-date) -isNot<br>[DateTime]<br>False                            |
| -as      | Converts the input to the specified.NET Framework type.                             | > 12/31/07 -as [DateTime]<br>Monday, December 31,<br>2007 12:00:00 AM |

### 6.8. Unary operators

\$a++

### 6.9. Special Operators

() Array subexpression operator

Returns the result of one or more statements as an array. If there is only one item, the array has only one member.

### Call operator

Runs a command, script, or script block. The call operator, also known as the "invocation operator," lets you run commands that are stored in variables and represented by strings. Because the call operator does not parse the command, it cannot interpret command parameters.

```
PowerShell
```

```
$c = "get-executionpolicy"
$c
```

```
# get-executionpolicy
```

& \$c

# AllSigned

### [] Cast operator

Converts or limits objects to the specified type. If the objects cannot be converted, PowerShell generates an error. PowerShell

```
[datetime]$birthday = "1/20/88"
[int64]$a = 34
```

### , Comma operator

As a binary operator, the comma creates an array. As a unary operator, the comma creates an array with one member. Place the comma before the member.

PowerShell
\$myArray = 1,2,3

SingleArray = ,1

### Dot sourcing operator

Runs a script in the current scope so that any functions, aliases, and variables that the script creates are added to the current scope.

PowerShell

. c:\scripts.sample.ps1

Note

The dot sourcing operator is followed by a space. Use the space to distinguish the dot from the dot (.) symbol that represents the current directory.

In the following example, the Sample.ps1 script in the current directory is run in the current scope. PowerShell

. .\sample.ps1

#### Format operator [LINK]

Formats strings by using the format method of string objects. Enter the format string on the left side of the operator and the objects to be formatted on the right side of the operator. PowerShell

```
"{0} {1,-10} {2:N}" -f 1,"hello",[math]::pi
```

# 1 hello 3.14

### [] Index operator

Selects objects from indexed collections, such as arrays and hash tables. Array indexes are zerobased, so the first object is indexed as [0]. For arrays (only), you can also use negative indexes to get the last values. Hash tables are indexed by key value.

PowerShell

```
a = 1, 2, 3
$a[0]
# 1
$a[-1]
# 3
PowerShell
(get-hotfix | sort installedOn)[-1]
```

Pipeline operator

Sends ("pipes") the output of the command that precedes it to the command that follows it. When the output includes more than one object (a "collection"), the pipeline operator sends the objects one at a time.

### . Property dereference operator

```
Accesses the properties and methods of an object.
PowerShell
$myProcess.peakWorkingSet
(get-process PowerShell).kill()
```

#### Range operator

Represents the sequential integers in an integer array, given an upper and lower boundary. PowerShell

1..10 10..1 foreach (\$a in 1..\$max) {write-host \$a}

#### :: Static member operator

Calls the static properties operator and methods of a .NET Framework class. To find the static properties and methods of an object, use the Static parameter of the Get-Member cmdlet. PowerShell

[datetime]::now

### \$ ( ) Subexpression operator

Returns the result of one or more statements. For a single result, returns a scalar. For multiple results, returns an array. PowerShell \$ (\$x \* 23) \$ (Get-WMIObject win32\_Directory)

# 7. Appendix C – path variables reference

| Variable                  | Windows 10                                              |
|---------------------------|---------------------------------------------------------|
| %ALLUSERSPROFILE%         | C:\ProgramData                                          |
| %APPDATA%                 | C:\Users\{username}\AppData\Roaming                     |
| %COMMONPROGRAMFILES%      | C:\Program Files\Common Files                           |
| %COMMONPROGRAMFILES(x86)% | C:\Program Files (x86)\Common Files                     |
| %CommonProgramW6432%      | C:\Program Files\Common Files                           |
| %COMSPEC%                 | C:\Windows\System32\cmd.exe                             |
| %HOMEDRIVE%               | C:\                                                     |
| %HOMEPATH%                | C:\Users\{username}                                     |
| %LOCALAPPDATA%            | C:\Users\{username}\AppData\Local                       |
| %LOGONSERVER%             | <pre>\\{domain_logon_server}</pre>                      |
| %PATH%                    | C:\Windows\system32;C:\Windows;C:\Windows\System32\Wbem |
| %PathExt%                 | .com;.exe;.bat;.cmd;.vbs;.vbe;.js;.jse;.wsf;.wsh;.msc   |
| %PROGRAMDATA%             | C:\ProgramData                                          |
| %PROGRAMFILES%            | C:\Program Files                                        |
| %ProgramW6432%            | C:\Program Files                                        |
| %PROGRAMFILES(X86)%       | C:\Program Files (x86)                                  |
| %PROMPT%                  | \$P\$G                                                  |
| %SystemDrive%             | С:                                                      |
| %SystemRoot%              | C:\Windows                                              |
| %TEMP%                    | C:\Users\{username}\AppData\Local\Temp                  |
| %TMP%                     | C:\Users\{username}\AppData\Local\Temp                  |
| %USERDOMAIN%              | {userdomain}                                            |
| %USERNAME%                | {username}                                              |
| %USERPROFILE%             | C:\Users\{username}                                     |
| %WINDIR%                  | C:\Windows                                              |
| %PUBLIC%                  | C:\Users\Public                                         |
| %PSModulePath%            | %SystemRoot%\system32\WindowsPowerShell\v1.0\Modules\   |

| 9. Control Panel<br>Applet                     | Command                                                   | OS<br>Version      |
|------------------------------------------------|-----------------------------------------------------------|--------------------|
| Accessibility Options                          | > control access.cpl                                      | XP                 |
| Action Center                                  | <pre>&gt; control /name Microsoft.ActionCenter</pre>      | 8,7                |
|                                                | > control wscui.cpl                                       | 8,7                |
| Active Directory Sites<br>and Services snap-in | > dssite.msc                                              | Srv                |
| Add Features to<br>Windows 8                   | > control /name<br>Microsoft.WindowsAnytimeUpgrade        | 8                  |
| Add <u>Hardware</u>                            | <pre>&gt; control /name Microsoft.AddHardware</pre>       | Vista              |
|                                                | > control hdwwiz.cpl                                      | XP                 |
| Add or Remove<br>Programs                      | > control appwiz.cpl                                      | XP                 |
| Administrative Tools                           | > control /name<br>Microsoft.AdministrativeTools          | 8, 7, Vista        |
|                                                | > control admintools                                      | 8, 7,<br>Vista, XP |
| Automatic Updates                              | > control wuaucpl.cpl                                     | XP                 |
| AutoPlay                                       | > control /name Microsoft.AutoPlay                        | 8, 7, Vista        |
| Backup and Restore<br>Center                   | > control /name<br>Microsoft.BackupAndRestoreCenter       | Vista              |
| Backup and Restore                             | <pre>&gt; control /name Microsoft.BackupAndRestore</pre>  | 7                  |
| Biometric Devices                              | <pre>&gt; control /name Microsoft.BiometricDevices</pre>  | 8,7                |
| BitLocker Drive<br>Encryption                  | > control /name<br>Microsoft.BitLockerDriveEncryption     | 8, 7, Vista        |
| Bluetooth Devices                              | > control bthprops.cpl <sup>13</sup>                      | 8, 7, Vista        |
|                                                | <pre>&gt; control /name Microsoft.BluetoothDevices</pre>  | Vista              |
| Color Management                               | <pre>&gt; control /name Microsoft.ColorManagement</pre>   | 8, 7, Vista        |
| Color <sup>1</sup>                             | > WinColor.exe <sup>2</sup>                               | XP                 |
| Credential Manager                             | <pre>&gt; control /name Microsoft.CredentialManager</pre> | 8,7                |
| Client Service for<br>NetWare                  | > control nwc.cpl                                         | XP                 |
| Date and Time                                  | <pre>&gt; control /name Microsoft.DateAndTime</pre>       | 8, 7, Vista        |
|                                                | > control timedate.cpl                                    | 8, 7, Vista        |
|                                                | > control date/time                                       | 8, 7,<br>Vista, XP |
| Default Location                               | > control /name Microsoft.DefaultLocation                 | 7                  |
| Default Programs                               | <pre>&gt; control /name Microsoft.DefaultPrograms</pre>   | 8, 7, Vista        |
| Desktop Gadgets                                | <pre>&gt; control /name Microsoft.DesktopGadgets</pre>    | 7                  |

# 8. Appendix D – GUI CPL shortcuts

| Device Manager                   | <pre>&gt; control /name Microsoft.DeviceManager</pre>                 | 8, 7, Vista        |
|----------------------------------|-----------------------------------------------------------------------|--------------------|
|                                  | > control hdwwiz.cpl                                                  | 8, 7, Vista        |
|                                  |                                                                       | 8, 7,              |
|                                  | > devmgmt.#                                                           | Vista,             |
|                                  |                                                                       |                    |
| Devices and Printers             | <pre>&gt; control /name Microsoft.DevicesAndPrinters</pre>            | 8, 7               |
|                                  | > control printers                                                    | 8,7                |
| Display                          | > control /name Microsoft.Display                                     | 8, 7               |
|                                  | > control desk.cpl                                                    | XP                 |
| 1                                | > control desktop                                                     | XP                 |
| Ease of Access Center            | <pre>&gt; control /name Microsoft.EaseOfAccessCenter</pre>            | 8, 7, Vista        |
|                                  | > control access.cpl                                                  | 8, 7, Vista        |
| Family Safety                    | <pre>&gt; control /name Microsoft.ParentalControls</pre>              | 8                  |
| File History                     | <pre>&gt; control /name Microsoft.FileHistory</pre>                   | 8                  |
| Flash Player Settings<br>Manager | <pre>&gt; control flashplayercplapp.cpl</pre>                         | 8                  |
| Folder Options                   | <pre>&gt; control /name Microsoft.FolderOptions</pre>                 | 8, 7, Vista        |
|                                  | > control folders                                                     | 8, 7,<br>Vista, XP |
| Fonts                            | > control /name Microsoft.Fonts                                       | 8, 7, Vista        |
|                                  | > control fonts                                                       | 8, 7,<br>Vista, XP |
| Game Controllers                 | > control /name Microsoft.GameControllers                             | 8, 7, Vista        |
|                                  | > control joy.cpl                                                     | 8, 7,<br>Vista, XP |
| Get Programs                     | <pre>&gt; control /name Microsoft.GetPrograms</pre>                   | 8, 7, Vista        |
| Getting Started                  | <pre>&gt; control /name Microsoft.GettingStarted</pre>                | 7                  |
| Home Group                       | > control /name Microsoft.HomeGroup                                   | 8,7                |
| Indexing Options                 | > control /name Microsoft.IndexingOptions                             | 8, 7, Vista        |
|                                  | <pre>&gt; rundl132.exe shell32.dll,Control_RunDLL srchadmin.dll</pre> | 8, 7,<br>Vista, XP |
| Infrared                         | > control /name Microsoft.Infrared                                    | 8,7                |
|                                  | > control irprops.cpl                                                 | 8, 7, Vista        |
|                                  | > control /name Microsoft.InfraredOptions                             | Vista              |
| Internet Options                 | > control /name Microsoft.InternetOptions                             | 8, 7, Vista        |
|                                  | > control inetcpl.cpl                                                 | 8, 7,<br>Vista, XP |
| iSCSI Initiator                  | > control /name Microsoft.iSCSIInitiator                              | 8, 7, Vista        |
| Keyboard                         | > control /name Microsoft.Keyboard                                    | 8, 7, Vista        |

|                                      | > control keyboard                                                     | 8, 7,<br>Vista, XP |
|--------------------------------------|------------------------------------------------------------------------|--------------------|
| Language                             | > control /name Microsoft.Language                                     | 8                  |
| Location and Other<br>Sensors        | <pre>&gt; control /name Microsoft.LocationAndOtherSensors</pre>        | 7                  |
| Location Settings                    | <pre>&gt; control /name Microsoft.LocationSettings</pre>               | 8                  |
| Mail <sup>4</sup>                    | <pre>&gt; control mlcfg32.cpl<sup>5</sup></pre>                        | 8, 7,<br>Vista, XP |
| Mouse                                | > control /name Microsoft.Mouse                                        | 8, 7, Vista        |
|                                      | > control main.cpl                                                     | 8, 7, Vista        |
|                                      | > control mouse                                                        | 8, 7,<br>Vista, XP |
| Network and Sharing<br>Center        | > control /name<br>Microsoft.NetworkAndSharingCenter                   | 8, 7, Vista        |
| Network Connections                  | > control ncpa.cpl                                                     | 8, 7, Vista        |
|                                      | > control netconnections                                               | 8, 7,<br>Vista, XP |
| Network Setup Wizard                 | > control netsetup.cpl                                                 | 8, 7,<br>Vista, XP |
| Notification Area Icons              | <pre>&gt; control /name Microsoft.NotificationAreaIcons</pre>          | 8,7                |
| ODBC Data Source<br>Administrator    | > control odbccp32.cpl                                                 | XP <sup>6</sup>    |
| Offline Files                        | <pre>&gt; control /name Microsoft.OfflineFiles</pre>                   | 8, 7, Vista        |
| Parental Controls                    | <pre>&gt; control /name Microsoft.ParentalControls</pre>               | 7, Vista           |
| Pen and Input Devices                | <pre>&gt; control /name Microsoft.PenAndInputDevices</pre>             | Vista              |
|                                      | > control tabletpc.cpl                                                 | Vista              |
| Pen and Touch                        | > control /name Microsoft.PenAndTouch                                  | 8,7                |
|                                      | > control tabletpc.cpl                                                 | 8,7                |
| People Near Me                       | <pre>&gt; control /name Microsoft.PeopleNearMe</pre>                   | 7, Vista           |
|                                      | > control collab.cpl                                                   | 7, Vista           |
| Performance<br>Information and Tools | <pre>&gt; control /name Microsoft.PerformanceInformationAndTools</pre> | 8, 7, Vista        |
| Personalization                      | <pre>&gt; control /name Microsoft.Personalization</pre>                | 8, 7, Vista        |
|                                      | > control desktop                                                      | 8, 7, Vista        |
| Phone and Modem<br>Options           | > control /name<br>Microsoft.PhoneAndModemOptions                      | Vista              |
|                                      | > control telephon.cpl                                                 | Vista, XP          |
| Phone and Modem                      | > control /name Microsoft.PhoneAndModem                                | 8,7                |
|                                      | > control telephon.cpl                                                 | 8,7                |
| Power Options                        | > control /name Microsoft.PowerOptions                                 | 8, 7, Vista        |

|                                      | > control powercfg.cpl                                             | 8, 7,           |
|--------------------------------------|--------------------------------------------------------------------|-----------------|
| Drintons and Favos                   | N control printors                                                 | VISIA, AP       |
| Drinters and Faxes                   | > control printers                                                 | AP<br>Viata     |
| Printers                             | > control /name Microsoft.Printers                                 | Vista           |
| Dualitana Danasta an 1               | > control printers                                                 | V 1sta          |
| Solutions                            | <pre>&gt; control /name Microsoft.ProblemReportsAndSolutions</pre> | Vista           |
| Programs and Features                | > control /name<br>Microsoft.ProgramsAndFeatures                   | 8, 7, Vista     |
|                                      | > control appwiz.cpl                                               | 8, 7, Vista     |
| Recovery                             | > control /name Microsoft.Recovery                                 | 8,7             |
| Region                               | > control /name Microsoft.RegionAndLanguage                        | 8               |
|                                      | > control intl.cpl                                                 | 8               |
|                                      | > control international                                            | 8               |
| Region and Language                  | > control /name Microsoft.RegionAndLanguage                        | 7               |
|                                      | > control intl.cpl                                                 | 7               |
|                                      | > control international                                            | 7               |
| Regional and Language Options        | > control /name<br>Microsoft.RegionalAndLanguageOptions            | Vista           |
| 1                                    | > control intl.cpl                                                 | Vista           |
|                                      | > control international                                            | Vista, XP       |
| RemoteApp and Desktop<br>Connections | > control /name<br>Microsoft.RemoteAppAndDesktopConnections        | 8, 7            |
| Scanners and Cameras                 | > control /name Microsoft.ScannersAndCameras                       | 8, 7, Vista     |
|                                      | > control sticpl.cpl                                               | XP              |
| Scheduled Tasks                      | > control schedtasks                                               | XP <sup>7</sup> |
| Screen Resolution                    | > control desk.cpl                                                 | 8,7             |
| Security Center                      | > control /name Microsoft.SecurityCenter                           | Vista           |
|                                      | > control wscui.cpl                                                | XP              |
| Software Explorers <sup>8</sup>      | > msascui.exe <sup>9</sup>                                         | XP              |
| Sound                                | > control /name Microsoft.Sound                                    | 8,7             |
|                                      | control /name<br>Microsoft.AudioDevicesAndSoundThemes              | Vista           |
|                                      | > control mmsys.cpl                                                | 8, 7, Vista     |
| Sounds and Audio<br>Devices          | > control mmsys.cpl                                                | ХР              |
| Speech Recognition<br>Options        | <pre>&gt; control /name Microsoft.SpeechRecognitionOptions</pre>   | Vista           |
| Speech Recognition                   | > control /name Microsoft.SpeechRecognition                        | 8,7             |
| Speech                               | > control sapi.cpl <sup>10</sup>                                   | XP              |

| Storage Spaces                | <pre>&gt; control /name Microsoft.StorageSpaces</pre>     | 8                            |
|-------------------------------|-----------------------------------------------------------|------------------------------|
| Sync Center                   | <pre>&gt; control /name Microsoft.SyncCenter</pre>        | 8, 7, Vista                  |
| System workgroup              | > control /name Microsoft.System                          | 8, 7, Vista                  |
| domain names<br>membership    | > control sysdm.cpl                                       | XP                           |
| System Properties             | > control sysdm.cpl                                       | 8, 7, Vista                  |
| Tablet PC Settings            | <pre>&gt; control /name Microsoft.TabletPCSettings</pre>  | 8, 7, Vista                  |
| Task Scheduler <sup>7</sup>   | > control schedtasks                                      | 8, 7, Vista                  |
| Taskbar                       | > control /name Microsoft.Taskbar                         | 8                            |
|                               | <pre>&gt; rundll32.exe shell32.dll,Options_RunDLL 1</pre> | 8                            |
| Taskbar and Start Menu        | > control /name<br>Microsoft.TaskbarAndStartMenu          | 7, Vista                     |
|                               | <pre>&gt; rundll32.exe shell32.dll,Options_RunDLL 1</pre> | 7, Vista,<br>XP              |
| Text to Speech                | <pre>&gt; control /name Microsoft.TextToSpeech</pre>      | 8, 7, Vista                  |
| Troubleshooting               | <pre>&gt; control /name Microsoft.Troubleshooting</pre>   | 8,7                          |
| User Accounts                 | <pre>&gt; control /name Microsoft.UserAccounts</pre>      | 8, 7, Vista                  |
|                               | > control userpasswords                                   | 8, 7,<br>Vista, XP           |
| Welcome Center                | > control /name Microsoft.WelcomeCenter                   | Vista                        |
| Windows 7 File<br>Recovery    | <pre>&gt; control /name Microsoft.BackupAndRestore</pre>  | 8                            |
| Windows Anytime<br>Upgrade    | > control /name<br>Microsoft.WindowsAnytimeUpgrade        | 7, Vista                     |
| Windows CardSpace             | <pre>&gt; control /name Microsoft.CardSpace</pre>         | 7, Vista                     |
|                               | > control infocardcpl.cpl                                 | 7, Vista                     |
| Windows Defender              | > control /name Microsoft.WindowsDefender                 | 8, 7,<br>Vista <sup>11</sup> |
| Windows Firewall              | <pre>&gt; control /name Microsoft.WindowsFirewall</pre>   | 8, 7, Vista                  |
|                               | <pre>&gt; control firewall.cpl</pre>                      | 8, 7,<br>Vista, XP           |
| Windows Marketplace           | <pre>&gt; control /name Microsoft.GetProgramsOnline</pre> | Vista                        |
| Windows Mobility<br>Center    | <pre>&gt; control /name Microsoft.MobilityCenter</pre>    | 8, 7, Vista                  |
| Windows Sidebar<br>Properties | > control /name<br>Microsoft.WindowsSidebarProperties     | Vista                        |
| Windows SideShow              | > control /name Microsoft.WindowsSideShow                 | 8,7, Vista                   |
| Windows Update                | > control /name Microsoft.WindowsUpdate                   | 8, 7,<br>Vista <sup>12</sup> |
| Wireless Link                 | > control irprops.cpl                                     | XP                           |

| Winalaga Naturant Satur |            |    |
|-------------------------|------------|----|
| whereas herwork setup   | <b>N</b> 0 | VD |
| Wirord                  |            | ΛΓ |
| w izaiu                 |            |    |

[1] Color is not available by default but is available for free from Microsoft here.

[2] WinColor.exe must be run from the C:\Program Files\Pro Imaging Powertoys\Microsoft Color Control Panel Applet for Windows XP folder.

[3] I've listed Device Manager here because it's such a commonly used feature of Windows but please know that it is not a true Control Panel applet in Windows XP. See <u>How To Open Windows XP Device Manager</u> for more information.

[4] The Mail applet is only available if a version of Microsoft Office Outlook is installed.

[5] The control mlcfg32.cpl command must be run from the C:\Programs Files\Microsoft Office\OfficeXX folder, replacing OfficeXX with the folder pertaining to the Microsoft Office version you have installed.

[6] ODBC Data Source Administrator was removed from Control Panel after Windows XP but is still available from Administrative Tools.

[7] In Windows 8, 7, and Vista, task scheduling is performed by Task Scheduler which is not directly accessible from Control Panel.

However, executing this command in those versions of Windows will forward to Task Scheduler.

[8] Software Explorers is the name for the Control Panel applet for Windows Defender, available for free from Microsoft here as part of Microsoft Security Essentials.

[9] Msascui.exe must be run from the C:\Program Files\Windows Defender folder.

[10] The control sapi.cpl command must be run from the C:\Program Files\Common Files\Microsoft Shared\Speech folder.

[11] Windows Defender is available in Windows XP but the Control Panel applet is instead called Software Explorers.

[12] Windows Update is also used in Windows XP but only via the <u>Windows Update website</u>, not via a Control Panel applet like in later versions of Windows.

[13] In Windows 8, bthprops.cpl opens Devices in PC Settings which will list any Bluetooth Devices. In Windows 7, bthprops.cpl opens athe Bluetooth Devices list under Devices and Printers. In Windows Vista, bthprops.cpl opens a true Control Panel applet called Bluetooth Devices.